# MELSEC-L Temperature Control Module Sample Ladder Reference Manual

Applicable Modules: L60TCTT4, L60TCTT4BW, L60TCRT4, L60TCRT4BW

#### <Contents>

| Re | ference I | Manual Revision History                                                                        | 2   |  |  |  |  |
|----|-----------|------------------------------------------------------------------------------------------------|-----|--|--|--|--|
| 1. | Overvie   | ew                                                                                             | 3   |  |  |  |  |
| 2. | When I    | When Using the Module in Standard System Configuration (When Using Intelligent Function Module |     |  |  |  |  |
|    | Parame    | eters)                                                                                         | 5   |  |  |  |  |
| 2  | 2.1. Whe  | en Using the Module as a Temperature Input Module                                              | 5   |  |  |  |  |
|    | 2.1.1.    | Temperature Input                                                                              | 5   |  |  |  |  |
| :  | 2.2. Star | ndard Control (Such as Auto Tuning, Self-Tuning, and Error Code Read)                          | 15  |  |  |  |  |
|    | 2.2.1.    | Tuning                                                                                         | 15  |  |  |  |  |
|    | 2.3. Star | ndard Control (Peak Current Suppression Function, Simultaneous Temperature Rise Function)      | 25  |  |  |  |  |
|    | 2.3.1.    | Peak Current Suppression, Simultaneous Temperature Rise                                        | 25  |  |  |  |  |
|    | 2.4. Whe  | en Performing the Heating-Cooling Control                                                      | 35  |  |  |  |  |
|    | 2.4.1.    | Heating-Cooling Control                                                                        | 35  |  |  |  |  |
| 3. | When I    | Jsing the Module in Standard System Configuration (When Not Using Intelligent Function Module  |     |  |  |  |  |
|    | Parame    | eters)                                                                                         | 44  |  |  |  |  |
|    | 3.1. Whe  | en Using the Module as a Temperature Input Module                                              | 44  |  |  |  |  |
|    | 3.1.1.    | Temperature Input                                                                              | 44  |  |  |  |  |
| ;  | 3.2. Star | ndard Control (Such as Auto Tuning, Self-Tuning, and Error Code Read)                          | 55  |  |  |  |  |
|    | 3.2.1.    | Tuning                                                                                         | 55  |  |  |  |  |
| ;  | 3.3. Star | ndard Control (Peak Current Suppression Function, Simultaneous Temperature Rise Function)      | 67  |  |  |  |  |
|    | 3.3.1.    | Peak Current Suppression                                                                       | 67  |  |  |  |  |
|    | 3.3.2.    | Simultaneous Temperature Rise                                                                  | 80  |  |  |  |  |
|    | 3.4. Whe  | en Performing the Heating-Cooling Control                                                      | 90  |  |  |  |  |
|    | 3.4.1.    | Heating-Cooling Control                                                                        | 90  |  |  |  |  |
| 4. | When (    | Connecting the Module to the Head Module                                                       | 101 |  |  |  |  |
| 4  | 4.1. Tem  | perature Input                                                                                 | 101 |  |  |  |  |

# Reference Manual Revision History

| Reference Manual Number | Date       | Description   |
|-------------------------|------------|---------------|
| LDM-M024-A              | 2012/01/16 | First edition |

# 1. Overview

# **Overview of the Sample Ladder Programs**

The sample ladder programs support a system that uses the MELSEC-L L60TC4 temperature control module.

# Sample Ladder Program Functions

The programs have the following functions.

| 14 |                 | . Haa Maalula ka Otavala  | al Outrational Operations used to a | (AA/In a second land as the factor of the factor of the fa | and Ermedian Medule Dens    |         |
|----|-----------------|---------------------------|-------------------------------------|----------------------------------------------------------------------------------------------------|-----------------------------|---------|
| 11 | N VVNAN I ISINO | i the iviodule in Standar | a Svetem Contiduration              | IVVNAN LISING INTAIIIC                                                                                                    | ient Flinction Module Paral | netersi |
| 1  |                 |                           | a oystern oornigaration             | Which Obing muche                                                                                                    |                             | notors, |

| No. | Project name   | Program  | Item              | Description                        | Version |
|-----|----------------|----------|-------------------|------------------------------------|---------|
|     |                | name     |                   |                                    |         |
| 1   | LD-L60TC4_PRM1 | 01RdTmp  | Temperature input | Performs the temperature input     | 1.00A   |
|     | _V100A_E       |          |                   | using the configuration function.  |         |
| 2   | LD-L60TC4_PRM2 | 01Tuning | Tuning            | Performs the auto tuning,          | 1.00A   |
|     | _V100A_E       |          |                   | self-tuning and error code read    |         |
|     |                |          |                   | operations using the configuration |         |
|     |                |          |                   | function.                          |         |
| 3   | LD-L60TC4_PRM3 | 01PekHet | Peak current      | Performs the peak current          | 1.00A   |
|     | _V100A_E       |          | suppression,      | suppression and simultaneous       |         |
|     |                |          | simultaneous      | temperature rise using the         |         |
|     |                |          | temperature rise  | configuration function.            |         |
| 4   | LD-L60TC4_PRM4 | 01HetCol | Heating-cooling   | Performs the heating-cooling       | 1.00A   |
|     | _V100A_E       |          | control           | control using the configuration    |         |
|     |                |          |                   | function.                          |         |

(2) When Using the Module in Standard System Configuration (When Not Using Intelligent Function Module Parameters)

| No. | Project name   | Program  | Item              | Description                     | Version |
|-----|----------------|----------|-------------------|---------------------------------|---------|
|     |                | name     |                   |                                 |         |
| 1   | LD-L60TC4_NPM1 | 01RdTmp  | Temperature input | Performs the temperature input  | 1.00A   |
|     | _V100A_E       |          |                   | without using the configuration |         |
|     |                |          |                   | function.                       |         |
| 2   | LD-L60TC4_NPM2 | 01Tuning | Tuning            | Performs the auto tuning,       | 1.00A   |
|     | _V100A_E       |          |                   | self-tuning and error code read |         |
|     |                |          |                   | operations without using the    |         |
|     |                |          |                   | configuration function.         |         |
| 3   | LD-L60TC4_NPM3 | 01Peak   | Peak current      | Performs the peak current       | 1.00A   |
|     | _V100A_E       |          | suppression       | suppression without using the   |         |
|     |                |          |                   | configuration function.         |         |

| No. | Project name   | Program  | Item             | Description                        | Version |
|-----|----------------|----------|------------------|------------------------------------|---------|
|     |                | name     |                  |                                    |         |
| 4   | LD-L60TC4_NPM3 | 02Heat   | Simultaneous     | Performs the simultaneous          | 1.00A   |
|     | _V100A_E       |          | temperature rise | temperature rise without using the |         |
|     |                |          |                  | configuration function.            |         |
| 5   | LD-L60TC4_NPM4 | 01HetCol | Heating-cooling  | Performs the heating-cooling       | 1.00A   |
|     | _V100A_E       |          | control          | control without using the          |         |
|     |                |          |                  | configuration function.            |         |

### (3) When Connecting the Module to the Head Module

| No. | Project name    | Program | Item              | Description                       | Version |
|-----|-----------------|---------|-------------------|-----------------------------------|---------|
|     |                 | name    |                   |                                   |         |
| 1   | LD-L60TC4_IEF_V | 01RdTmp | Temperature input | Performs the temperature input    | 1.00A   |
|     | 100A_E          |         |                   | using the configuration function. |         |

#### **Relevant Manuals**

MELSEC-L Temperature Control Module User's Manual MELSEC-Q CC-Link IE Field Network Master/Local Module User's Manual MELSEC-L CC-Link IE Field Network Master/Local Module User's Manual MELSEC-L CC-Link IE Field Network Head Module User's Manual QCPU User's Manual (Hardware Design, Maintenance and Inspection) MELSEC-L CPU Module User's Manual (Hardware Design, Maintenance and Inspection) GX Works2 Version1 Operating Manual (Common) GX Developer Version8 Operating Manual

#### Note

This manual describes the functions of the sample ladder programs. It does not include information on restrictions of use such as combination with modules or programmable controller CPUs. Before using any Mitsubishi products, please read all the relevant manuals.

For information on the detailed specifications and operation timings of the sample ladder programs, refer to the MELSEC-L Temperature Control Module User's Manual. The descriptions of the sample ladder programs in this manual may be different from the ones found in the MELSEC-L Temperature Control Module User's Manual depending on the date created.

Operating procedures are explained using GX Works2. When using GX Developer, refer to the MELSEC-L Temperature Control Module User's Manual.

- 2. When Using the Module in Standard System Configuration (When Using Intelligent Function Module Parameters)
- 2.1. When Using the Module as a Temperature Input Module
- 2.1.1. Temperature Input

# Function Overview

This program performs the temperature input using the intelligent function module parameters in the standard system configuration.

# Program

This function uses the project (program name).

•LD-L60TC4\_PRM1\_V100A\_E(01RdTmp)

# Applicable Hardware and Software

The following are the hardware and software applicable to the sample ladder programs.

| Description                                                                      |                                                                                                    |  |  |
|----------------------------------------------------------------------------------|----------------------------------------------------------------------------------------------------|--|--|
| L60TCTT4, L60TCTT4BW,                                                            | L60TCRT4, L60TCRT4BW *1                                                                                                    |  |  |
|                                                                                  |                                                                                                    |  |  |
| *1 The type of usable tempe                                                      | erature sensors and the temperature measurement                                                                                                    |  |  |
| range depend on the mo                                                           | dule used. Parameters must be configured to match                                                                                                    |  |  |
| the connected devices a                                                          | nd systems.                                                                                                    |  |  |
|                                                                                  |                                                                                                    |  |  |
| Series                                                                           | Model                                                                                                    |  |  |
| MELSEC-L series                                                                  | LCPU                                                                                                    |  |  |
|                                                                                  |                                                                                                    |  |  |
| MELSEC-L series input module                                                     |                                                                                                    |  |  |
| MELSEC-L series output module                                                    |                                                                                                    |  |  |
| GX Works2 *1                                                                     |                                                                                                    |  |  |
|                                                                                  |                                                                                                    |  |  |
| *1 For information on the software versions applicable to the module used, refer |                                                                                                    |  |  |
| to the related manual.                                                           |                                                                                                    |  |  |
|                                                                                  | Description<br>L60TCTT4, L60TCTT4BW,<br>*1 The type of usable temperange depend on the month the connected devices and<br>Series<br>MELSEC-L series<br>MELSEC-L series input month<br>MELSEC-L series output month<br>GX Works2 *1<br>*1 For information on the series<br>to the related manual. |  |  |

# System Configuration

Input module(LX42C4) Temperature control module(L60TCTT4) CPU module(L02CPU) Output module(LY42NT1P) Power supply module(L61P) END cover(L6EC) A X/Y10 X/Y00 X20 Y60 to to X/Y0F X/Y1F to Y9F to X5F CH1 Type-K thermocouple -200°C to 1300°C CH3 Type-K thermocouple -200°C to 1300°C

The following system configuration is used for the sample ladder programs.

| No. | Device     | Data Type | Application                        | Remarks                          |
|-----|------------|-----------|------------------------------------|----------------------------------|
| 1   | X10        | Bit       | Module READY flag                  | Used by the system and cannot be |
| 2   | X12        | Bit       | Error occurrence flag              | used by the user.                |
| 3   | X22        | Bit       | Error code reset instruction       | -                                |
| 4   | X23        | Bit       | Operation mode setting instruction | -                                |
| 5   | X25        | Bit       | Temperature process value read     | -                                |
|     |            |           | instruction                        |                                  |
| 6   | Y11        | Bit       | Setting/operation mode instruction | -                                |
| 7   | Y12        | Bit       | Error reset instruction            | -                                |
| 8   | Y1B        | Bit       | Setting change instruction         | -                                |
| 9   | Y60 to Y6F | Word      | Error code output                  | -                                |

This program uses the following XY devices.

#### **Conditions for Using Sample Ladder Programs**

•Parameter Settings for the Temperature Control Module

The following explains the settings for the L60TCTT4 temperature control module that the programs use.

- (1) Addition of L60TCTT4 Temperature Control Module
  - a) Open the new module window and configure the setting as follows.

Project window→[Intelligent Function Module]→Right-click→[New Module]

| New Module       |                                              |  |  |  |  |
|------------------|----------------------------------------------|--|--|--|--|
| Module Selection |                                              |  |  |  |  |
| Module Type      | Temperature Control Module                   |  |  |  |  |
| Module Name      | L60TCTT4                                     |  |  |  |  |
| Mount Position   |                                              |  |  |  |  |
| Base No,         | Mounted Slot No. 0                           |  |  |  |  |
| Specify start XY | address 0010 (H) 1 Module Occupy [16 points] |  |  |  |  |
| Title Setting    |                                              |  |  |  |  |
| Title            |                                              |  |  |  |  |
|                  |                                              |  |  |  |  |
|                  | OK Cancel                                    |  |  |  |  |

# (2) Switch Setting

a) Open the switch setting window and configure the settings as follows.

Project window→[Intelligent Function Module]→Module name→[Switch Setting]

| witch Setting                                                                                                    | 0010:L60TCTT4                                                                                                    |  |  |  |  |  |  |  |
|----------------------------------------------------------------------------------------------------|----------------------------------------------------------------------------------------------------|--|--|--|--|--|--|--|
| - Toput Made Se                                                                                                    | detter.                                                                                                    |  |  |  |  |  |  |  |
|                                                                                                    | Input Mode Selection                                                                                                    |  |  |  |  |  |  |  |
| e rempera                                                                                                    |                                                                                                    |  |  |  |  |  |  |  |
| O Temperal                                                                                                    | ture Control Mode                                                                                                    |  |  |  |  |  |  |  |
| - Temperature (                                                                                                    | Control Mode Setting                                                                                                    |  |  |  |  |  |  |  |
| Output Setting                                                                                                    | at CPU Stop Error                                                                                                    |  |  |  |  |  |  |  |
| СН                                                                                                    | Output Setting at CPU Stop Error                                                                                                    |  |  |  |  |  |  |  |
| CH1                                                                                                    | 0:CLEAR                                                                                                    |  |  |  |  |  |  |  |
| CH2                                                                                                    | 0:CLEAR                                                                                                    |  |  |  |  |  |  |  |
| СНЗ                                                                                                    | 0:CLEAR                                                                                                    |  |  |  |  |  |  |  |
| CH4                                                                                                    | 0:CLEAR                                                                                                    |  |  |  |  |  |  |  |
| Setting Change<br>0:Temperal<br>Control Output                                                                                                    | e Rate Limiter Setting<br>ture Rise/Temperature Drop Batch Setting           true Rise/Temperature Drop Batch Setting           t Cycle Unit Selection Setting |  |  |  |  |  |  |  |
| 0:1s Cycle                                                                                                    |                                                                                                    |  |  |  |  |  |  |  |
| Auto-setting at I<br>0:Disable                                                                                                    | nput Range Change                                                                                                    |  |  |  |  |  |  |  |
| Sampling Cycle Selection                                                                                                    |                                                                                                    |  |  |  |  |  |  |  |
| 1:250ms                                                                                                    |                                                                                                    |  |  |  |  |  |  |  |
| (caucion)<br>This dialog setting is linked to the Switch Setting of the PLC parameter.<br>Default value will be shown in the dialog<br>if the Switch Setting of the PLC parameter contains an out-of-range value.<br>OK Cancel |                                                                                                    |  |  |  |  |  |  |  |

#### Table 2-1 Switch setting

| Item                                        | Set value                                          |
|---------------------------------------------|----------------------------------------------------|
| Input mode selection                        | Temperature input mode                             |
| Control mode selection                      | 0: Standard control                                |
| Setting change rate limiter setting         | 0: Temperature rise/temperature drop batch setting |
| Control output cycle unit selection setting | 0: 1 s cycle                                       |
| Auto-setting at input range change          | 0: Disable                                         |
| Sampling cycle selection                    | 1: 250 ms                                          |

#### (3) Parameter Setting

a) Open the parameter setting window.

Project window→[Intelligent Function Module]→Module name→[Parameter]

b) Click the [Clear Value for Gray Cells] button to set unnecessary items to 0.

c) Set the following parameters.

| Item                                                                                | CH1                                                         | CH2                                                        | СНЗ                                                        | CH4                                                     |
|-------------------------------------------------------------------------------------|-------------------------------------------------------------|------------------------------------------------------------|------------------------------------------------------------|---------------------------------------------------------|
| Basic setting                                                                       | Set the temperature conve                                   | rsion system.                                              |                                                            |                                                         |
| Input range                                                                         | 49: Thermocouple K Measured<br>Temperature Range (-200.0 to | 49:Thermocouple K Measured<br>Temperature Range (-200.0 to | 49:Thermocouple K Measured<br>Temperature Range (-200.0 to | 2:ThermocoupleK Measured<br>Temperature Range(0 to 1300 |
| <ul> <li>Set value (SV) setting</li> </ul>                                          | 0.0 C                                                       | 0.0 C                                                      | 0.0 C                                                      | 0 C                                                     |
| Unused channel setting                                                              | 0:Used                                                      | 0:Used                                                     | 0:Used                                                     | 0:Used                                                  |
| <ul> <li>Conversion enable/disable setting</li> </ul>                               | 0:Enable                                                    | 0:Enable                                                   | 0:Enable                                                   | 1:Disable                                               |
| Control basic parameter setting                                                     | The Q64TC exercises temp                                    | erature adjustment control a                               | automatically by merely sett                               | ing the PID constants                                   |
| Proportional band (P)<br>                                                           | 0.0 %                                                       | 0.0 %                                                      | 0.0 %                                                      | 0.0 %                                                   |
| Cooling proportional band (Pc)<br>setting                                           | 0.0 %                                                       | 0.0 %                                                      | 0.0 %                                                      | 0.0 %                                                   |
| <ul> <li>Integral time (I) setting</li> </ul>                                       | 0 s                                                         | 0 s                                                        | 0 s                                                        | 0 s                                                     |
| <ul> <li>Derivative time (D) setting</li> </ul>                                     | 0 s                                                         | 0 s                                                        | 0 s                                                        | 0 s                                                     |
| Control output cycle<br>setting/Heating control output<br>cycle setting.            | 0 s                                                         | 0 s                                                        | 0 s                                                        | 0 s                                                     |
| Control response parameter                                                          | 0:Slow                                                      | 0:Slow                                                     | 0:Slow                                                     | 0:Slow                                                  |
| Stop Mode Setting                                                                   | 0:Stop                                                      | 0:Stop                                                     | 0:Stop                                                     | 0:Stop                                                  |
| <ul> <li>PID continuation flag</li> </ul>                                           | 0:Stop                                                      |                                                            |                                                            |                                                         |
| Control detail parameter<br>setting                                                 | The Q64TCTT(BW) allows ye<br>temperatures of the above      | ou to set the temperature m<br>thermocouples.              | easurement ranges which m                                  | eet the operating                                       |
| Forward/reverse action setting                                                      | 0:Forward Action                                            | 0:Forward Action                                           | 0:Forward Action                                           | 0:Forward Action                                        |
| <ul> <li>Upper limit setting limiter</li> </ul>                                     | 0.0 C                                                       | 0.0 C                                                      | 0.0 C                                                      | 0 C                                                     |
| Lower limit setting limiter                                                         | 0.0 C                                                       | 0.0 C                                                      | 0.0 C                                                      | 0 C                                                     |
| Setting change rate limiter or<br>Setting change rate limiter<br>(Temperature rise) | 0.0 %                                                       | 0.0 %                                                      | 0.0 %                                                      | 0.0 %                                                   |
| Setting change rate limiter<br>(Temperature drop)                                   | 0.0 %                                                       | 0.0 %                                                      | 0.0 %                                                      | 0.0 %                                                   |
| Sensor correction value setting                                                     | 0.00 %                                                      | 0.00 %                                                     | 0.00 %                                                     | 0.00 %                                                  |
| Primary delay digital filter setting                                                | 0 s                                                         | 0 s                                                        | 1 s                                                        | 0 s                                                     |
| Upper limit output limiter/Heating                                                  | 0.0 %                                                       | 0.0 %                                                      | 0.0 %                                                      | 0.0 %                                                   |
| apper minic oucput miniter                                                          |                                                             |                                                            |                                                            |                                                         |

#### **Table 2-2 Parameter setting**

| Item              | Item                                              | CH1              | CH2              | CH3              | CH4               |
|-------------------|---------------------------------------------------|------------------|------------------|------------------|-------------------|
| Basic             | Input range                                       | 49: Thermocouple | 49: Thermocouple | 49: Thermocouple | 2: Thermocouple K |
| setting           |                                                   | K Measured       | K Measured       | K Measured       | Measured          |
|                   |                                                   | Temperature      | Temperature      | Temperature      | Temperature       |
|                   |                                                   | Range (-200.0 to | Range (-200.0 to | Range (-200.0 to | Range (0 to       |
|                   |                                                   | 1300.0°C)        | 1300.0°C)        | 1300.0°C)        | 1300°C)           |
|                   | Conversion enable/disable setting                 | 0: Enable        | 0: Enable        | 0: Enable        | 1: Disable        |
| Control           | Primary delay digital filter setting              |                  |                  |                  |                   |
| detail            |                                                   | 0s               | 0s               | 15               | 0s                |
| parameter         |                                                   | 00               | 00               | 10               | 00                |
| setting           |                                                   |                  |                  |                  |                   |
| Alert<br>function | Process alarm alert output enable/disable setting | 1: Disable       | 0: Enable        | 1: Disable       | 1: Disable        |
| setting           | Process alarm lower lower limit value             | 0.0°C            | 200.0°C          | 0.0°C            | 0°C               |
|                   | Process alarm lower upper limit value             | 0.0°C            | 205.0°C          | 0.0°C            | 0°C               |
|                   | Process alarm upper lower limit value             | 1300.0°C         | 295.0°C          | 1300.0°C         | 1300°C            |
|                   | Process alarm upper upper limit value             | 1300.0°C         | 300.0°C          | 1300.0°C         | 1300°C            |
|                   | Rate alarm alert output enable/disable setting    | 1: Disable       | 1: Disable       | 0: Enable        | 1: Disable        |
|                   | Rate alarm alert detection cycle                  | 1 Times          | 1 Times          | 4 Times          | 1 Times           |
|                   | Rate alarm upper limit value                      | 0                | 0                | 5                | 0                 |
|                   | Rate alarm lower limit value                      | 0                | 0                | -5               | 0                 |

\*For parameters other than above, use the default values.

# (4) Auto Refresh Setting

a) Open the auto refresh window and configure the settings as follows.

Project window→[Intelligent Function Module]→Module name→[Auto Refresh]

| 🕴 0010:L60TCTT4[]-Auto_Refresh                                                                        |                               |                               |                |     |  |
|----------------------------------------------------------------------------------------------------|-------------------------------|-------------------------------|----------------|-----|--|
| Display Filter Display All                                                                            | •                             |                               |                |     |  |
|                                                                                                    |                               | 7110                          |                |     |  |
| Item                                                                                                  |                               | CH2                           | CH3            | CH4 |  |
| - Transfer to LPU                                                                                     | The data of the burrer men    | fory is transmitted to the sp | ecinea aevice. |     |  |
| Temperature process value (PV)                                                                        | D51                           | D52                           | D53            |     |  |
| Manipulated value (MV)                                                                                |                               | 502                           |                |     |  |
| Transistor output flag                                                                                |                               |                               |                |     |  |
| Alert definition                                                                                      |                               | D55                           | D56            |     |  |
| Manipulated value<br>(MV)/Heating-side manipulated<br>value (MVh) for another analog<br>module output |                               |                               |                |     |  |
| Temperature rise judgment flag                                                                        |                               |                               |                |     |  |
| Set value (SV) monitor                                                                                |                               |                               |                |     |  |
| AT Simultaneous temperature rise<br>parameter calculation flag                                        |                               |                               |                |     |  |
| Self-tuning flag                                                                                      |                               |                               |                |     |  |
| Temperature conversion<br>completion flag                                                             | D60                           |                               |                |     |  |
| <ul> <li>Process value (PV) scaling value</li> </ul>                                                  |                               |                               |                |     |  |
| Simultaneous temperature rise<br>status                                                               |                               |                               |                |     |  |
| Cooling-side manipulated value<br>(MVc)                                                               |                               |                               |                |     |  |
| Cooling-side transistor output flag                                                                   |                               |                               |                |     |  |
| Cooling-side manipulated value<br>(MVc) for another analog module<br>output                           |                               |                               |                |     |  |
| The data of the buffer memory is transmit                                                             | tted to the specified device. |                               |                |     |  |
|                                                                                                    |                               |                               |                |     |  |

#### Table 2-3 Auto refresh setting

|                 | CH1                                    | CH2 | CH3 | CH4 |   |
|-----------------|----------------------------------------|-----|-----|-----|---|
| Transfer to CPU | Error code                             | D50 |     |     |   |
|                 | Temperature process value (PV)         | D51 | D52 | D53 | - |
|                 | Alert definition                       | -   | D55 | D56 | - |
|                 | Temperature conversion completion flag | D60 |     |     |   |

# Devices

This program uses the following devices.

| No. | Device     | Data Type | Application                        | Remarks                          |
|-----|------------|-----------|------------------------------------|----------------------------------|
| 1   | X10        | Bit       | Module READY flag                  | Used by the system and cannot be |
| 2   | X12        | Bit       | Error occurrence flag              | used by the user.                |
| 3   | X22        | Bit       | Error code reset instruction       | -                                |
| 4   | X23        | Bit       | Operation mode setting instruction | -                                |
| 5   | X25        | Bit       | Temperature process value read     | -                                |
|     |            |           | instruction                        |                                  |
| 6   | Y11        | Bit       | Setting/operation mode instruction | -                                |
| 7   | Y12        | Bit       | Error reset instruction            | -                                |
| 8   | Y1B        | Bit       | Setting change instruction         | -                                |
| 9   | Y60 to Y6F | Word      | Error code output                  | -                                |
| 10  | D11        | Word      | CH1 Temperature process value      | -                                |
|     |            |           | (PV)                               |                                  |
| 11  | D12        | Word      | CH2 Temperature process value      | -                                |
|     |            |           | (PV)                               |                                  |
| 12  | D13        | Word      | CH3 Temperature process value      | -                                |
|     |            |           | (PV)                               |                                  |
| 13  | D50        | Word      | Error code                         | -                                |
| 14  | D51        | Word      | CH1 Temperature process value      | -                                |
|     |            |           | (PV)                               |                                  |
| 15  | D52        | Word      | CH2 Temperature process value      | -                                |
|     |            |           | (PV)                               |                                  |
| 16  | D53        | Word      | CH3 Temperature process value      | -                                |
|     |            |           | (PV)                               |                                  |
| 17  | D55        | Word      | CH2 Alert definition               | -                                |
| 18  | D56        | Word      | CH3 Alert definition               | -                                |
| 19  | D60        | Word      | Temperature conversion completion  | -                                |
|     |            |           | flag                               |                                  |
| 20  | D998       | Word      | Process alarm processing counter   | -                                |
| 21  | D999       | Word      | Rate alarm processing counter      | -                                |

# Version Upgrade History

| Version | Date       | Description   |
|---------|------------|---------------|
| 1.00A   | 2012/01/16 | First edition |

| Prograi                                                                                                    | m                                                 |                                                                                      |                                                       |      |                                                                                           |                                                |                                                    |       |
|----------------------------------------------------------------------------------------------------|---------------------------------------------------|--------------------------------------------------------------------------------------|-------------------------------------------------------|------|-------------------------------------------------------------------------------------------|------------------------------------------------|----------------------------------------------------|-------|
| * Sampl<br>* Funct<br>* Versio<br>*                                                                                                    | e ladder pr<br>ion : Tempo<br>on : Ver.1.0        | ogram Nam<br>erature inpu<br>OA                                                      | e:01RdTmp<br>ut                                       |      |                                                                                           |                                                |                                                    |       |
| * <prog< th=""><th>ram that cl</th><th>hanges the</th><th>setting/operation mode&gt;</th><th></th><th></th><th></th><th></th><th></th></prog<> | ram that cl                                       | hanges the                                                                           | setting/operation mode>                               |      |                                                                                           |                                                |                                                    |       |
| *                                                                                                    |                                                   |                                                                                      |                                                       |      | <change s<="" th="" to=""><th>etting/oper</th><th>ation mode&gt;</th><th>,</th></change>  | etting/oper                                    | ation mode>                                        | ,     |
| 0                                                                                                    | X23<br>Operatio<br>n mode s<br>et instr<br>uction | Y1B<br>Setting<br>change i<br>nstructi<br>on                                         |                                                       |      |                                                                                           |                                                | (Y11)<br>Setting/<br>operatio<br>n mode i<br>nst   | >     |
| *<br>* <prog<br>*</prog<br>                                                                                                    | ram that re                                       | ads temp F                                                                           | V and processes when alarm occ                        | urs> |                                                                                           |                                                |                                                    |       |
|                                                                                                    | V25                                               | ¥10                                                                                  | D60.0                                                 |      | <transfer ch<="" td=""><td>l1 Temp PV</td><td>to D11 &gt;</td><td>,<br/> </td></transfer> | l1 Temp PV                                     | to D11 >                                           | ,<br> |
| 108                                                                                                    | Temperat<br>ure PV r<br>ead inst<br>ruction       | Module R<br>EADY fla<br>g                                                            | Temperat<br>ure conv<br>ersion c<br>omp flag          |      | —[моv                                                                                     | D51<br>CH1 Temp<br>erature<br>process<br>value | D11<br>CH1 Temp<br>erature<br>process<br>value     | 3     |
|                                                                                                    |                                                   |                                                                                      | 500.4                                                 |      | <transfer ch<="" td=""><td>l2 Temp PV</td><td>to D12 &gt;</td><td>,</td></transfer>       | l2 Temp PV                                     | to D12 >                                           | ,     |
|                                                                                                    |                                                   |                                                                                      | Temperat<br>ure conv<br>ersion c<br>omp flag          |      | —[моv                                                                                     | D52<br>CH2 Temp<br>erature<br>process<br>value | D12<br>CH2 Temp<br>erature<br>process<br>value     | 3     |
|                                                                                                    |                                                   |                                                                                      |                                                       |      | <transfer ch<="" td=""><td>13 Temp PV</td><td>to D13 &gt;</td><td>,</td></transfer>       | 13 Temp PV                                     | to D13 >                                           | ,     |
|                                                                                                    |                                                   |                                                                                      | D60.8<br>Temperat<br>ure conv<br>ersion c<br>omp flag |      | —[моv                                                                                     | D53<br>CH3 Temp<br>erature<br>process<br>value | D13<br>CH3 Temp<br>erature<br>process<br>value     | J     |
|                                                                                                    |                                                   |                                                                                      |                                                       |      | <pre><processing< pre=""></processing<></pre>                                             | at CH2 Prod                                    | cess alarm >                                       | ,     |
| 210                                                                                                    | X10<br>Module R<br>EADY fla<br>g                  | D55.2<br>CH2 Aler<br>t defini<br>tion<br>D55.3<br>CH2 Aler<br>t defini<br>tion       |                                                       |      |                                                                                           | -[inc                                          | D998<br>Process<br>alarm pr<br>ocessing<br>counter | 3     |
|                                                                                                    |                                                   |                                                                                      |                                                       |      | <pre><processin;< pre=""></processin;<></pre>                                             | g at CH3 Ra                                    | te alarm >                                         | ,     |
| 234                                                                                                    | X10<br>Module R<br>EADY fla<br>g                  | D56.4<br>CH3 Aler<br>t defini<br>tion<br>D56.5<br>11<br>CH3 Aler<br>t defini<br>tion |                                                       |      |                                                                                           | -[INC                                          | D999<br>Rate ala<br>rm proce<br>ssing co<br>unter  | }     |
| Continu                                                                                                    | es on ne                                          | xt page.                                                                             |                                                       |      |                                                                                           |                                                |                                                    | 1     |

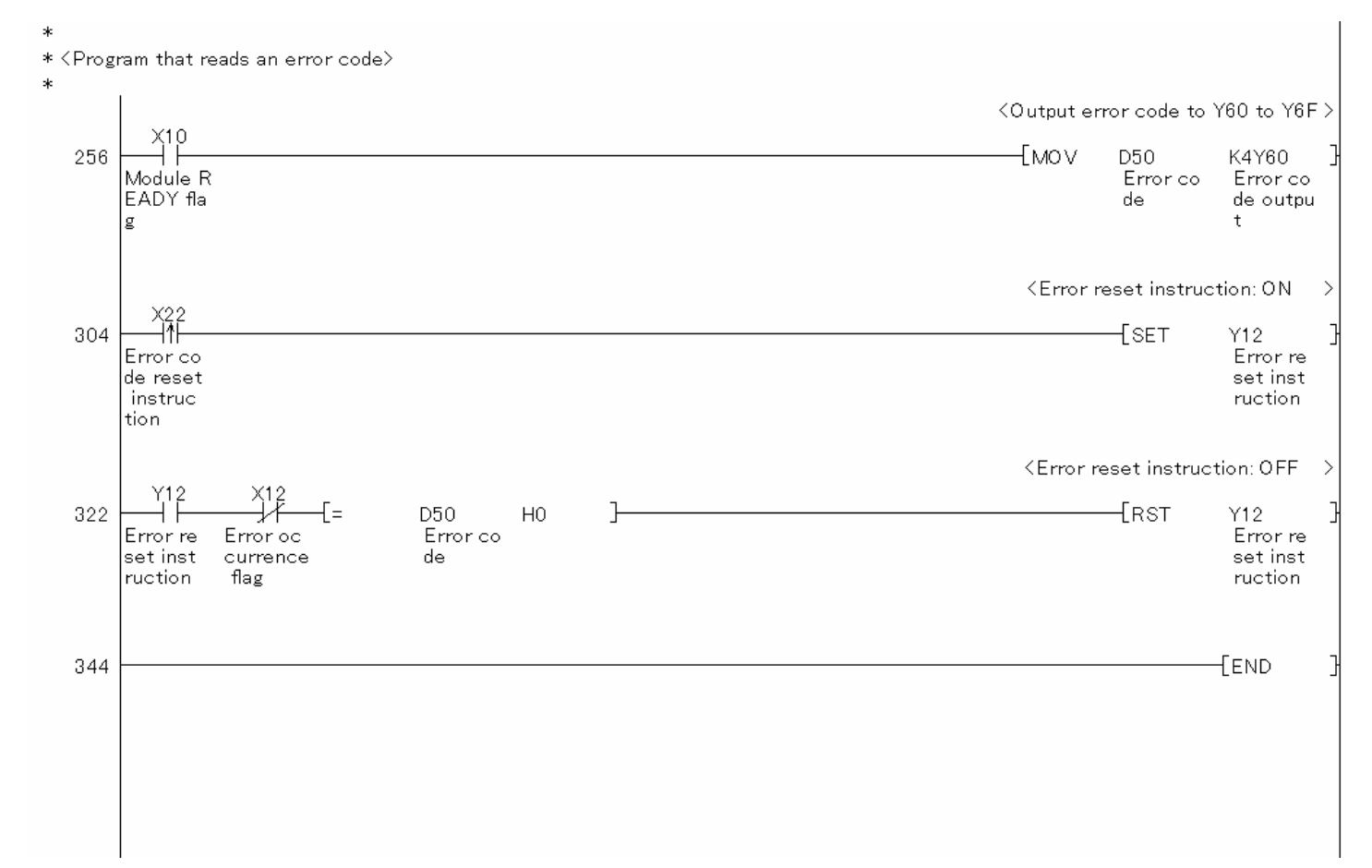

- \*CH2 D998 is incremented when a process alarm occurs.
- \*CH3 D999 is incremented when a process alarm occurs.

# 2.2. Standard Control (Such as Auto Tuning, Self-Tuning, and Error Code Read)

2.2.1. Tuning

### Function Overview

This program performs the auto tuning, self-tuning and error code read operations using the intelligent function module parameters in a standard system configuration.

#### Program

This function uses the project (program name).

•LD-L60TC4\_PRM2\_V100A\_E(01Tuning)

#### Applicable Hardware and Software

The following are the hardware and software applicable to the sample ladder programs.

| Model                      | Description                                                                      |                                                    |  |
|----------------------------|----------------------------------------------------------------------------------|----------------------------------------------------|--|
| Temperature control module | L60TCTT4, L60TCTT4BW,                                                            | L60TCRT4, L60TCRT4BW *1                            |  |
|                            |                                                                                  |                                                    |  |
|                            | *1 The type of usable temp                                                       | erature sensors and the temperature measurement    |  |
|                            | range depend on the mo                                                           | odule used. Parameters must be configured to match |  |
|                            | the connected devices a                                                          | and systems.                                       |  |
| CPU module                 |                                                                                  |                                                    |  |
|                            | Series                                                                           | Model                                              |  |
|                            | MELSEC-L series                                                                  | LCPU                                               |  |
|                            |                                                                                  |                                                    |  |
| Input Module               | MELSEC-L series input mo                                                         | dule                                               |  |
| Output Module              | MELSEC-L series output m                                                         | odule                                              |  |
| Compatible software        | GX Works2 *1                                                                     |                                                    |  |
|                            |                                                                                  |                                                    |  |
|                            | *1 For information on the software versions applicable to the module used, refer |                                                    |  |
|                            | to the related manual.                                                           |                                                    |  |

# System Configuration

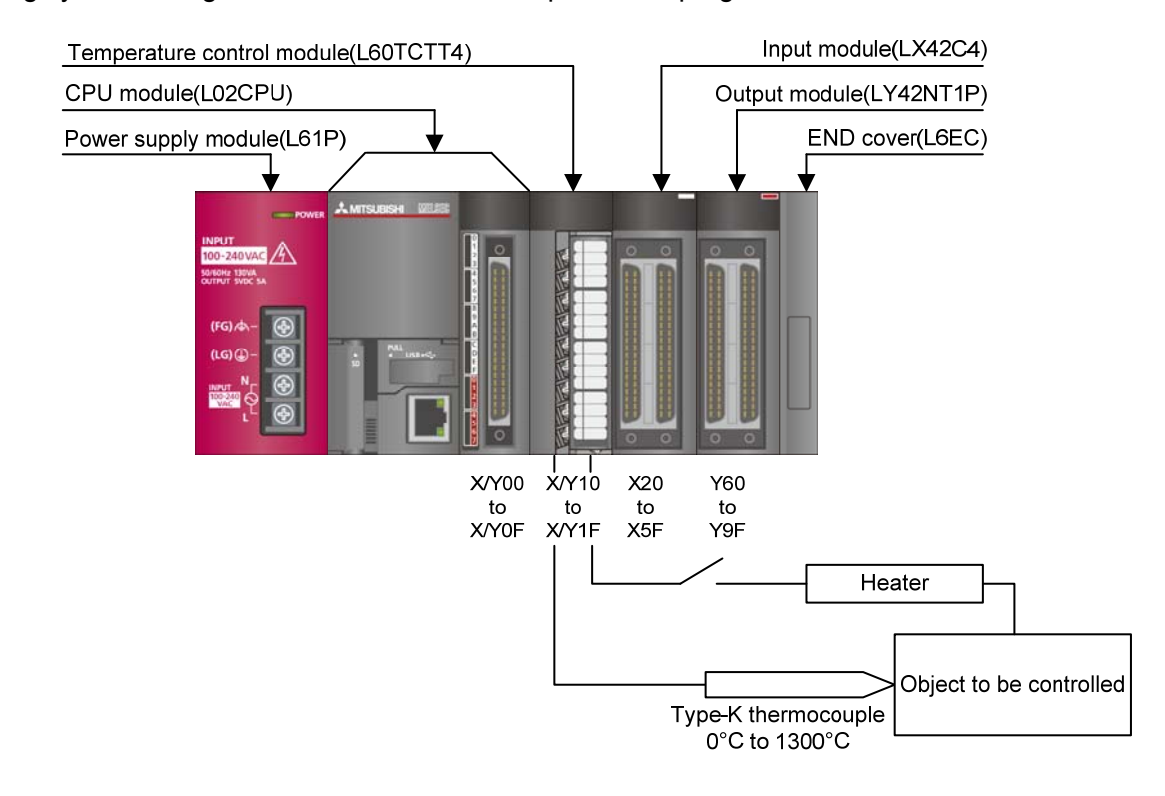

The following system configuration is used for the sample ladder programs.

This program uses the following XY devices.

| No. | Device     | Data Type | Application                        | Remarks                          |
|-----|------------|-----------|------------------------------------|----------------------------------|
| 1   | X10        | Bit       | Module READY flag                  | Used by the system and cannot be |
| 2   | X12        | Bit       | Error occurrence flag              | used by the user.                |
| 3   | X22        | Bit       | Error code reset instruction       | -                                |
| 4   | X23        | Bit       | Operation mode setting instruction | -                                |
| 5   | X24        | Bit       | Memory of PID constants read       | -                                |
|     |            |           | instruction                        |                                  |
| 6   | X30        | Bit       | CH1 Set value (SV) change          | -                                |
|     |            |           | instruction                        |                                  |
| 7   | Y11        | Bit       | Setting/operation mode instruction | -                                |
| 8   | Y12        | Bit       | Error reset instruction            | -                                |
| 9   | Y18        | Bit       | Set value backup instruction       | -                                |
| 10  | Y1B        | Bit       | Setting change instruction         | -                                |
| 11  | Y60 to Y6F | Word      | Error code output                  | -                                |

#### **Conditions for Using Sample Ladder Programs**

•Parameter Settings for the Temperature Control Module

The following explains the settings for the L60TCTT4 temperature control module that the programs use.

- (1) Addition of L60TCTT4 Temperature Control Module
  - a) Open the new module window and configure the setting as follows.

Project window→[Intelligent Function Module]→Right-click→[New Module]

| New Module                 |                                                                                               |
|----------------------------|-----------------------------------------------------------------------------------------------|
| Module Selection           |                                                                                               |
| Module Type                | Temperature Control Module                                                                    |
| Module Name                | L60TCTT4                                                                                      |
| Mount Position<br>Base No, | Mounted Slot No. 0 Acknowledge I/O Assignment<br>address 0010 (H) 1 Module Occupy [16 points] |
| Title Setting              |                                                                                               |
|                            | OK Cancel                                                                                     |

# (2) Switch Setting

a) Open the switch setting window and configure the settings as follows.

Project window→[Intelligent Function Module]→Module name→[Switch Setting]

| witch Setting                                     | 0010:L60TCTT4                                                                          |  |  |  |  |  |
|---------------------------------------------------|----------------------------------------------------------------------------------------|--|--|--|--|--|
|                                                   |                                                                                        |  |  |  |  |  |
|                                                   | Input Mode Selection                                                                   |  |  |  |  |  |
| O Tempera                                         | iture Input Mode                                                                       |  |  |  |  |  |
| Tempera                                           | iture Control Mode                                                                     |  |  |  |  |  |
| Temperature                                       | Control Mode Setting                                                                   |  |  |  |  |  |
| Output Setting                                    | g at CPU Stop Error                                                                    |  |  |  |  |  |
| СН                                                | Output Setting at CPU Stop Error                                                       |  |  |  |  |  |
| CH1                                               | 0:CLEAR                                                                                |  |  |  |  |  |
| CH2                                               | 0:CLEAR                                                                                |  |  |  |  |  |
| CH3                                               | 0:CLEAR                                                                                |  |  |  |  |  |
| CH4                                               | U:CLEAR                                                                                |  |  |  |  |  |
| Control Mode :                                    | Selection                                                                              |  |  |  |  |  |
| 0:Standard                                        | 0:Standard Control                                                                     |  |  |  |  |  |
| Setting Change Rate Limiter Setting               |                                                                                        |  |  |  |  |  |
| 0:Temperature Rise/Temperature Drop Batch Setting |                                                                                        |  |  |  |  |  |
| Control Output Cycle Unit Selection Setting       |                                                                                        |  |  |  |  |  |
| 0:1s Cycle                                        |                                                                                        |  |  |  |  |  |
|                                                   |                                                                                        |  |  |  |  |  |
| Auto-setting at 1                                 | Input Range Change                                                                     |  |  |  |  |  |
| 0:Disable                                         |                                                                                        |  |  |  |  |  |
|                                                   |                                                                                        |  |  |  |  |  |
| Sampling Cycle Selection                          |                                                                                        |  |  |  |  |  |
| 0:500ms                                           |                                                                                        |  |  |  |  |  |
| (Caucion)                                         |                                                                                        |  |  |  |  |  |
| This dialog settin                                | ng is linked to the Switch Setting of the PLC parameter.                               |  |  |  |  |  |
| if the Switch Set                                 | II be snown in the dialog<br>ting of the PLC parameter contains an out-of-range value. |  |  |  |  |  |
| . the principale                                  |                                                                                        |  |  |  |  |  |
|                                                   |                                                                                        |  |  |  |  |  |

#### Table 2-4 Switch setting

| Item                                        | Set value                                          |
|---------------------------------------------|----------------------------------------------------|
| Input mode selection                        | Temperature control mode                           |
| Control mode selection                      | 0: Standard control                                |
| Setting change rate limiter setting         | 0: Temperature rise/temperature drop batch setting |
| Control output cycle unit selection setting | 0: 1 s cycle                                       |
| Auto-setting at input range change          | 0: Disable                                         |
| Sampling cycle selection*                   | 0: 500 ms                                          |

#### (3) Parameter Setting

a) Open the parameter setting window.

Project window→[Intelligent Function Module]→Module name→[Parameter]

b) Click the [Clear Value for Gray Cells] button to set unnecessary items to 0.

c) Set the following parameters.

| terrises temperature adjust<br>0.00%<br>2.10%<br>2.10%<br>2.10%<br>2.10%<br>2.10%<br>2.10%<br>2.10%<br>3.0%<br>0.0%<br>2.40 s<br>60 s<br>50 s<br>3.0 s<br>0.50%<br>0.50%<br>0.50 | the value of differences a yreans to an ecosyl yreans to an ecosyl yr | CH4 CH4 CH4 CH4 CH4 CH4 CH4 Cemperature Range(0 to 1300 0 C 1:Unused 0:Enable cerely setting the PID constants 3.0 % 0.0 % 240 s 60 s 30 s                                                                                           |
|----------------------------------------------------------------------------------------------------|----------------------------------------------------------------------------------------------------|----------------------------------------------------------------------------------------------------|
| It     CF       crature conversion system.     2:Thermcouple       nge(0 to 1300)     Temperature Ra       0 C     1:Unused       0:Enable     0:Enable       ercises temperature adjustr     3.0 %       240 s     60 s       60 s     30 s       0:Slaw     0.Slaw                                                                                                    | 12     CH3       K Measured<br>inge(0 to 1300     2:ThermocoupleK Me<br>Temperature Range(<br>0 C       no C     1:Unused       0:Enable     3.0 %       0.0 %     240 s       60 s     30 s                                                                                                    | CH4 2:ThermocoupleK Measured (0 to 1300 0 C 1:Unused 0:Enable 3.0 % 240 s 60 s 30 s                                                                                                    |
| rature conversion system.<br>Measured 2:Thermocupile<br>Imperature Ra<br>0 C<br>1:Unused<br>0:Enable<br>ercises temperature adjustr<br>3.0 %<br>240 s<br>60 s<br>30 s<br>0:Show                                                                                                    | K Measured<br>Inge(0 to 1300<br>0 C<br>1:Unused<br>0:Enable<br>ment control automatically by m<br>3:0 %<br>240 s<br>60 s<br>30 s                                                                                                    | 2:ThermocoupleK Measured<br>(0 to 1300 0 C<br>1:Unused<br>0:Enable<br>arerely setting the PID constants<br>3.0 %<br>240 s<br>60 s<br>30 s                                                                                            |
| K Measured<br>nge(0 to 1300)<br>C Emperature Ray<br>0 C<br>1:Unused<br>0:Enable<br>ercises temperature adjustr<br>3.0 %<br>0.0 %<br>240 s<br>60 s<br>30 s<br>0:Show                                                                                                    | K Measured<br>ange(0 to 1300<br>C<br>1:Unused<br>0 C<br>1:Unused<br>0:Enable<br>automatically by m<br>3.0 %<br>0.0 %<br>240 s<br>60 s<br>30 s                                                                                                    | 2:ThermocupleK Measured<br>(0 to 1300) Temperature Range(0 to 1300)<br>0 C<br>1:Unused<br>0:Enable<br>erely setting the PID constants<br>3.0 %<br>0.0 %<br>240 s<br>60 s<br>30 s                                                     |
| 0 C<br>1:Unused<br>0:Enable<br>ercises temperature adjustr<br>3.0 %<br>0.0 %<br>240 s<br>60 s<br>30 s<br>0:Show                                                                                                    | 0 C<br>1:Unused<br>0:Enable<br>automatically by m<br>3.0 %<br>0.0 %<br>240 s<br>60 s<br>30 s                                                                                                    | 0 C<br>1:Unused<br>0:Enable<br>erely setting the PID constants<br>3.0 %<br>0.0 %<br>240 5<br>60 s<br>30 s                                                                                                    |
| 1:Unused<br>0:Enable<br>ercises temperature adjustr<br>3.0 %<br>0.0 %<br>240 s<br>60 s<br>60 s<br>30 s                                                                                                    | 1:Unused           0:Enable           nent control automatically by m           3.0 %           0.0 %           240 s           60 s           30 s                                                                                                    | 1:Unused<br>0:Enable<br>erely setting the PID constants<br>3.0 %<br>0.0 %<br>240 s<br>60 s<br>30 s                                                                                                    |
| 0:Enable<br>ercises temperature adjustr<br>3.0 %<br>0.0 %<br>240 s<br>60 s<br>30 s<br>0.5km                                                                                                    | 0.Enable<br>ment control automatically by m<br>3.0 %<br>0.0 %<br>240 s<br>60 s<br>30 s                                                                                                    | 0:Enable<br>erely setting the PID constants<br>3.0 %<br>0.0 %<br>240 s<br>60 s<br>30 s                                                                                                    |
| ercises temperature adjustr<br>3.0 %<br>0.0 %<br>240 s<br>60 s<br>30 s<br>0.5km                                                                                                    | ment control automatically by m<br>3.0 %<br>0.0 %<br>240 s<br>60 s<br>30 s                                                                                                    | erely setting the PID constants<br>3.0 %<br>0.0 %<br>240 5<br>60 5<br>30 s                                                                                                    |
| 3.0 %<br>0.0 %<br>240 s<br>60 s<br>30 s                                                                                                    | 3.0 %<br>0.0 %<br>240 s<br>60 s<br>30 s                                                                                                    | 3.0 %<br>0.0 %<br>240 s<br>60 s<br>30 s                                                                                                    |
| 0.0 %<br>240 s<br>60 s<br>30 s                                                                                                    | 0.0 %<br>240 s<br>60 s<br>30 s                                                                                                    | 0.0 %<br>240 s<br>60 s<br>30 s                                                                                                    |
| 240 s<br>60 s<br>30 s                                                                                                    | 240 s<br>60 s<br>30 s                                                                                                    | 240 s<br>60 s<br>30 s                                                                                                    |
| 60 s<br>30 s                                                                                                    | 60 s<br>30 s                                                                                                    | 60 s<br>30 s                                                                                                    |
| 30 s                                                                                                    | 30 s                                                                                                    | 30 s                                                                                                    |
| 0.Slow                                                                                                    |                                                                                                    |                                                                                                    |
| 0.000                                                                                                    | 0:Slow                                                                                                    | 0:Slow                                                                                                    |
| 1:Monitor                                                                                                    | 1:Monitor                                                                                                    | 1:Monitor                                                                                                    |
|                                                                                                    |                                                                                                    |                                                                                                    |
| BW) allows you to set the te<br>of the above thermocouple                                                                                                    | mperature measurement range<br>s.                                                                                                    | s which meet the operating                                                                                                    |
| n 1:Reverse Actio                                                                                                    | n 1:Reverse Action                                                                                                    | 1:Reverse Action                                                                                                    |
| 1300 C                                                                                                    | 1300 C                                                                                                    | 1300 C                                                                                                    |
| 0 C                                                                                                    | 0 C                                                                                                    | 0 C                                                                                                    |
| 0.0 %                                                                                                    | 0.0 %                                                                                                    | 0.0 %                                                                                                    |
| 0.0 %                                                                                                    | 0.0 %                                                                                                    | 0.0 %                                                                                                    |
| 0.00 %                                                                                                    | 0.00 %                                                                                                    | 0.00 %                                                                                                    |
| 0 s                                                                                                    | 1 s                                                                                                    | 0 s                                                                                                    |
| 100.0 %                                                                                                    | 100.0 %                                                                                                    | 100.0 %                                                                                                    |
|                                                                                                    | BW) allows you to set the the<br>of the above thermocouple<br>in 1:Reverse Action<br>1300 C<br>0 C<br>0.0 %<br>0.0 %<br>0.0 %<br>0.0 %<br>0.0 %<br>100.0 %                                                                                                    | BW) allows you to set the temperature measurement range<br>of the above thermocouples.<br>n 1:Reverse Action 1:Reverse Action<br>1:300 C 1:300 C<br>0 C 0 C<br>0 C 0 C<br>0.0 % 0.0 %<br>0.0 %<br>0.0 % 0.00 %<br>0 s 1:s<br>100.0 % |

#### **Table 2-5 Parameter setting**

| Item                   | Item                        | CH1                  | CH2                   | CH3                  | CH4                   |
|------------------------|-----------------------------|----------------------|-----------------------|----------------------|-----------------------|
| Basic setting          | Input range                 | 2: Thermocouple K    | 2: Thermocouple K     | 2: Thermocouple K    | 2: Thermocouple K     |
|                        |                             | Measured             | Measured              | Measured             | Measured              |
|                        |                             | Temperature Range    | Temperature Range     | Temperature Range    | Temperature Range     |
|                        |                             | (0 to 1300°C)        | (0 to 1300°C)         | (0 to 1300°C)        | (0 to 1300°C)         |
|                        | Set value (SV) setting      | 200°C                | 0°C                   | 0°C                  | 0°C                   |
|                        | Unused channel setting      | 0: Used              | 1: Unused             | 1: Unused            | 1: Unused             |
| Control basic          | Control output cycle        |                      |                       |                      |                       |
| parameter setting      | setting/Heating control     | 30s                  | 30s                   | 30s                  | 30s                   |
|                        | output cycle setting        |                      |                       |                      |                       |
| Control detail         | Upper limit setting limiter | 400°C                | 1300°C                | 1300°C               | 1300°C                |
| parameter setting      | Lower limit setting limiter | 0°C                  | 0°C                   | 0°C                  | 0°C                   |
|                        | Self-tuning setting         | 1: Starting ST (PID  | 0: Do not run the ST  | 0: Do not run the ST | 0: Do not run the ST  |
|                        |                             | constant only)       | 0. D0 1101 111 111 31 | 0. Do not run the S1 | 0. D0 1101 101 11e 31 |
| Alert function setting | Alert 1 mode setting        | 1: Upper limit input | 0. Not warning        | 0: Not warning       | 0: Not warning        |
|                        |                             | alert                | 0. Not warning        | 0. Not warning       | 0. Not warning        |
|                        | Alert set value 1           | 500 °C               | 0°C                   | 0°C                  | 0°C                   |

\*For parameters other than above, use the default values.

# (4) Auto Refresh Setting

a) Open the auto refresh window and configure the settings as follows.

Project window→[Intelligent Function Module]→Module name→[Auto Refresh]

| 0010:L60TCTT4[]-Auto_Refres                                    | ;h                             |                               |                |          |
|----------------------------------------------------------------|--------------------------------|-------------------------------|----------------|----------|
| Display Filter Display All                                     | •                              |                               |                |          |
| Item                                                           | CH1                            | CH2                           | CH3            | CH4      |
| 🖃 Transfer to CPU                                              | The data of the buffer men     | ory is transmitted to the spe | cified device. |          |
| Error code                                                     | D50                            |                               |                |          |
| <ul> <li>Temperature process value (PV)</li> </ul>             | D51                            |                               |                |          |
| Manipulated value (MV)                                         |                                |                               |                |          |
| Transistor output flag                                         |                                |                               |                |          |
| Alert definition                                               |                                |                               |                |          |
| (MV)/Heating-side manipulated                                  |                                |                               |                |          |
| value (MVh) for another analog                                 |                                |                               |                |          |
| module output                                                  |                                |                               |                |          |
| Temperature rise judgment flag                                 |                                |                               |                |          |
| Set value (SV) monitor                                         |                                |                               |                |          |
| AT Simultaneous temperature rise<br>parameter calculation flag |                                |                               |                |          |
| Self-tuning flag                                               |                                |                               |                |          |
| Temperature conversion<br>completion flag                      |                                |                               |                |          |
| Process value (PV) scaling value                               |                                |                               |                |          |
| Simultaneous temperature rise<br>status                        |                                |                               |                |          |
| Cooling-side manipulated value<br>(MVc)                        |                                |                               |                |          |
| Cooling-side transistor output flag                            |                                |                               |                |          |
| Cooling-side manipulated value                                 |                                |                               |                |          |
| <ul> <li>(MVc) for another analog module<br/>output</li> </ul> |                                |                               |                |          |
|                                                                |                                |                               |                |          |
| The data of the buffer memory is transm                        | itted to the specified device. |                               |                | <u>^</u> |
|                                                                |                                |                               |                |          |
|                                                                |                                |                               |                |          |
|                                                                |                                |                               |                | ×        |
|                                                                |                                |                               |                |          |

#### Table 2-6 Auto refresh setting

|                 | Item                           | CH1 | CH2 | CH3 | CH4 |
|-----------------|--------------------------------|-----|-----|-----|-----|
| Transfer to CPU | Error code                     | D50 |     |     |     |
|                 | Temperature process value (PV) | D51 | -   | -   | -   |

# Devices

This program uses the following devices.

| No. | Device     | Data Type | Application                        | Remarks                          |
|-----|------------|-----------|------------------------------------|----------------------------------|
| 1   | X10        | Bit       | Module READY flag                  | Used by the system and cannot be |
| 2   | X12        | Bit       | Error occurrence flag              | used by the user.                |
| 3   | X22        | Bit       | Error code reset instruction       | -                                |
| 4   | X23        | Bit       | Operation mode setting instruction | -                                |
| 5   | X24        | Bit       | Memory of PID constants read       | -                                |
|     |            |           | instruction                        |                                  |
| 6   | X30        | Bit       | CH1 Set value (SV) change          | -                                |
|     |            |           | instruction                        |                                  |
| 7   | Y11        | Bit       | Setting/operation mode instruction | -                                |
| 8   | Y12        | Bit       | Error reset instruction            | -                                |
| 9   | Y18        | Bit       | Set value backup instruction       | -                                |
| 10  | Y1B        | Bit       | Setting change instruction         | -                                |
| 11  | Y60 to Y6F | Word      | Error code output                  | -                                |
| 12  | D50        | Word      | Error code                         | -                                |
| 13  | D51        | Word      | CH1 Temperature process value      | -                                |
|     |            |           | (PV)                               |                                  |
| 14  | M20        | Bit       | CH1 Read completion flag           | -                                |
| 15  | M21        | Bit       | CH2 Read completion flag           | -                                |
| 16  | M22        | Bit       | CH3 Read completion flag           | -                                |
| 17  | M23        | Bit       | CH4 Read completion flag           | -                                |
| 18  | M24        | Bit       | CH1 Write completion flag          | -                                |
| 19  | M25        | Bit       | CH2 Write completion flag          | -                                |
| 20  | M26        | Bit       | CH3 Write completion flag          |                                  |
| 21  | M27        | Bit       | CH4 Write completion flag          |                                  |

# Version Upgrade History

| Version | Date       | Description   |
|---------|------------|---------------|
| 1.00A   | 2012/01/16 | First edition |

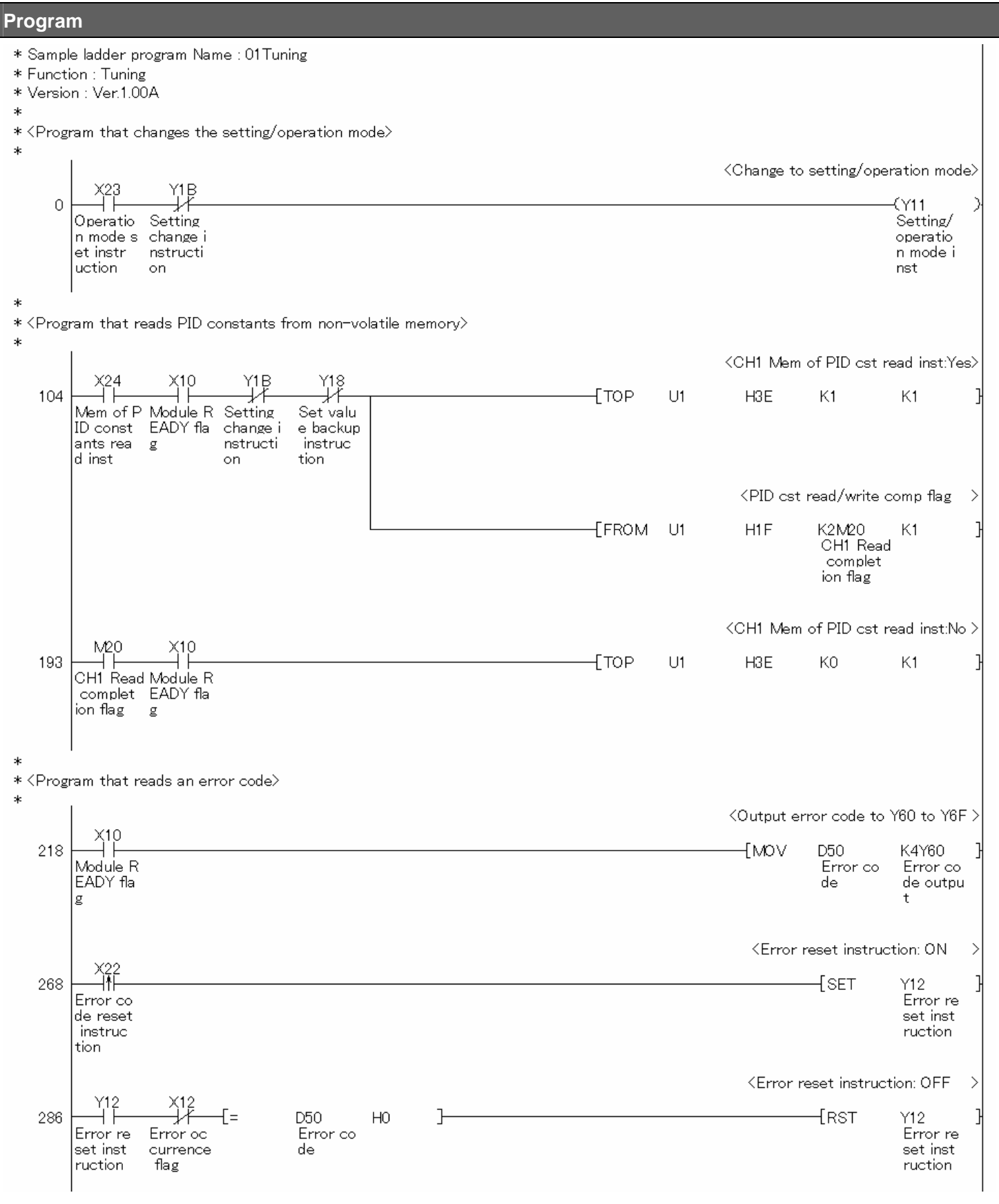

Continues on next page.

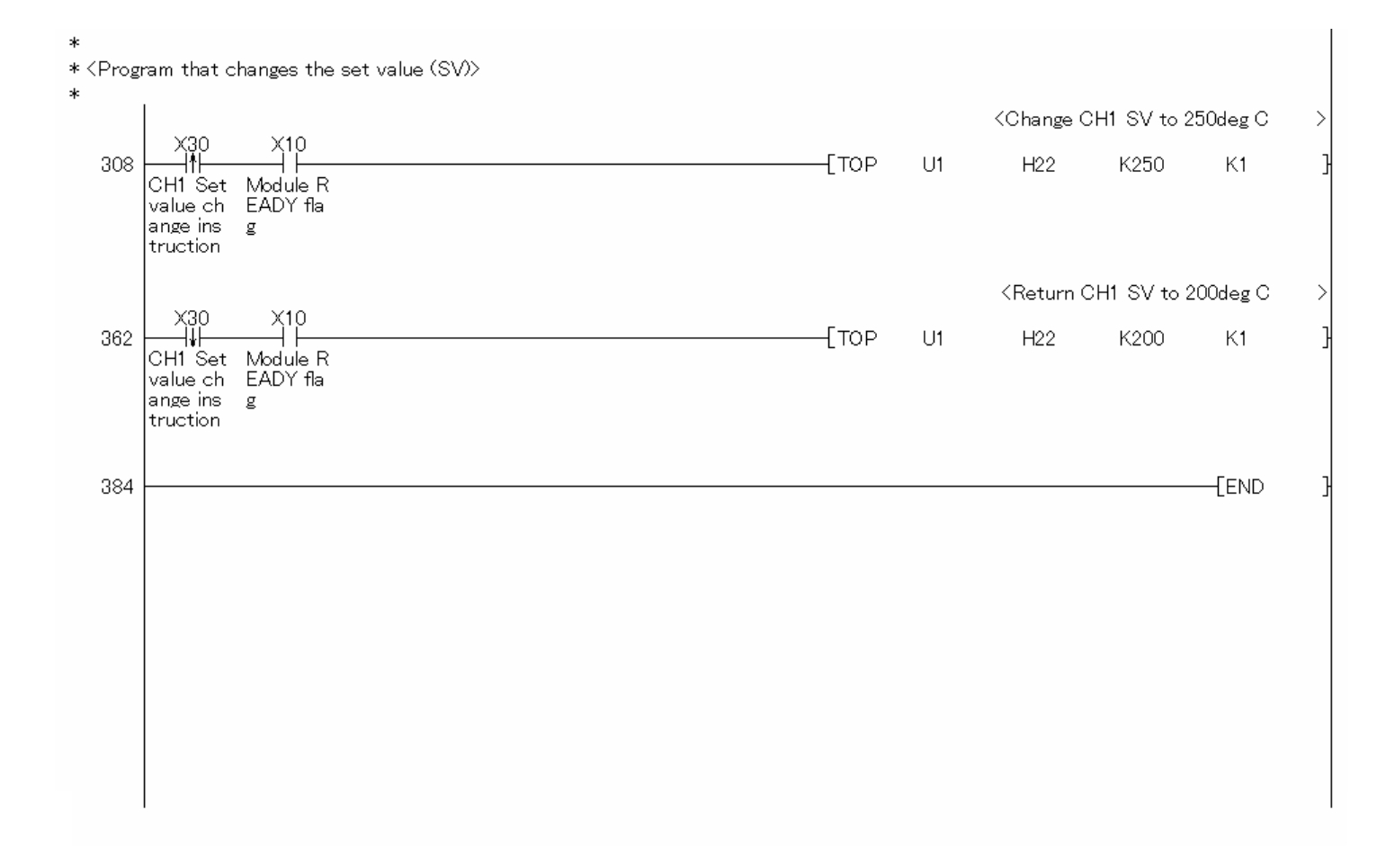

### 2.3. Standard Control (Peak Current Suppression Function, Simultaneous Temperature Rise Function)

2.3.1. Peak Current Suppression, Simultaneous Temperature Rise

### Function Overview

This program performs the peak current suppression and simultaneous temperature rise using the intelligent function module parameters in the standard system configuration.

#### Program

This function uses the project (program name).

•LD-L60TC4\_PRM3\_V100A\_E(01PekHet)

#### Applicable Hardware and Software

The following are the hardware and software applicable to the sample ladder programs.

| Model                      | Description                                                               | Description                                           |  |  |  |
|----------------------------|---------------------------------------------------------------------------|-------------------------------------------------------|--|--|--|
| Temperature control module | L60TCTT4, L60TCTT4BW, L60TCRT4, L60TCRT4BW *1                             |                                                       |  |  |  |
|                            |                                                                           |                                                       |  |  |  |
|                            | *1 The type of usable temperature sensors and the temperature measurement |                                                       |  |  |  |
|                            | range depend on the mo                                                    | odule used. Parameters must be configured to match    |  |  |  |
|                            | the connected devices a                                                   | and systems.                                          |  |  |  |
| CPU module                 |                                                                           |                                                       |  |  |  |
|                            | Series Model                                                              |                                                       |  |  |  |
|                            | MELSEC-L series                                                           | LCPU                                                  |  |  |  |
|                            |                                                                           |                                                       |  |  |  |
| Input Module               | MELSEC-L series input mo                                                  | dule                                                  |  |  |  |
| Output Module              | MELSEC-L series output m                                                  | odule                                                 |  |  |  |
| Compatible software        | GX Works2 *1                                                              |                                                       |  |  |  |
|                            |                                                                           |                                                       |  |  |  |
|                            | *1 For information on the se                                              | oftware versions applicable to the module used, refer |  |  |  |
|                            | to the related manual.                                                    |                                                       |  |  |  |

# System Configuration

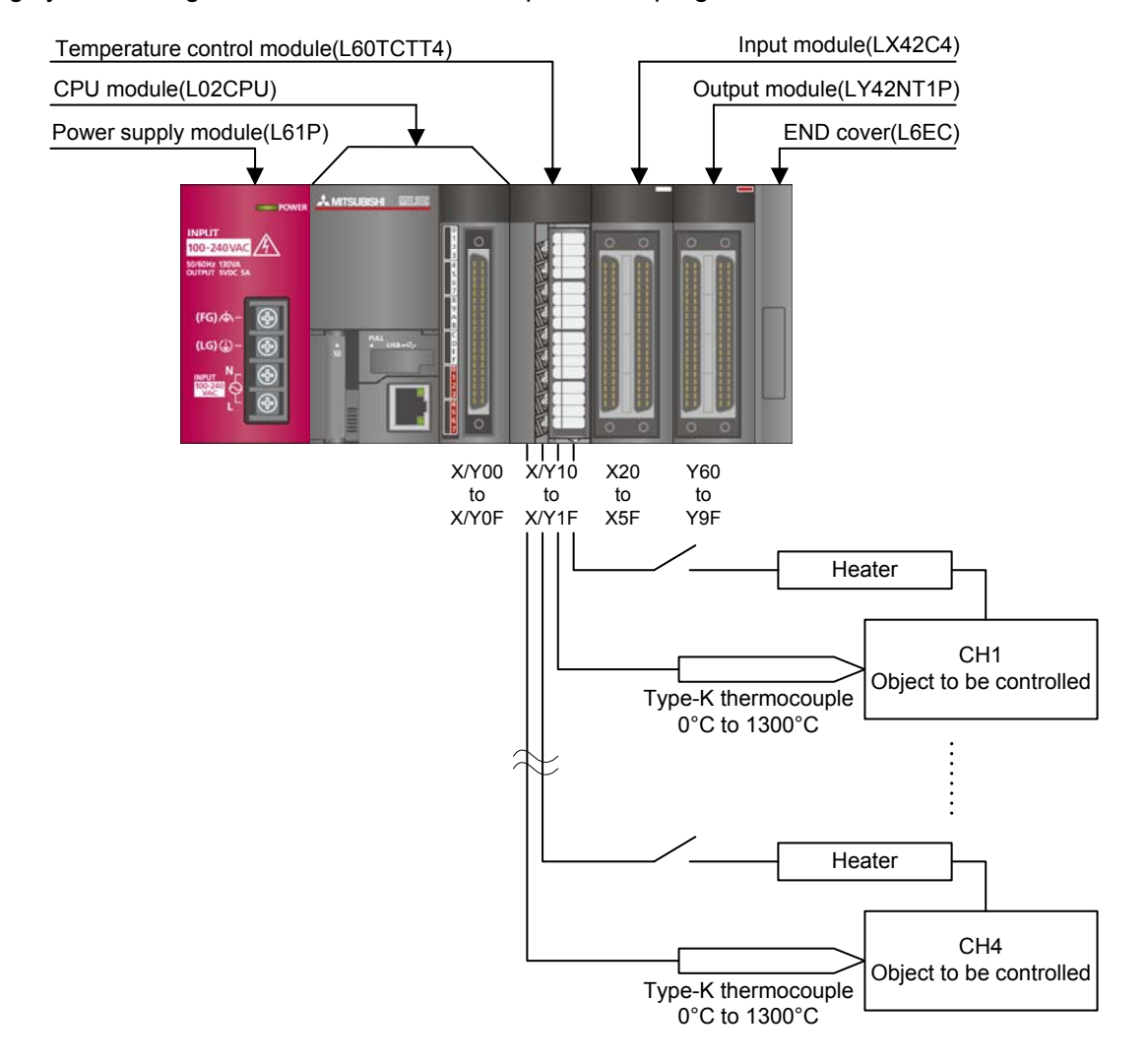

The following system configuration is used for the sample ladder program.

| No. | Device     | Data Type | Application                        | Remarks                          |
|-----|------------|-----------|------------------------------------|----------------------------------|
| 1   | X10        | Bit       | Module READY flag                  | Used by the system and cannot be |
| 2   | X12        | Bit       | Error occurrence flag              | used by the user.                |
| 3   | X22        | Bit       | Error code reset instruction       | -                                |
| 4   | X23        | Bit       | Operation mode setting instruction | -                                |
| 5   | X24        | Bit       | Memory of PID constants read       | -                                |
|     |            |           | instruction                        |                                  |
| 6   | Y11        | Bit       | Setting/operation mode instruction | -                                |
| 7   | Y12        | Bit       | Error reset instruction            | -                                |
| 8   | Y18        | Bit       | Set value backup instruction       | -                                |
| 9   | Y1B        | Bit       | Setting change instruction         | -                                |
| 10  | Y60 to Y6F | Word      | Error code output                  | -                                |

This program uses the following XY devices.

#### **Conditions for Using Sample Ladder Programs**

•Parameter Settings for the Temperature Control Module

The following explains the settings for the L60TCTT4 temperature control module that the programs use.

- (1) Addition of L60TCTT4 Temperature Control Module
  - a) Open the new module window and configure the setting as follows.

Project window→[Intelligent Function Module]→Right-click→[New Module]

| New Module                 |                                                                                               |
|----------------------------|-----------------------------------------------------------------------------------------------|
| Module Selection           |                                                                                               |
| Module Type                | Temperature Control Module                                                                    |
| Module Name                | L60TCTT4                                                                                      |
| Mount Position<br>Base No, | Mounted Slot No. 0 Acknowledge I/O Assignment<br>address 0010 (H) 1 Module Occupy [16 points] |
| Title Setting              |                                                                                               |
|                            | OK Cancel                                                                                     |

# (2) Switch Setting

a) Open the switch setting window and configure the settings as follows.

Project window→[Intelligent Function Module]→Module name→[Switch Setting]

| witch Setting      | 0010:L60TCTT4                                             | × |
|--------------------|-----------------------------------------------------------|---|
|                    |                                                           |   |
| Input Mode Se      | election                                                  | L |
| C Tempera          | ture Input Mode                                           | L |
| Tempera            | ture Control Mode                                         | J |
| Temperature        | Control Mode Setting                                      | 1 |
| Output Setting     | g at CPU Stop Error                                       |   |
| СН                 | Output Setting at CPU Stop Error                          |   |
| CH1                | 0:CLEAR                                                   |   |
| CH2                | 0:CLEAR                                                   |   |
| CH3                | 0:CLEAR                                                   |   |
|                    | 0:CLEAR                                                   |   |
| Control Mode :     | Selection                                                 | V |
| 0:Standard         | i Control 🗾                                               | L |
| Setting Chang      | e Rate Limiter Setting                                    | L |
| 0:Tempera          | ture Rise/Temperature Drop Batch Setting 📃 📃              | L |
| Control Outpu      | t Cycle Unit Selection Setting                            | L |
| 0:1s Cycle         |                                                           | L |
|                    |                                                           | L |
| Auto-setting at i  | Input Range Change                                        | L |
| 0.Disable          |                                                           | L |
| Jordisable         |                                                           | L |
| Sampling Cycle 9   | Selection                                                 |   |
| 0:500ms            |                                                           |   |
| (Caution)          |                                                           |   |
| This dialog settin | ng is linked to the Switch Setting of the PLC parameter.  |   |
| if the Switch Set  | ting of the PLC parameter contains an out-of-range value. |   |
|                    | OK Cancel                                                 | 1 |
|                    |                                                           |   |

#### Table 2-7 Switch setting

| Item                                        | Set value                                          |
|---------------------------------------------|----------------------------------------------------|
| Input mode selection                        | Temperature control mode                           |
| Control mode selection                      | 0: Standard control                                |
| Setting change rate limiter setting         | 0: Temperature rise/temperature drop batch setting |
| Control output cycle unit selection setting | 0: 1 s cycle                                       |
| Auto-setting at input range change          | 0: Disable                                         |
| Sampling cycle selection                    | 0: 500 ms                                          |

#### (3) Parameter Setting

a) Open the parameter setting window.

Project window→[Intelligent Function Module]→Module name→[Parameter]

b) Click the [Clear Value for Gray Cells] button to set unnecessary items to 0.

c) Set the following parameters.

| trol Mode:Standard Control                                                          | Clear Value fo                                          | r Gray Cells * Set the value of (                       | unnecessary items for control mo                        | de to 0.                                                |
|-------------------------------------------------------------------------------------|---------------------------------------------------------|---------------------------------------------------------|---------------------------------------------------------|---------------------------------------------------------|
| Item                                                                                | CH1                                                     | CH2                                                     | СНЗ                                                     | CH4                                                     |
| Basic setting                                                                       | Set the temperature conve                               | rsion system.                                           |                                                         |                                                         |
| - Input range                                                                       | 2:ThermocoupleK Measured<br>Temperature Range(0 to 1300 | 2:ThermocoupleK Measured<br>Temperature Range(0 to 1300 | 2:ThermocoupleK Measured<br>Temperature Range(0 to 1300 | 2:ThermocoupleK Measured<br>Temperature Range(0 to 1300 |
| Set value (SV) setting                                                              | 200 ⊂                                                   | 250 C                                                   | 300 C                                                   | 350 C                                                   |
| Unused channel setting                                                              | 0:Used                                                  | 0:Used                                                  | 0:Used                                                  | 0:Used                                                  |
| Conversion enable/disable setting                                                   | 0:Enable                                                | 0:Enable                                                | 0:Enable                                                | 0:Enable                                                |
| Control basic parameter setting                                                     | The Q64TC exercises tempe                               | erature adjustment control a                            | automatically by merely set                             | ting the PID constants                                  |
| Proportional band (P)<br>setting/Heating control<br>proportional band setting (Ph)  | 3.0 %                                                   | 3.0 %                                                   | 3.0 %                                                   | 3.0 %                                                   |
| Cooling proportional band (Pc)<br>setting                                           | 0.0 %                                                   | 0.0 %                                                   | 0.0 %                                                   | 0.0 %                                                   |
| Integral time (I) setting                                                           | 240 s                                                   | 240 s                                                   | 240 s                                                   | 240 s                                                   |
| Derivative time (D) setting                                                         | 60 s                                                    | 60 s                                                    | 60 s                                                    | 60 s                                                    |
| Control output cycle<br>setting/Heating control output<br>cycle setting.            | 20 s                                                    | 20 s                                                    | 20 s                                                    | 20 s                                                    |
| Control response parameter                                                          | 0:Slow                                                  | 0:Slow                                                  | 0:Slow                                                  | 0:Slow                                                  |
| Stop Mode Setting                                                                   | 1:Monitor                                               | 1:Monitor                                               | 1:Monitor                                               | 1:Monitor                                               |
| PID continuation flag                                                               | 0:Stop                                                  |                                                         |                                                         |                                                         |
| Control detail parameter<br>setting                                                 | The Q64TCTT(BW) allows yo<br>temperatures of the above  | ou to set the temperature m<br>thermocouples.           | easurement ranges which m                               | neet the operating                                      |
| Forward/reverse action setting                                                      | 1:Reverse Action                                        | 1:Reverse Action                                        | 1:Reverse Action                                        | 1:Reverse Action                                        |
| Upper limit setting limiter                                                         | 1300 C                                                  | 1300 ⊂                                                  | 1300 C                                                  | 1300 C                                                  |
| Lower limit setting limiter                                                         | 0 C                                                     | 0 C                                                     | 0 C                                                     | 0 C                                                     |
| Setting change rate limiter or<br>Setting change rate limiter<br>(Temperature rise) | 0.0 %                                                   | 0.0 %                                                   | 0.0 %                                                   | 0.0 %                                                   |
| Setting change rate limiter<br>(Temperature drop)                                   | 0.0 %                                                   | 0.0 %                                                   | 0.0 %                                                   | 0.0 %                                                   |
| Sensor correction value setting                                                     | 0.00 %                                                  | 0.00 %                                                  | 0.00 %                                                  | 0.00 %                                                  |
| Primary delay digital filter setting                                                | 0 s                                                     | 0 s                                                     | 1 s                                                     | 0 s                                                     |
| Upper limit output limiter/Heating                                                  | 100.0 %                                                 | 100.0 %                                                 | 100.0 %                                                 | 100.0 %                                                 |

#### **Table 2-8 Parameter setting**

| Item      | Item                                   | CH1               | CH2               | CH3               | CH4               |
|-----------|----------------------------------------|-------------------|-------------------|-------------------|-------------------|
| Basic     | Input range                            | 2: Thermocouple K | 2: Thermocouple K | 2: Thermocouple K | 2: Thermocouple K |
| setting   |                                        | Measured          | Measured          | Measured          | Measured          |
|           |                                        | Temperature Range | Temperature Range | Temperature Range | Temperature Range |
|           |                                        | (0 to 1300°C)     | (0 to 1300°C)     | (0 to 1300°C)     | (0 to 1300°C)     |
|           | Set value (SV) setting                 | 200 °C            | 250 °C            | 300 °C            | 350 °C            |
|           | Unused channel setting                 | 0: Used           | 0: Used           | 0: Used           | 0: Used           |
| Control   | Control output cycle setting/Heating   | 20s               | 20s               | 20s               | 20s               |
| basic     | control output cycle setting           |                   |                   |                   |                   |
| parameter |                                        |                   |                   |                   |                   |
| setting   |                                        |                   |                   |                   |                   |
| Control   | Simultaneous temperature rise group    | 1: Group 1        | 1: Group 1        | 2: Group 2        | 2: Group 2        |
| detail    | setting                                |                   |                   |                   | 2. 01000 2        |
| parameter | Peak current suppression control group | 1: Group 1        | 2: Group 2        | 3. Group 3        | 4: Group 4        |
| setting   | setting                                |                   |                   | 5. Cloup 5        | 4. Oloup 4        |
|           | Simultaneous temperature rise AT mode  | 1: AT for         | 1: AT for         | 1: AT for         | 1: AT for         |
|           | selection                              | Simultaneous      | Simultaneous      | Simultaneous      | Simultaneous      |
|           |                                        | Temperature Rise  | Temperature Rise  | Temperature Rise  | Temperature Rise  |

\*For parameters other than above, use the default values.

# (4) Auto Refresh Setting

a) Open the auto refresh window and configure the settings as follows.

Project window→[Intelligent Function Module]→Module name→[Auto Refresh]

| 🕼 0010:L60TCTT4[]-Auto_Refresh                                                                        |                               |                              |                 |          |  |  |
|----------------------------------------------------------------------------------------------------|-------------------------------|------------------------------|-----------------|----------|--|--|
| Display Filter Display All                                                                            | <b>•</b>                      |                              |                 |          |  |  |
| Item                                                                                                  | CH1                           | CH2                          | CH3             | CH4      |  |  |
| 😑 Transfer to CPU                                                                                     | The data of the buffer mem    | ory is transmitted to the sp | ecified device. |          |  |  |
| Error code                                                                                            | D50                           |                              |                 |          |  |  |
| Temperature process value (PV)                                                                        | D51                           | D52                          | D53             | D54      |  |  |
| Manipulated value (MV)                                                                                |                               |                              |                 |          |  |  |
| Transistor output flag                                                                                |                               |                              |                 |          |  |  |
| Alert definition                                                                                      |                               |                              |                 |          |  |  |
| Manipulated value<br>(MV)/Heating-side manipulated<br>value (MVh) for another analog<br>module output |                               |                              |                 |          |  |  |
| Temperature rise judgment flag                                                                        |                               |                              |                 |          |  |  |
| Set value (SV) monitor                                                                                |                               |                              |                 |          |  |  |
| AT Simultaneous temperature rise<br>parameter calculation flag                                        |                               |                              |                 |          |  |  |
| Self-tuning flag                                                                                      |                               |                              |                 |          |  |  |
| Temperature conversion<br>completion flag                                                             |                               |                              |                 |          |  |  |
| Process value (PV) scaling value                                                                      |                               |                              |                 |          |  |  |
| Simultaneous temperature rise<br>status                                                               |                               |                              |                 |          |  |  |
| Cooling-side manipulated value<br>(MVc)                                                               |                               |                              |                 |          |  |  |
|                                                                                                    |                               |                              |                 |          |  |  |
| The data of the buffer memory is transmi                                                              | tted to the specified device. |                              |                 | <u>^</u> |  |  |
|                                                                                                    |                               |                              |                 |          |  |  |
|                                                                                                    |                               |                              |                 |          |  |  |
|                                                                                                    |                               |                              |                 | ✓        |  |  |

#### Table 2-9 Auto refresh setting

|                 |                                |     | -   |     |     |
|-----------------|--------------------------------|-----|-----|-----|-----|
|                 | CH1                            | CH2 | CH3 | CH4 |     |
| Transfer to CPU | Error code                     | D50 |     |     |     |
|                 | Temperature process value (PV) | D51 | D52 | D53 | D54 |

# Devices

This program uses the following devices.

| No. | Device     | Data Type | Application                        | Remarks                          |
|-----|------------|-----------|------------------------------------|----------------------------------|
| 1   | X10        | Bit       | Module READY flag                  | Used by the system and cannot be |
| 2   | X12        | Bit       | Error occurrence flag              | used by the user.                |
| 3   | X22        | Bit       | Error code reset instruction       | -                                |
| 4   | X23        | Bit       | Operation mode setting instruction | -                                |
| 5   | X24        | Bit       | Memory of PID constants read       | -                                |
|     |            |           | instruction                        |                                  |
| 6   | Y11        | Bit       | Setting/operation mode instruction | -                                |
| 7   | Y12        | Bit       | Error reset instruction            | -                                |
| 8   | Y18        | Bit       | Set value backup instruction       | -                                |
| 9   | Y1B        | Bit       | Setting change instruction         | -                                |
| 10  | Y60 to Y6F | Word      | Error code output                  | -                                |
| 11  | D50        | Word      | Error code                         | -                                |
| 12  | D51        | Word      | CH1 Temperature process value      | -                                |
|     |            |           | (PV)                               |                                  |
| 13  | D52        | Word      | CH2 Temperature process value      | -                                |
|     |            |           | (PV)                               |                                  |
| 14  | D53        | Word      | CH3 Temperature process value      | -                                |
|     |            |           | (PV)                               |                                  |
| 15  | D54        | Word      | CH4 Temperature process value      | -                                |
|     |            |           | (PV)                               |                                  |
| 16  | M20        | Bit       | CH1 Read completion flag           | -                                |
| 17  | M21        | Bit       | CH2 Read completion flag           | -                                |
| 18  | M22        | Bit       | CH3 Read completion flag           | -                                |
| 19  | M23        | Bit       | CH4 Read completion flag           | -                                |
| 20  | M24        | Bit       | CH1 Write completion flag          | -                                |
| 21  | M25        | Bit       | CH2 Write completion flag          | -                                |
| 22  | M26        | Bit       | CH3 Write completion flag          | -                                |
| 23  | M27        | Bit       | CH4 Write completion flag          | -                                |

# Version Upgrade History

| Version | Date       | Description   |
|---------|------------|---------------|
| 1.00A   | 2012/01/16 | First edition |

| Program |                                       |                                                                                                    |                |        |      |                                                                                     |                                         |                                                  |          |
|---------|---------------------------------------|----------------------------------------------------------------------------------------------------|----------------|--------|------|-------------------------------------------------------------------------------------|-----------------------------------------|--------------------------------------------------|----------|
|         | * Sample<br>* Functi<br>* Versio<br>* | e ladder program Name : 01 PekHet<br>on: Peak current suppression, simultaneou<br>n : Ver.1.00A                                               | us temp rise   |        |      |                                                                                     |                                         |                                                  |          |
| 3       | * <progi<br>*</progi<br>              | am that changes the setting/operation m                                                                                                    | ode>           |        |      |                                                                                     |                                         |                                                  |          |
|         |                                       | X23 Y1B                                                                                                    |                |        |      | <change td="" to<=""><td>setting/ope</td><td>eration mode)</td><td>,</td></change>  | setting/ope                             | eration mode)                                    | ,        |
|         | 0                                     | Operatio Setting<br>n mode s change i<br>et instr nstructi<br>uction on                                                                       |                |        |      |                                                                                     |                                         | -(Y11<br>Setting/<br>operatio<br>n mode i<br>nst | >        |
| 3       | *                                     |                                                                                                    | 1-#ile         |        |      |                                                                                     |                                         |                                                  |          |
| 3       | * < Progr                             | am that reads PID constants from non-vo                                                                                                    | latile memory/ |        |      | /014 M                                                                              |                                         |                                                  |          |
|         | 125                                   | X24 X10 Y1B Y18<br>Mem of P Module R Setting Set valu<br>ID const EADY fla change i e backup<br>ants rea g nstructi instruc<br>d inst on tion |                | -{тор  | U1   | H3E                                                                                 | K1                                      | K1                                               | 3        |
|         |                                       |                                                                                                    |                |        |      | <ch2 mem<="" td=""><td>of PID cst r</td><td>read inst:Yes)</td><td>&gt;</td></ch2>  | of PID cst r                            | read inst:Yes)                                   | >        |
|         |                                       |                                                                                                    |                | -{тор  | U1   | H5E                                                                                 | K1                                      | K1                                               | }        |
|         |                                       |                                                                                                    |                |        |      | (018 M                                                                              |                                         |                                                  |          |
|         |                                       |                                                                                                    |                | -Гтор  | 1.11 | CH3 Mem                                                                             | of PID ost r                            | read instites,                                   | 1        |
|         |                                       |                                                                                                    |                | LIOF   | 01   | n/L                                                                                 | KI                                      | KI                                               | 1        |
|         |                                       |                                                                                                    |                |        |      | CH4 Mem                                                                             | of PID cet :                            | and inst:Yes                                     | <u> </u> |
|         |                                       |                                                                                                    |                | -Гтор  | U1   | H9E                                                                                 | K1                                      | K1                                               | ٦        |
|         |                                       |                                                                                                    |                |        |      |                                                                                     |                                         |                                                  |          |
|         |                                       |                                                                                                    |                |        |      | <pid cst<="" td=""><td>read/write</td><td>comp flag 🔾</td><td>,</td></pid>          | read/write                              | comp flag 🔾                                      | ,        |
|         |                                       |                                                                                                    |                | -[from | U1   | H1F                                                                                 | K2M20<br>CH1 Rea<br>complet<br>ion flag | K1                                               | }        |
|         |                                       |                                                                                                    |                |        |      | <ch1 mem<="" td=""><td>of PID cst</td><td>read inst:No &gt;</td><td>&gt;</td></ch1> | of PID cst                              | read inst:No >                                   | >        |
|         | 283                                   | M20 X10<br>H H<br>CH1 Read Module R<br>complet EADY fla<br>ion flag g                                                                         |                | -{тор  | U1   | H3E                                                                                 | KO                                      | К1                                               | }        |
|         |                                       |                                                                                                    |                |        |      | (CH2 Mem                                                                            | of PID cetu                             | read inst:No `                                   | , I      |
|         | 308                                   | M21 X10                                                                                                    |                | -Гтор  | U1   | H5E                                                                                 | КО                                      | K1                                               | 7        |
|         |                                       | CH2 Read Module R<br>complet EADY fla<br>ion flag g                                                                                           |                | 2      |      |                                                                                     |                                         |                                                  |          |
|         |                                       | M00 ¥10                                                                                                    |                |        |      | <ch3 mem<="" td=""><td>of PID cst</td><td>read inst:No &gt;</td><td>,</td></ch3>    | of PID cst                              | read inst:No >                                   | ,        |
|         | 333                                   | CH3 Read Module R<br>complet EADY fla<br>ion flag g                                                                                           |                | -{тор  | U1   | H7E                                                                                 | KO                                      | K1                                               | }        |
|         |                                       |                                                                                                    |                |        |      | <ch4 mem<="" td=""><td>of PID cst</td><td>read inst:No &gt;</td><td>&gt;</td></ch4> | of PID cst                              | read inst:No >                                   | >        |
|         | 358                                   | M23 X10<br>CH4 Read Module R<br>complet EADY fla<br>ion flag g                                                                                |                | [тор   | U1   | H9E                                                                                 | KO                                      | K1                                               | }        |
|         |                                       |                                                                                                    |                |        |      |                                                                                     |                                         |                                                  |          |

Continues on next page.

- \*
- \* < Program that reads an error code>
- \*

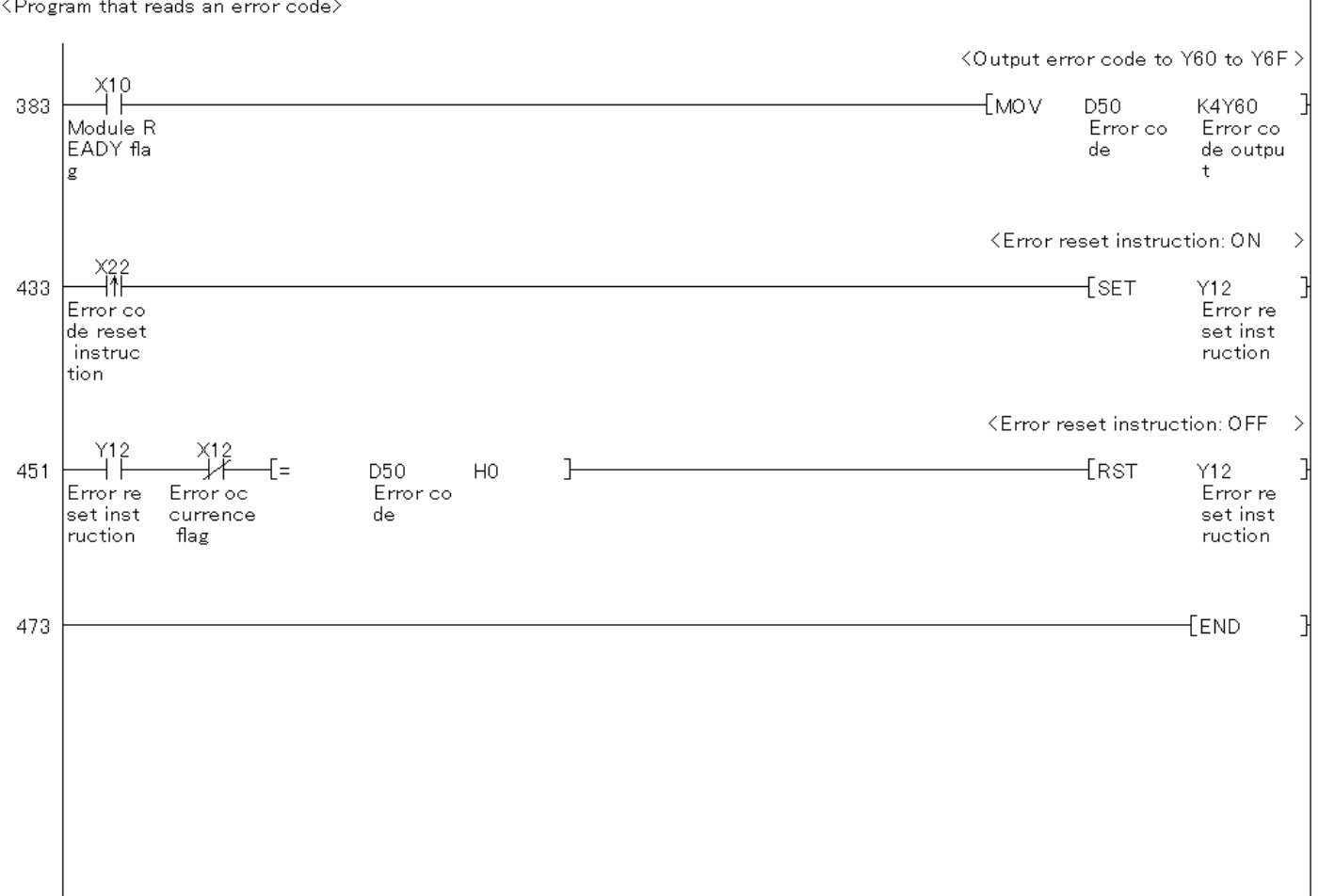

### 2.4. When Performing the Heating-Cooling Control

### 2.4.1. Heating-Cooling Control

### Function Overview

This program performs the heating-cooling control using the intelligent function module parameters in the standard system configuration.

#### Program

This function uses the project (program name).

•LD-L60TC4\_PRM4\_V100A\_E(01HetCol)

#### Applicable Hardware and Software

The following are the hardware and software applicable to the sample ladder programs.

| Model                      | Description                                                                      |                                                    |  |  |
|----------------------------|----------------------------------------------------------------------------------|----------------------------------------------------|--|--|
| Temperature control module | L60TCTT4, L60TCTT4BW, L60TCRT4, L60TCRT4BW *1                                    |                                                    |  |  |
|                            |                                                                                  |                                                    |  |  |
|                            | *1 The type of usable temp                                                       | erature sensors and the temperature measurement    |  |  |
|                            | range depend on the mo                                                           | odule used. Parameters must be configured to match |  |  |
|                            | the connected devices and systems.                                               |                                                    |  |  |
| CPU module                 |                                                                                  |                                                    |  |  |
|                            | Series                                                                           | Model                                              |  |  |
|                            | MELSEC-L series                                                                  | LCPU                                               |  |  |
|                            |                                                                                  |                                                    |  |  |
| Input Module               | MELSEC-L series input mo                                                         | dule                                               |  |  |
| Output Module              | MELSEC-L series output module                                                    |                                                    |  |  |
| Compatible software        | GX Works2 *1                                                                     |                                                    |  |  |
|                            |                                                                                  |                                                    |  |  |
|                            | *1 For information on the software versions applicable to the module used, refer |                                                    |  |  |
|                            | to the related manual.                                                           |                                                    |  |  |

# System Configuration

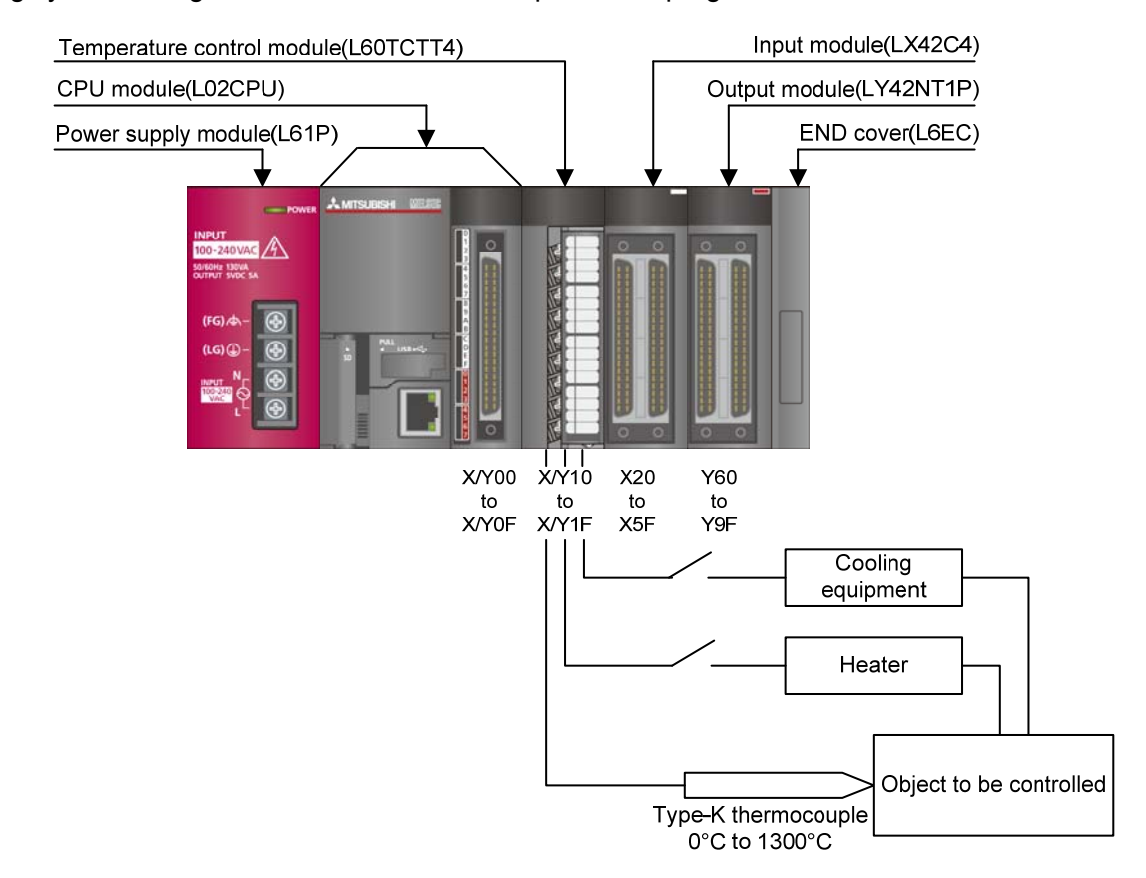

The following system configuration is used for the sample ladder programs.
| No. | Device     | Data Type | Application                        | Remarks                          |
|-----|------------|-----------|------------------------------------|----------------------------------|
| 1   | X10        | Bit       | Module READY flag                  | Used by the system and cannot be |
| 2   | X12        | Bit       | Error occurrence flag              | used by the user.                |
| 3   | X22        | Bit       | Error code reset instruction       | -                                |
| 4   | X23        | Bit       | Operation mode setting instruction | -                                |
| 5   | X24        | Bit       | Memory of PID constants read       | -                                |
|     |            |           | instruction                        |                                  |
| 6   | Y11        | Bit       | Setting/operation mode instruction | -                                |
| 7   | Y12        | Bit       | Error reset instruction            | -                                |
| 8   | Y18        | Bit       | Set value backup instruction       | -                                |
| 9   | Y1B        | Bit       | Setting change instruction         | -                                |
| 10  | Y60 to Y6F | Word      | Error code output                  | -                                |

This program uses the following XY devices.

#### **Conditions for Using Sample Ladder Programs**

•Parameter Settings for the Temperature Control Module

The following explains the settings for the L60TCTT4 temperature control module that the programs use.

- (1) Addition of L60TCTT4 Temperature Control Module
  - a) Open the new module window and configure the setting as follows.

Project window→[Intelligent Function Module]→Right-click→[New Module]

| New Module                 |                                                                                               |
|----------------------------|-----------------------------------------------------------------------------------------------|
| Module Selection           |                                                                                               |
| Module Type                | Temperature Control Module                                                                    |
| Module Name                | L60TCTT4                                                                                      |
| Mount Position<br>Base No, | Mounted Slot No. 0 Acknowledge I/O Assignment<br>address 0010 (H) 1 Module Occupy [16 points] |
| Title Setting              |                                                                                               |
|                            | OK Cancel                                                                                     |

# (2) Switch Setting

a) Open the switch setting window and configure the settings as follows.

Project window→[Intelligent Function Module]→Module name→[Switch Setting]

| witch Setting                    | 0010:L60TCTT4                                                                         | × |  |  |  |  |  |  |
|----------------------------------|---------------------------------------------------------------------------------------|---|--|--|--|--|--|--|
|                                  |                                                                                       |   |  |  |  |  |  |  |
| Input Mode Se                    | election                                                                              |   |  |  |  |  |  |  |
| C Tempera                        |                                                                                       |   |  |  |  |  |  |  |
| Temperature Control Mode         |                                                                                       |   |  |  |  |  |  |  |
| Temperature Control Mode Setting |                                                                                       |   |  |  |  |  |  |  |
| Output Setting                   | g at CPU Stop Error                                                                   |   |  |  |  |  |  |  |
| СН                               | Output Setting at CPU Stop Error                                                      |   |  |  |  |  |  |  |
| CH1                              | 0:CLEAR                                                                               |   |  |  |  |  |  |  |
| CH2                              | 0:CLEAR                                                                               |   |  |  |  |  |  |  |
| СНЗ                              | 0:CLEAR                                                                               |   |  |  |  |  |  |  |
| CH4                              | U:CLEAR                                                                               |   |  |  |  |  |  |  |
| Control Mode :                   | Selection                                                                             | Ν |  |  |  |  |  |  |
| 3:Mix Cont                       | rol (Normal Mode) 📃 💌                                                                 |   |  |  |  |  |  |  |
| Setting Chang                    | e Rate Limiter Setting                                                                |   |  |  |  |  |  |  |
| 0:Tempera                        | ture Rise/Temperature Drop Batch Setting 📃 🗾                                          |   |  |  |  |  |  |  |
| Control Outpu                    | t Cycle Unit Selection Setting                                                        |   |  |  |  |  |  |  |
| 0:1s Cycle                       | <b>•</b>                                                                              |   |  |  |  |  |  |  |
|                                  |                                                                                       | - |  |  |  |  |  |  |
| Auto-setting at i                | Input Range Change                                                                    |   |  |  |  |  |  |  |
| 0.Dicable                        |                                                                                       |   |  |  |  |  |  |  |
|                                  |                                                                                       |   |  |  |  |  |  |  |
| Sampling Cycle S                 | Selection                                                                             |   |  |  |  |  |  |  |
| 0:500ms                          |                                                                                       |   |  |  |  |  |  |  |
| (Caution)                        |                                                                                       |   |  |  |  |  |  |  |
| This dialog settin               | ng is linked to the Switch Setting of the PLC parameter.                              |   |  |  |  |  |  |  |
| if the Switch Set                | II be shown in the dialog<br>ting of the PLC parameter contains an out-of-range value |   |  |  |  |  |  |  |
| a and princer poo                |                                                                                       |   |  |  |  |  |  |  |
|                                  |                                                                                       |   |  |  |  |  |  |  |

#### Table 2-10 Switch setting

| Item                                        | Set value                                          |
|---------------------------------------------|----------------------------------------------------|
| Input mode selection                        | Temperature control mode                           |
| Control mode selection                      | 3: Mix control (normal mode)                       |
| Setting change rate limiter setting         | 0: Temperature rise/temperature drop batch setting |
| Control output cycle unit selection setting | 0: 1 s cycle                                       |
| Auto-setting at input range change          | 0: Disable                                         |
| Sampling cycle selection                    | 0: 500 ms                                          |

#### (3) Parameter Setting

a) Open the parameter setting window.

Project window  $\rightarrow$  [Intelligent Function Module]  $\rightarrow$  Module name  $\rightarrow$  [Parameter]

b) Click the [Clear Value for Gray Cells] button to set unnecessary items to 0.

c) Set the following parameters.

| Item                                                                                | CH1                                                     | CH2                                                     | СНЗ                                                     | CH4                                                     |
|-------------------------------------------------------------------------------------|---------------------------------------------------------|---------------------------------------------------------|---------------------------------------------------------|---------------------------------------------------------|
| Basic setting                                                                       | Set the temperature conve                               | ersion system.                                          |                                                         |                                                         |
| Input range                                                                         | 2:ThermocoupleK Measured<br>Temperature Range(0 to 1300 | 2:ThermocoupleK Measured<br>Temperature Range(0 to 1300 | 2:ThermocoupleK Measured<br>Temperature Range(0 to 1300 | 2:ThermocoupleK Measured<br>Temperature Range(0 to 1300 |
| Set value (SV) setting                                                              | 200 C                                                   | 0C                                                      | 0C                                                      | 0 C                                                     |
| Unused channel setting                                                              | 0:Used                                                  | 0:Used                                                  | 1:Unused                                                | 1:Unused                                                |
| Conversion enable/disable setting                                                   | 0:Enable                                                | 0:Enable                                                | 0:Enable                                                | 0:Enable                                                |
| ontrol basic parameter setting                                                      | The Q64TC exercises temp                                | erature adjustment control a                            | automatically by merely sett                            | ing the PID constants                                   |
| Proportional band (P)<br>setting/Heating control<br>proportional band setting (Ph)  | 3.0 %                                                   | 0.0 %                                                   | 3.0 %                                                   | 3.0 %                                                   |
| Cooling proportional band (Pc)<br>setting                                           | 3.0 %                                                   | 0.0 %                                                   | 0.0 %                                                   | 0.0 %                                                   |
| Integral time (I) setting                                                           | 240 s                                                   | 0 s                                                     | 240 s                                                   | 240 s                                                   |
| Derivative time (D) setting                                                         | 60 s                                                    | 0 s                                                     | 60 s                                                    | 60 s                                                    |
| Control output cycle<br>setting/Heating control output<br>cycle setting.            | 30 s                                                    | 0 s                                                     | 30 s                                                    | 30 s                                                    |
| Control response parameter                                                          | 0:Slow                                                  | 0:Slow                                                  | 0:Slow                                                  | 0:Slow                                                  |
| Stop Mode Setting                                                                   | 1:Monitor                                               | 0:Stop                                                  | 1:Monitor                                               | 1:Monitor                                               |
| PID continuation flag                                                               | 0:Stop                                                  |                                                         |                                                         |                                                         |
| Control detail parameter<br>Setting                                                 | The Q64TCTT(BW) allows ye<br>temperatures of the above  | ou to set the temperature m<br>thermocouples.           | easurement ranges which n                               | eet the operating                                       |
| Forward/reverse action setting                                                      | 0:Forward Action                                        | 0:Forward Action                                        | 1:Reverse Action                                        | 1:Reverse Action                                        |
| Upper limit setting limiter                                                         | 1300 C                                                  | 0 C                                                     | 1300 C                                                  | 1300 C                                                  |
| Lower limit setting limiter                                                         | 0 C                                                     | 0 C                                                     | 0 C                                                     | 0 C                                                     |
| Setting change rate limiter or<br>Setting change rate limiter<br>(Temperature rise) | 0.0 %                                                   | 0.0 %                                                   | 0.0 %                                                   | 0.0 %                                                   |
| Setting change rate limiter<br>(Temperature drop)                                   | 0.0 %                                                   | 0.0 %                                                   | 0.0 %                                                   | 0.0 %                                                   |
| Sensor correction value setting                                                     | 0.00 %                                                  | 0.00 %                                                  | 0.00 %                                                  | 0.00 %                                                  |
| Primary delay digital filter setting                                                | 0 s                                                     | 0 s                                                     | 0 s                                                     | 0 s                                                     |
| Upper limit output limiter/Heating<br>upper limit output limiter                    | 100.0 %                                                 | 0.0 %                                                   | 100.0 %                                                 | 100.0 %                                                 |
| the temperature conversion system                                                   |                                                         |                                                         | -                                                       |                                                         |

#### Table 2-11 Parameter setting

| Item              | Item                                         | CH1               | CH2               | CH3               | CH4               |
|-------------------|----------------------------------------------|-------------------|-------------------|-------------------|-------------------|
| Basic             | Input range                                  | 2: Thermocouple K | 2: Thermocouple K | 2: Thermocouple K | 2: Thermocouple K |
| setting           |                                              | Measured          | Measured          | Measured          | Measured          |
|                   |                                              | Temperature       | Temperature       | Temperature       | Temperature       |
|                   |                                              | Range (0 to       | Range (0 to       | Range (0 to       | Range (0 to       |
|                   |                                              | 1300°C)           | 1300°C)           | 1300°C)           | 1300°C)           |
|                   | Set value (SV) setting                       | 200°C             | 0°C               | 0°C               | 0°C               |
|                   | Unused channel setting                       | 0: Used           | 0: Used           | 1: Unused         | 1: Unused         |
| Control           | Control output cycle setting/Heating control |                   |                   |                   |                   |
| basic             | output cycle setting                         | 300               | 00                | 06                | 00                |
| parameter         |                                              | 505               | 05                | 05                | 05                |
| setting           |                                              |                   |                   |                   |                   |
| Control           | Cooling method setting                       | 0: Air Cooled     | 0: Air Cooled     | 0: Air Cooled     | 0: Air Cooled     |
| detail            | Cooling control output cycle setting         | 30s               | 0s                | 30s               | 30s               |
| parameter setting | Overlap/Dead band setting                    | -0.3%             | 0.0%              | 0.0%              | 0.0%              |

\*For parameters other than above, use the default values.

## (4) Auto Refresh Setting

a) Open the auto refresh window and configure the settings as follows.

Project window→[Intelligent Function Module]→Module name→[Auto Refresh]

| 0010:L60TCTT4[]-Auto_Refresh            |                                          |                               |                |     |  |  |
|-----------------------------------------|------------------------------------------|-------------------------------|----------------|-----|--|--|
| Display Filter Display All              | -                                        |                               |                |     |  |  |
| Item                                    | CH1                                      | CH2                           | CH3            | CH4 |  |  |
| - Transfer to CPU                       | The data of the buffer mem               | ory is transmitted to the spe | cified device. |     |  |  |
| Error code                              | D50                                      |                               |                |     |  |  |
| Temperature process value (PV)          | D51                                      |                               |                |     |  |  |
| Manipulated value (MV)                  |                                          |                               |                |     |  |  |
| Transistor output flag                  |                                          |                               |                |     |  |  |
| Alert definition                        |                                          |                               |                |     |  |  |
| (MV)/Heating-side manipulated           |                                          |                               |                |     |  |  |
| value (MVh) for another analog          |                                          |                               |                |     |  |  |
| module output                           |                                          |                               |                |     |  |  |
| Temperature rise judgment flag          |                                          |                               |                |     |  |  |
| Set value (SV) monitor                  |                                          |                               |                |     |  |  |
| AT Simultaneous temperature rise        |                                          |                               |                |     |  |  |
| parameter calculation flag              |                                          |                               |                |     |  |  |
| Self-tuning flag                        |                                          |                               |                |     |  |  |
| Temperature conversion                  |                                          |                               |                |     |  |  |
| Dresses using (DV) cooling using        |                                          |                               |                |     |  |  |
| Simultaneous temperature vice           |                                          |                               |                |     |  |  |
| status                                  |                                          |                               |                |     |  |  |
| Cooling-side manipulated value          |                                          |                               |                |     |  |  |
| (MVc)                                   |                                          |                               |                |     |  |  |
| The data of the buffer and the buffer   | inter al the the second field also inter |                               |                |     |  |  |
| The data of the burrer memory is transm | litted to the specified device.          |                               |                |     |  |  |
|                                         |                                          |                               |                |     |  |  |
|                                         |                                          |                               |                |     |  |  |
|                                         |                                          |                               |                |     |  |  |
|                                         |                                          |                               |                |     |  |  |

#### Table 2-12 Auto refresh setting

|                 | CH1                            | CH2 | CH3 | CH4 |   |
|-----------------|--------------------------------|-----|-----|-----|---|
| Transfer to CPU | CPU Error code                 |     | D50 |     |   |
|                 | Temperature process value (PV) | D51 | -   | -   | - |

# Devices

This program uses the following devices.

| No. | Device     | Data Type | Application                        | Remarks                          |
|-----|------------|-----------|------------------------------------|----------------------------------|
| 1   | X10        | Bit       | Module READY flag                  | Used by the system and cannot be |
| 2   | X12        | Bit       | Error occurrence flag              | used by the user.                |
| 3   | X22        | Bit       | Error code reset instruction       | -                                |
| 4   | X23        | Bit       | Operation mode setting instruction | -                                |
| 5   | X24        | Bit       | Memory of PID constants read       | -                                |
|     |            |           | instruction                        |                                  |
| 6   | Y11        | Bit       | Setting/operation mode instruction | -                                |
| 7   | Y12        | Bit       | Error reset instruction            | -                                |
| 8   | Y18        | Bit       | Set value backup instruction       | -                                |
| 9   | Y1B        | Bit       | Setting change instruction         | -                                |
| 10  | Y60 to Y6F | Word      | Error code output                  | -                                |
| 11  | D50        | Word      | Error code                         | -                                |
| 12  | D51        | Word      | CH1 Temperature process value      | -                                |
|     |            |           | (PV)                               |                                  |
| 13  | M20        | Bit       | CH1 Read completion flag           | -                                |
| 14  | M21        | Bit       | CH2 Read completion flag           | -                                |
| 15  | M22        | Bit       | CH3 Read completion flag           | -                                |
| 16  | M23        | Bit       | CH4 Read completion flag           | -                                |
| 17  | M24        | Bit       | CH1 Write completion flag          | -                                |
| 18  | M25        | Bit       | CH2 Write completion flag          | -                                |
| 19  | M26        | Bit       | CH3 Write completion flag          | -                                |
| 20  | M27        | Bit       | CH4 Write completion flag          | -                                |

# Version Upgrade History

| Version | Date       | Description   |
|---------|------------|---------------|
| 1.00A   | 2012/01/16 | First edition |

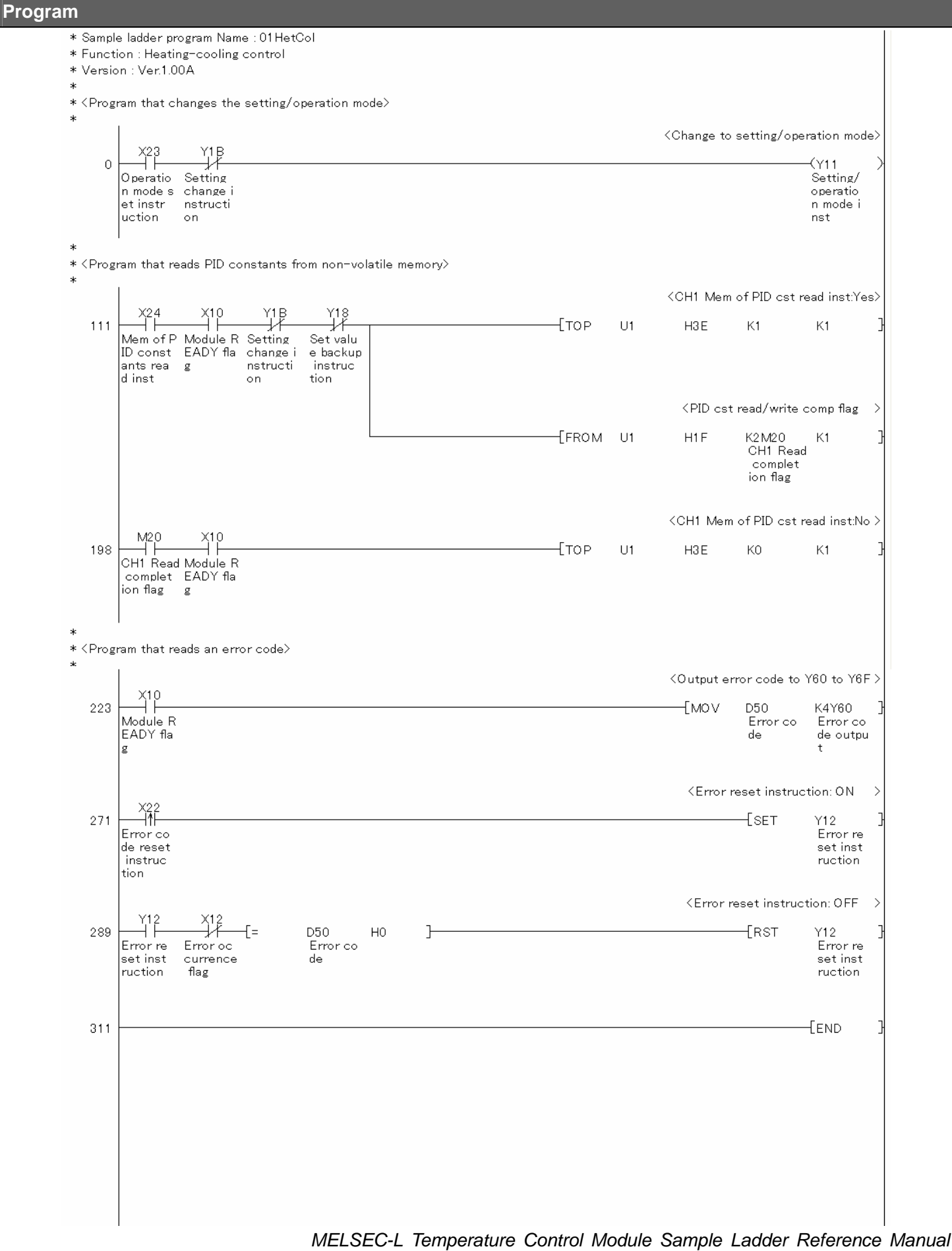

LDM-M024-A

- 3. When Using the Module in Standard System Configuration (When Not Using Intelligent Function Module Parameters)
- 3.1. When Using the Module as a Temperature Input Module
- 3.1.1. Temperature Input

## **Function Overview**

This program performs the temperature input directly using the intelligent function module devices in the standard system configuration.

## Program

This function uses the project (program name).

•LD-L60TC4\_NPM1\_V100A\_E(01RdTmp)

## Applicable Hardware and Software

The following are the hardware and software applicable to the sample ladder programs.

| Model                      | Description                                   |                                                       |  |  |
|----------------------------|-----------------------------------------------|-------------------------------------------------------|--|--|
| Temperature control module | L60TCTT4, L60TCTT4BW, L60TCRT4, L60TCRT4BW *1 |                                                       |  |  |
|                            |                                               |                                                       |  |  |
|                            | *1 The type of usable temp                    | erature sensors and the temperature measurement       |  |  |
|                            | range depend on the mo                        | odule used. Parameters must be configured to match    |  |  |
|                            | the connected devices a                       | and systems.                                          |  |  |
| CPU module                 |                                               |                                                       |  |  |
|                            | Series                                        | Model                                                 |  |  |
|                            | MELSEC-L series                               | LCPU                                                  |  |  |
|                            |                                               |                                                       |  |  |
| Input Module               | MELSEC-L series input mo                      | dule                                                  |  |  |
| Output Module              | MELSEC-L series output m                      | odule                                                 |  |  |
| Compatible software        | GX Works2, GX Developer *1                    |                                                       |  |  |
|                            |                                               |                                                       |  |  |
|                            | *1 For information on the so                  | oftware versions applicable to the module used, refer |  |  |
|                            | to the related manual.                        |                                                       |  |  |

#### System Configuration

The following system configuration is used for the sample ladder programs.

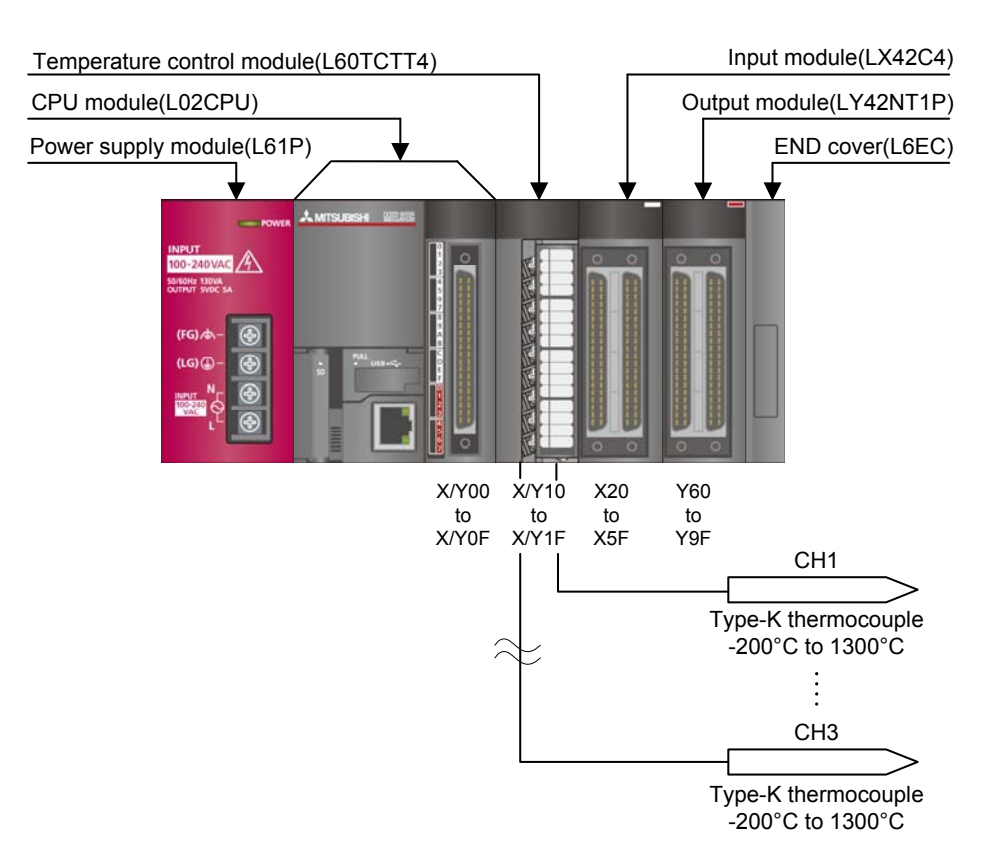

| No. | Device     | Data Type | Application                        | Remarks                          |
|-----|------------|-----------|------------------------------------|----------------------------------|
| 1   | X10        | Bit       | Module READY flag                  | Used by the system and cannot be |
| 2   | X12        | Bit       | Error occurrence flag              | used by the user.                |
| 3   | X13        | Bit       | Hardware error flag                |                                  |
| 4   | X1B        | Bit       | Setting change completion flag     |                                  |
| 5   | X20        | Bit       | Set value write instruction        | -                                |
| 6   | X22        | Bit       | Error code reset instruction       | -                                |
| 7   | X23        | Bit       | Operation mode setting instruction | -                                |
| 8   | X25        | Bit       | Temperature process value read     | -                                |
|     |            |           | instruction                        |                                  |
| 9   | Y11        | Bit       | Setting/operation mode status      | -                                |
| 10  | Y12        | Bit       | Error reset instruction            | -                                |
| 11  | Y1B        | Bit       | Setting change instruction         | -                                |
| 12  | Y60 to Y6F | Word      | Error code output                  | -                                |

This program uses the following XY devices.

#### **Conditions for Using Sample Ladder Programs**

•Parameter Settings for the Temperature Control Module

The following explains the settings for the L60TCTT4 temperature control module that the programs use.

- (1) PLC Parameter Settings
  - a) Open the PLC parameter setting window and configure the setting as follows.
    - Project window  $\rightarrow$  [Parameter]  $\rightarrow$  [PLC parameter]  $\rightarrow$  [I/O assignment]

| Blo.   |               |                       |            |                       |          |            | <ul> <li>Intermediate state</li> </ul> |
|--------|---------------|-----------------------|------------|-----------------------|----------|------------|----------------------------------------|
| NO.    | Slot          | Туре                  | Model Name | Points                | i        | Start XY 🔺 | Switch Setting                         |
| 0      | PLC           | PLC                   | <b>•</b>   |                       | -        |            |                                        |
| 1      | PLC           | Built-in I/O Function | <b>*</b>   | 16Points              | -        | 0000       | Detailed Setting                       |
| 2      | 0(*-0)        | Intelligent           | ▼ L60TCTT4 | 16Points              | -        | 0010       |                                        |
| 3      | 1(*-1)        | Input                 | ▼ LX42C4   | 64Points              | -        | 0020       |                                        |
| 4      | 2(*-2)        | Output                | ▼ LY42NT1P | 64Points              | -        | 0060 —     |                                        |
| 5      | 3(*-3)        |                       | •          |                       | -        |            |                                        |
| 6      | 4(*-4)        |                       | •          |                       | -        |            |                                        |
| 7      | 5(*-5)        |                       | •          |                       | -        | -          | 2                                      |
| Evt. I | lain<br>Base1 |                       |            |                       |          |            | C Detail                               |
|        |               | · · · · · · ·         |            |                       | - 11     |            | Base Mode                              |
| M      | lain 📃        |                       |            |                       |          | -          | • Auto                                 |
| Ext.   | Base1         |                       |            |                       |          | -          | C Detail                               |
| Ext.   | Base2         |                       |            |                       |          | -          |                                        |
| Ext.   | Base3         |                       |            |                       |          | <u> </u>   | 8 Slot Default                         |
| Ext.I  | Base4         |                       |            |                       |          | <b>•</b>   | 12 Slot Default                        |
| Ext.   | Base5         |                       |            |                       |          | -          |                                        |
| Ext.   | Base6         |                       |            |                       |          | -          |                                        |
| Ext.   | Base7         |                       |            |                       |          | •          |                                        |
|        |               |                       |            |                       |          | 4          |                                        |
|        |               |                       |            | Import Multiple CPU P | arameter | Read PL    | C Data                                 |
|        |               |                       |            | -                     |          |            |                                        |
|        |               |                       |            |                       |          |            |                                        |
|        |               |                       |            |                       |          |            |                                        |
|        |               |                       |            |                       |          |            |                                        |
|        |               |                       |            |                       |          |            |                                        |
|        |               |                       |            |                       |          |            |                                        |
|        |               |                       |            |                       |          |            |                                        |
|        |               |                       |            |                       |          |            |                                        |

#### Table 3-1 I/O assignment setting

| No. | Slot   | Туре     | Module name | Points  | StartXY |
|-----|--------|----------|-------------|---------|---------|
| 0   | CPU    | CPU      | -           |         |         |
| 1   | 0(*-0) | Intelli. | L60TCTT4    | 16point | 0010    |
| 2   | 1(*-1) | Input    | LX42C4      | 64point | 0020    |
| 3   | 2(*-2) | Output   | LY42NT1P    | 64point | 0060    |

b) Open the switch setting window and configure the setting as follows.

| Project window | v→[Paramete | r]→[PLC parar | neter]→[I/O a | ssignment]→S | witch setting |
|----------------|-------------|---------------|---------------|--------------|---------------|
|                |             | 1 L - P       |               |              |               |

| Swi              | itc | h Setting for I/O | and Intelligent Fu    | inction Module |         |         |         |         |         |  |
|------------------|-----|-------------------|-----------------------|----------------|---------|---------|---------|---------|---------|--|
| Input Format HEX |     |                   |                       |                |         |         |         |         |         |  |
| ſ                |     | Slot              | Туре                  | Model Name     | Switch1 | Switch2 | Switch3 | Switch4 | Switch5 |  |
|                  | 0   | PLC               | PLC                   |                |         |         |         |         |         |  |
|                  | 1   | PLC               | Built-in I/O Function |                |         |         |         |         |         |  |
|                  | 2   | 0(*-0)            | Intelligent           | L60TCTT4       | 0000    | 0100    | 1000    | 0000    | 0000    |  |
| T                | 3   | 1(*-1)            | Input                 | LX42C4         |         |         |         |         |         |  |
| H                | 4   | 2(*-2)            | Output                | LY42NT1P       |         |         |         |         |         |  |
| H                | 5   | 3(*-3)            |                       |                |         |         |         |         |         |  |
| H                | 6   | 4(*-4)            |                       |                |         |         |         |         |         |  |
| H                | 7   | 5(*-5)            |                       |                |         |         |         |         |         |  |
| H                | 8   | 6(*-6)            |                       |                |         |         |         |         |         |  |
| H                | 9   | 7(*-7)            |                       |                |         |         |         |         |         |  |
| Н                | 10  | 8(*-8)            |                       |                |         |         |         |         |         |  |
| L                | 11  | 9(*-9)            |                       |                |         |         |         |         |         |  |
|                  |     |                   |                       |                |         |         |         |         |         |  |
|                  |     |                   |                       |                |         |         |         |         |         |  |
|                  |     |                   |                       |                |         |         |         |         |         |  |
|                  |     |                   |                       |                |         |         |         |         |         |  |
|                  |     |                   |                       |                |         |         |         |         |         |  |
|                  |     |                   |                       | End Ca         | ancel   |         |         |         |         |  |
|                  |     |                   |                       |                |         |         |         |         |         |  |

# Table 3-2 Switch setting

| No. | Slot   | Туре     | Model name | Switch 1 | Switch 2 | Switch 3 | Switch 4 | Switch 5 |
|-----|--------|----------|------------|----------|----------|----------|----------|----------|
| 0   | CPU    | CPU      |            |          |          |          |          |          |
| 1   | 0(*-0) | Intelli. | L60TCTT4   | 0000     | 0100     | 1000     | 0000     | 0000     |
| 2   | 1(*-1) | Input    | LX42C4     |          |          |          |          |          |
| 3   | 2(*-2) | Output   | LY42NT1P   |          |          |          |          |          |

# Devices

This program uses the following devices.

| No. | Device     | Data Type | Application                        | Remarks                          |
|-----|------------|-----------|------------------------------------|----------------------------------|
| 1   | X10        | Bit       | Module READY flag                  | Used by the system and cannot be |
| 2   | X12        | Bit       | Error occurrence flag              | used by the user.                |
| 3   | X13        | Bit       | Hardware error flag                |                                  |
| 4   | X1B        | Bit       | Setting change completion flag     |                                  |
| 5   | X20        | Bit       | Set value write instruction        | -                                |
| 6   | X22        | Bit       | Error code reset instruction       | -                                |
| 7   | X23        | Bit       | Operation mode setting instruction | -                                |
| 8   | X25        | Bit       | Temperature process value read     | -                                |
|     |            |           | instruction                        |                                  |
| 9   | Y11        | Bit       | Setting/operation mode instruction | -                                |
| 10  | Y12        | Bit       | Error reset instruction            | -                                |
| 11  | Y1B        | Bit       | Setting change instruction         | -                                |
| 12  | Y60 to Y6F | Word      | Error code output                  | -                                |
| 13  | D11        | Word      | CH1 Temperature process value      | -                                |
|     |            |           | (PV)                               |                                  |
| 14  | D12        | Word      | CH2 Temperature process value      | -                                |
|     |            |           | (PV)                               |                                  |
| 15  | D13        | Word      | CH3 Temperature process value      | -                                |
|     |            |           | (PV)                               |                                  |
| 16  | D50        | Word      | Error code                         | -                                |
| 17  | D55        | Word      | CH2 Alert definition               | -                                |
| 18  | D56        | Word      | CH3 Alert definition               | -                                |
| 19  | D60        | Word      | Temperature conversion completion  | -                                |
|     |            |           | flag                               |                                  |
| 20  | D998       | Word      | Process alarm processing counter   | -                                |
| 21  | D999       | Word      | Rate alarm processing counter      | -                                |
| 22  | MO         | Bit       | Flag 0 for writing set value       | -                                |
| 23  | M1         | Bit       | Flag 1 for writing set value       | -                                |
| 24  | M2         | Bit       | Flag 2 for writing set value       | -                                |

# Version Upgrade History

| Version | Date       | Description   |
|---------|------------|---------------|
| 1.00A   | 2012/01/16 | First edition |

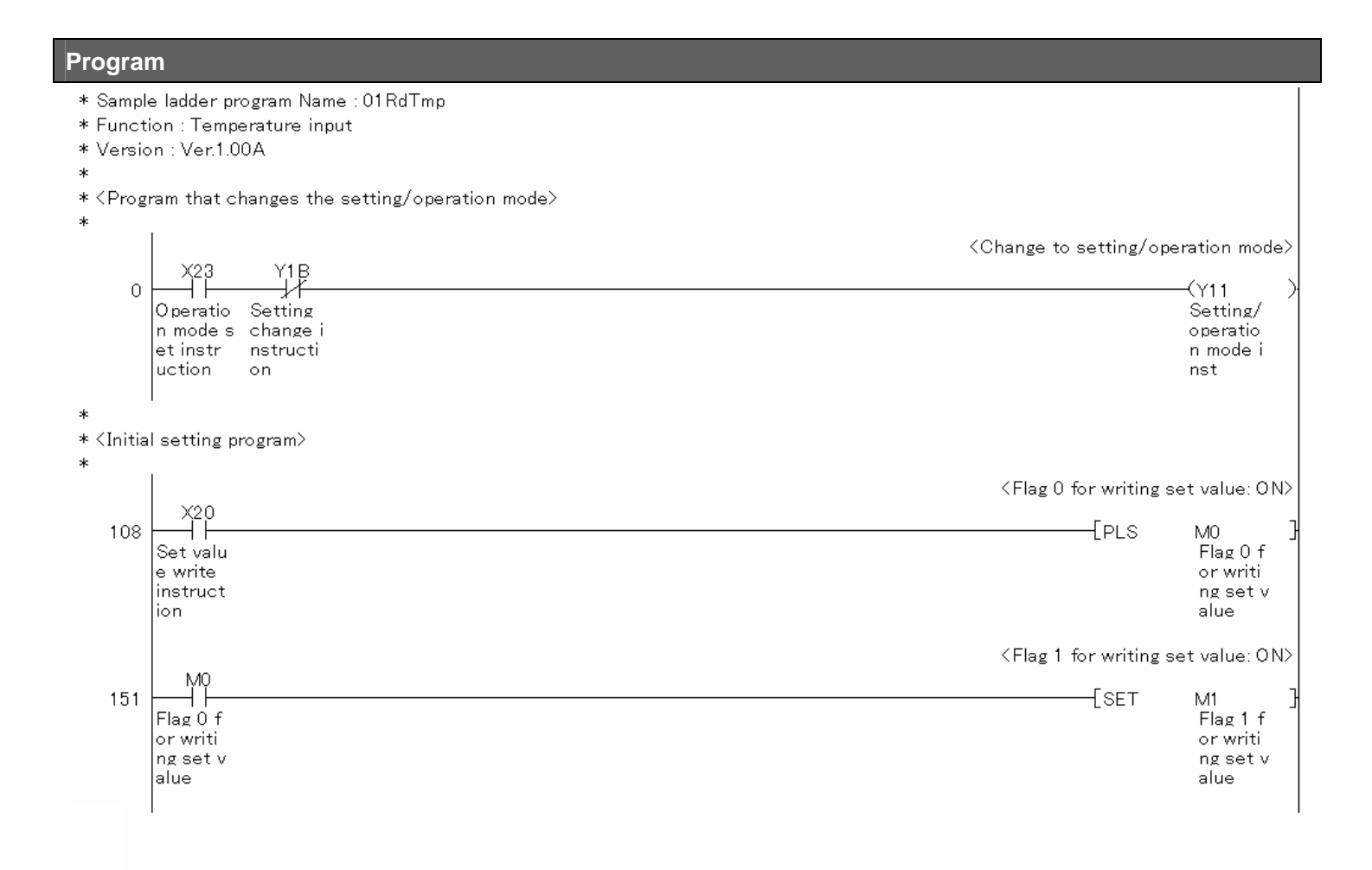

|      |    | <ch1< th=""><th>Input range</th><th>: 49</th><th>&gt;</th></ch1<>                      | Input range   | : 49      | >      |
|------|----|----------------------------------------------------------------------------------------|---------------|-----------|--------|
| [тор | U1 | H20                                                                                    | K49           | K1        | Ъ      |
|      |    | <ch2< td=""><td>Input range</td><td>: 49</td><td>&gt;</td></ch2<>                      | Input range   | : 49      | >      |
| [тор | U1 | H40                                                                                    | K49           | К1        | Ъ      |
|      |    | КСНЗ                                                                                   | Input range   | : 49      | >      |
| [тор | U1 | H60                                                                                    | K49           | K1        | 3      |
|      |    | <conversio< td=""><td>n: CH1,2,3=</td><td>Yes, CH4</td><td>4:No &gt;</td></conversio<> | n: CH1,2,3=   | Yes, CH4  | 4:No > |
| [тор | U1 | H2B5                                                                                   | K8            | K1        | 3      |
|      |    | <ch1 pro<="" td=""><td>c alarm alei</td><td>⁺ output</td><td>::No &gt;</td></ch1>      | c alarm alei  | ⁺ output  | ::No > |
| [тор | U1 | H0C4                                                                                   | K1            | K1        | Э      |
|      |    | KCH2 Pro                                                                               | c alarm aler  | t output  | :Yes > |
| [тор | U1 | H0D4                                                                                   | KO            | K1        | 3      |
|      |    | <ch2 pro<="" td=""><td>alarm lwr lw</td><td>r:200.0d</td><td>eg C&gt;</td></ch2>       | alarm lwr lw  | r:200.0d  | eg C>  |
| [ТОР | U1 | H0D5                                                                                   | K2000         | K1        | Э      |
|      |    | <ch2 pro<="" td=""><td>alarm lwr up</td><td>or:205.0d</td><td>eg C&gt;</td></ch2>      | alarm lwr up  | or:205.0d | eg C>  |
| [тор | U1 | H0D6                                                                                   | K2050         | K1        | 3      |
|      |    | KCH2 Pro                                                                               | alarm upr lw  | /r:295.0d | eg C>  |
| [тор | U1 | H0D7                                                                                   | K2950         | K1        | 3      |
|      |    | <ch2 :<="" pro="" td=""><td>alarm upr up</td><td>or:300.0d</td><td>eg C&gt;</td></ch2> | alarm upr up  | or:300.0d | eg C>  |
| [тор | U1 | H0D8                                                                                   | K3000         | К1        | 3      |
|      |    | <ch3 pro<="" td=""><td>c alarm alei</td><td>⁺ output</td><td>::No &gt;</td></ch3>      | c alarm alei  | ⁺ output  | ::No > |
| [тор | U1 | H0E4                                                                                   | K1            | K1        | 3      |
|      |    | <ch1 rat<="" td=""><td>e alarm aleı</td><td>⁺ output</td><td>::No &gt;</td></ch1>      | e alarm aleı  | ⁺ output  | ::No > |
| [тор | U1 | H0C9                                                                                   | K1            | К1        | 3      |
|      |    | <ch2 rat<="" td=""><td>e alarm aleı</td><td>⁺ output</td><td>::No &gt;</td></ch2>      | e alarm aleı  | ⁺ output  | ::No > |
| [тор | U1 | H0D9                                                                                   | К1            | К1        | 3      |
|      |    | <ch3 rat<="" td=""><td>e alarm aler</td><td>t output</td><td>:Yes &gt;</td></ch3>      | e alarm aler  | t output  | :Yes > |
| [тор | U1 | H0E9                                                                                   | KO            | K1        | 3      |
|      |    | <ch3 ra<="" td=""><td>te alarm ale</td><td>ert detec</td><td>t: 4 &gt;</td></ch3>      | te alarm ale  | ert detec | t: 4 > |
| [тор | U1 | HOEA                                                                                   | K4            | K1        | 3      |
|      |    | <ch3 rat<="" td=""><td>e alarm upr</td><td>lmt:5.0de</td><td>∍gC&gt;</td></ch3>        | e alarm upr   | lmt:5.0de | ∍gC>   |
| [тор | U1 | HOEB                                                                                   | K50           | K1        | 3      |
|      |    | <ch3 rate<="" td=""><td>e alarm lwr l</td><td>mt:-5.0d</td><td>eg C&gt;</td></ch3>     | e alarm lwr l | mt:-5.0d  | eg C>  |
| [тор | U1 | HOEC                                                                                   | K-50          | K1        | 3      |

| 171 | M1       | M2           | X10      | X13      | Y11      | [To p |
|-----|----------|--------------|----------|----------|----------|-------|
| 171 |          | $F \log 2 f$ | Modulo R | Hardwara | Sotting/ | LIOD  |
|     | or writi | or writi     | EADY fla | error f  | operatio |       |
|     | ng set v | ng set v     | g        | lag      | n mode i |       |
|     | alue     | alue         |          |          | nst      | Гтор  |
|     |          |              |          |          |          | 2.0.  |
|     |          |              |          |          |          |       |
|     |          |              |          |          |          | -     |
|     |          |              |          |          |          | [TOP  |
|     |          |              |          |          |          |       |
|     |          |              |          |          |          |       |
|     |          |              |          |          |          |       |
|     |          |              |          |          |          |       |
|     |          |              |          |          |          |       |
|     |          |              |          |          |          | _     |
|     |          |              |          |          |          | ТОР   |
|     |          |              |          |          |          |       |
|     |          |              |          |          |          |       |
|     |          |              |          |          |          |       |
|     |          |              |          |          |          | LIOP  |
|     |          |              |          |          |          |       |
|     |          |              |          |          |          |       |
|     |          |              |          |          |          | [тор  |
|     |          |              |          |          |          |       |
|     |          |              |          |          |          |       |
|     |          |              |          |          |          |       |
|     |          |              |          |          |          |       |
|     |          |              |          |          |          |       |
|     |          |              |          |          |          | _     |
|     |          |              |          |          |          | [тор  |
|     |          |              |          |          |          |       |
|     |          |              |          |          |          |       |
|     |          |              |          |          |          | Гтор  |
|     |          |              |          |          |          |       |
|     |          |              |          |          |          |       |
|     |          |              |          |          |          | _     |
|     |          |              |          |          |          | [тор  |
|     |          |              |          |          |          |       |
|     |          |              |          |          |          |       |
|     |          |              |          |          |          | Гтор  |
|     |          |              |          |          |          | 2101  |
|     |          |              |          |          |          |       |
|     |          |              |          |          |          | -     |
|     |          |              |          |          |          | LTOP  |
|     |          |              |          |          |          |       |
|     |          |              |          |          |          |       |
|     |          |              |          |          |          | Гтор  |
|     |          |              |          |          |          | _     |
|     |          |              |          |          |          |       |
|     |          |              |          |          |          | [     |
|     |          |              |          |          |          | LIOP  |
|     |          |              |          |          |          |       |
|     |          |              |          |          |          |       |
|     |          |              |          |          |          | [тор  |
|     |          |              |          |          |          |       |
|     |          |              |          |          |          |       |
|     |          |              |          |          |          |       |
|     |          |              |          |          |          | 10P   |
|     |          |              |          |          |          | -     |

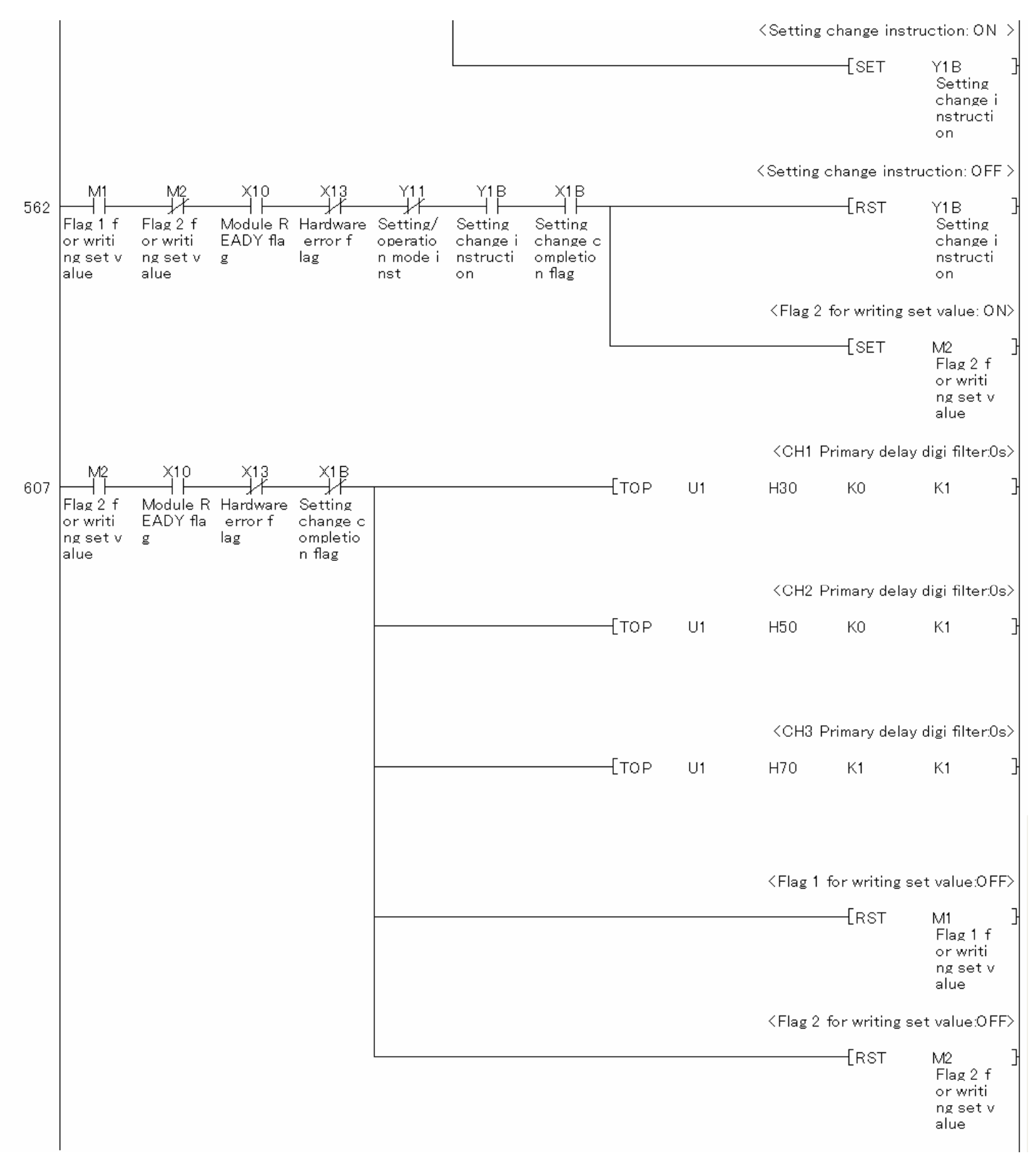

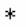

\* < Program that reads temp PV and processes when alarm occurs>

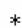

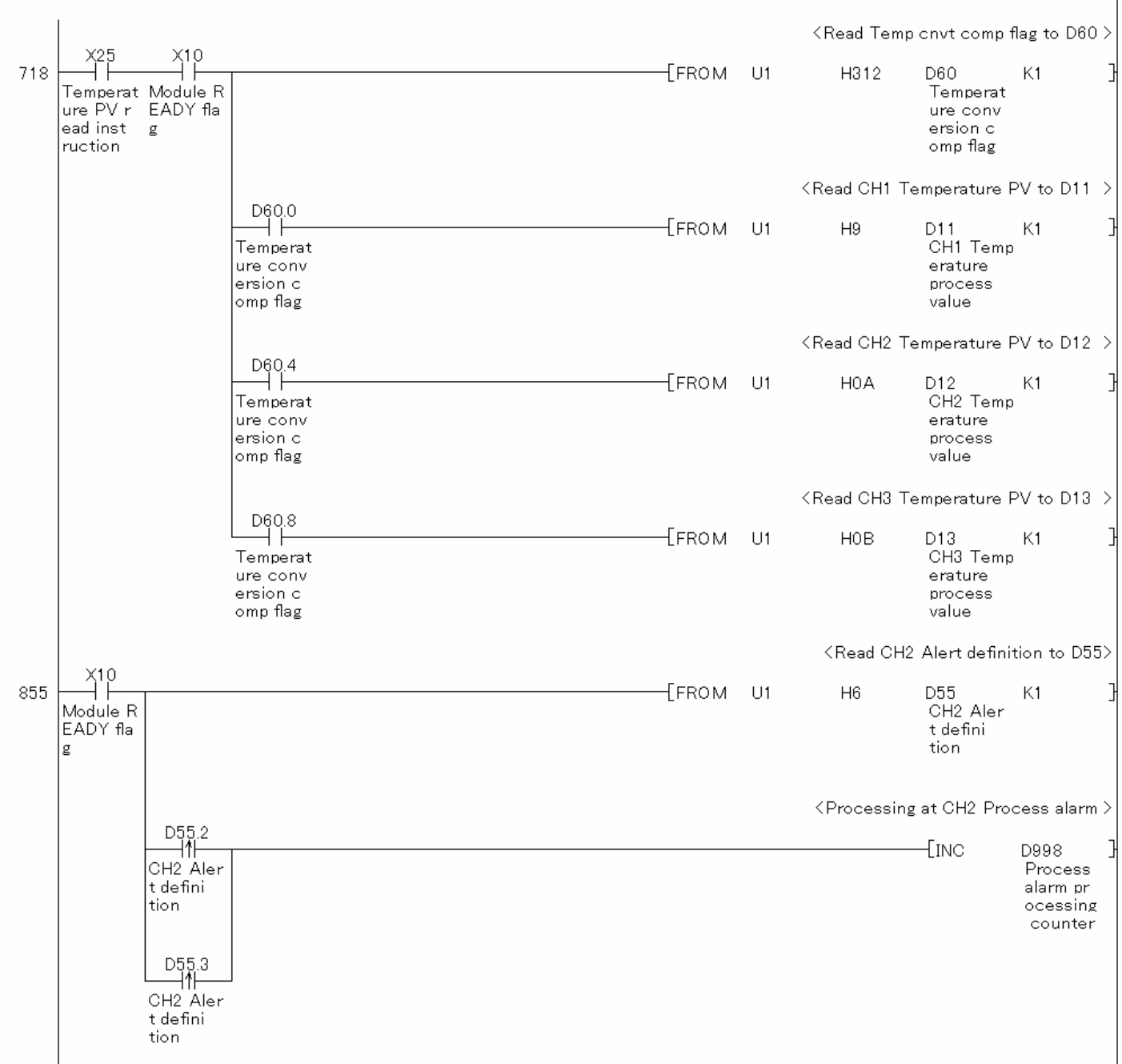

Continues on next page.

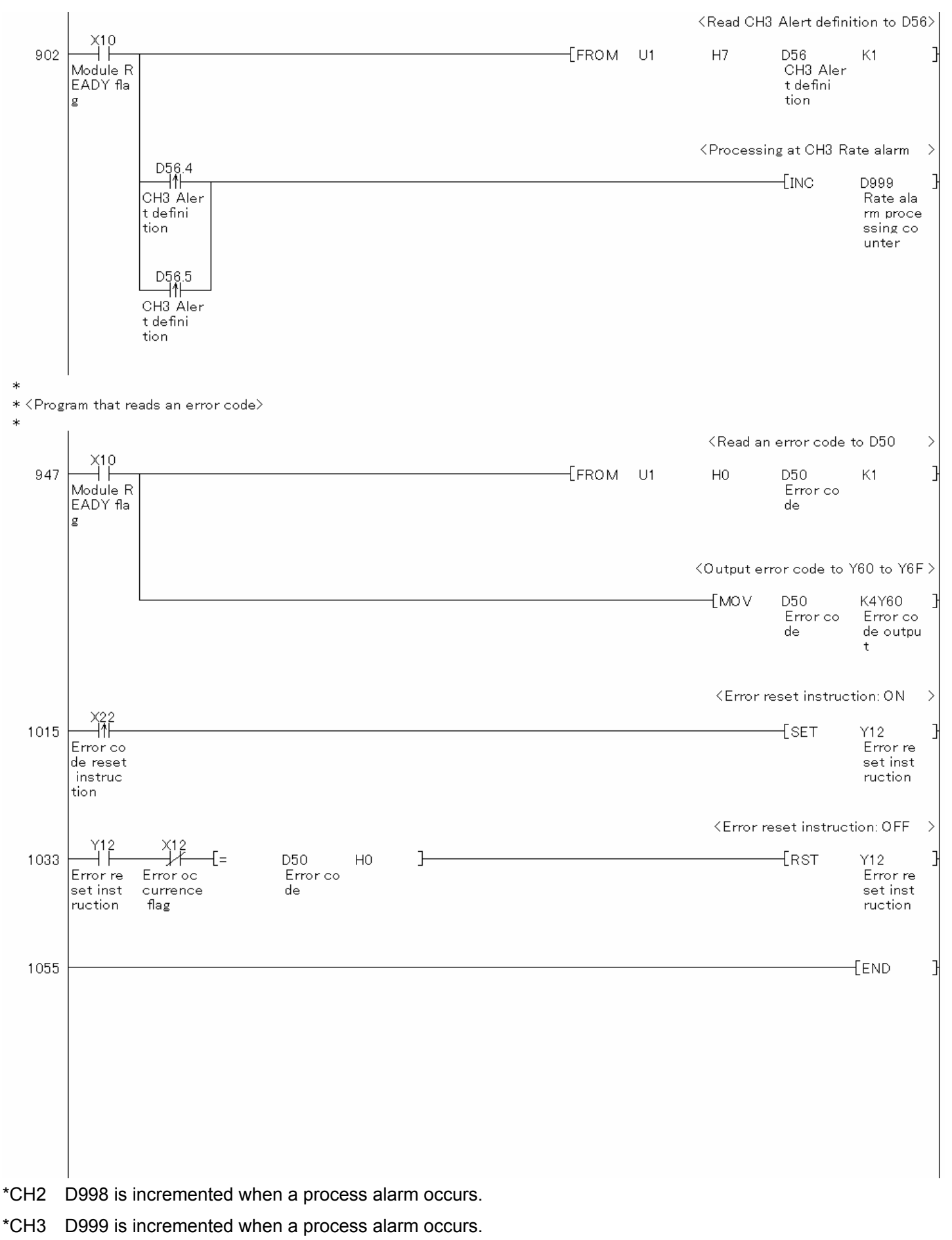

MELSEC-L Temperature Control Module Sample Ladder Reference Manual LDM-M024-A

## 3.2. Standard Control (Such as Auto Tuning, Self-Tuning, and Error Code Read)

3.2.1. Tuning

### **Function Overview**

This program performs the auto tuning, self-tuning and error code read operations directly using the intelligent function module devices in the standard system configuration.

#### Program

This function uses the project (program name).

•LD-L60TC4\_NPM2\_V100A\_E(01Tuning)

#### Applicable Hardware and Software

The following are the hardware and software applicable to the sample ladder programs.

| Model                      | Description                                                             |                                                       |  |  |
|----------------------------|-------------------------------------------------------------------------|-------------------------------------------------------|--|--|
| Temperature control module | L60TCTT4, L60TCTT4BW,                                                   | L60TCRT4, L60TCRT4BW *1                               |  |  |
|                            |                                                                         |                                                       |  |  |
|                            | *1 The type of usable temp                                              | erature sensors and the temperature measurement       |  |  |
|                            | range depend on the module used. Parameters must be configured to match |                                                       |  |  |
|                            | the connected devices and systems.                                      |                                                       |  |  |
| CPU module                 |                                                                         |                                                       |  |  |
|                            | Series                                                                  | Model                                                 |  |  |
|                            | MELSEC-L series                                                         | LCPU                                                  |  |  |
|                            |                                                                         |                                                       |  |  |
| Input Module               | MELSEC-L series input mo                                                | dule                                                  |  |  |
| Output Module              | MELSEC-L series output m                                                | nodule                                                |  |  |
| Compatible software        | GX Works2, GX Developer                                                 | *1                                                    |  |  |
|                            |                                                                         |                                                       |  |  |
|                            | *1 For information on the se                                            | oftware versions applicable to the module used, refer |  |  |
|                            | to the related manual.                                                  |                                                       |  |  |

# System Configuration

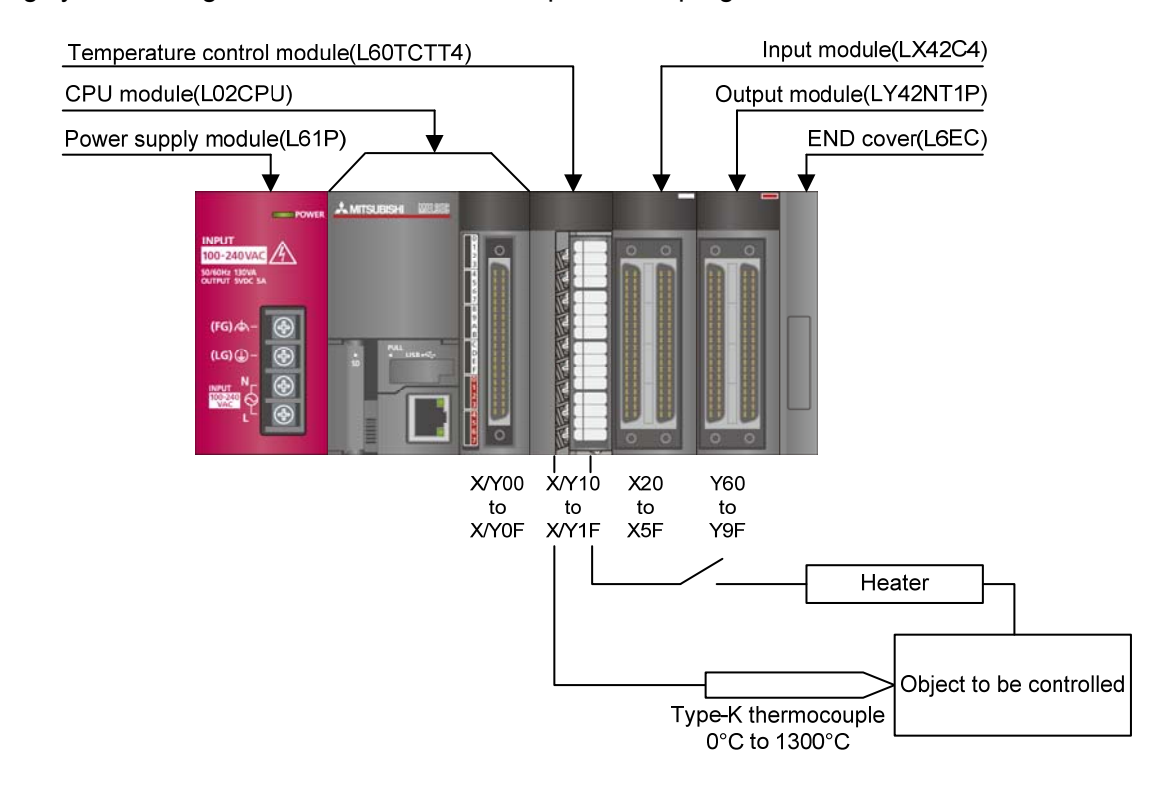

The following system configuration is used for the sample ladder program.

This program uses the following XY devices.

| No. | Device     | Data Type | Application                         | Remarks                          |
|-----|------------|-----------|-------------------------------------|----------------------------------|
| 1   | X10        | Bit       | Module READY flag                   | Used by the system and cannot be |
| 2   | X11        | Bit       | Setting/operation mode status       | used by the user.                |
| 3   | X12        | Bit       | Error occurrence flag               |                                  |
| 4   | X13        | Bit       | Hardware error flag                 |                                  |
| 5   | X14        | Bit       | CH1 Auto tuning status              |                                  |
| 6   | V10        | Bit       | Back-up of the set value completion |                                  |
| 0   | ×10        |           | flag                                |                                  |
| 7   | X1B        | Bit       | Setting change completion flag      |                                  |
| 8   | X20        | Bit       | Set value write instruction         | -                                |
| 9   | X21        | Bit       | Auto tuning execute instruction     | -                                |
| 10  | X22        | Bit       | Error code reset instruction        | -                                |
| 11  | X23        | Bit       | Operation mode setting instruction  | -                                |
| 12  | X24        | Bit       | Memory of PID constants read        | -                                |
| 12  |            |           | instruction                         |                                  |
| 12  | X30        | Bit       | CH1 Set value (SV) change           | -                                |
| 13  |            |           | instruction                         |                                  |
| 14  | Y11        | Bit       | Setting/operation mode instruction  | -                                |
| 15  | Y12        | Bit       | Error reset instruction             | -                                |
| 16  | Y14        | Bit       | CH1 Auto tuning instruction         |                                  |
| 17  | Y18        | Bit       | Set value backup instruction        | -                                |
| 18  | Y1B        | Bit       | Setting change instruction          | -                                |
| 19  | Y60 to Y6F | Word      | Error code output                   | -                                |

#### **Conditions for Using Sample Ladder Programs**

•Parameter Settings for the Temperature Control Module

The following explains the settings for the L60TCTT4 temperature control module that the programs use.

- (1) PLC Parameter Settings
  - a) Open the PLC parameter setting window and configure the setting as follows.
    - Project window  $\rightarrow$  [Parameter]  $\rightarrow$  [PLC parameter]  $\rightarrow$  [I/O assignment]

|      | Assignment |                       |                              |                               |                      | 645      |            |                         |
|------|------------|-----------------------|------------------------------|-------------------------------|----------------------|----------|------------|-------------------------|
| No.  | Slot       | Туре                  |                              | Model Name                    | Points               |          | Start XY 🔺 | Switch Setting          |
| 0    | PLC        | PLC                   | -                            | 97 9000 07 900 07 97 90 90 90 |                      | -        |            |                         |
| 1    | PLC        | Built-in I/O Function | -                            |                               | 16Points             | -        | 0000       | Detailed Setting        |
| 2    | 0(*-0)     | Intelligent           | ▼ L60TCTT4                   |                               | 16Points             | -        | 0010       |                         |
| 3    | 1(*-1)     | Input                 | ▼ LX42C4                     |                               | 64Points             | -        | 0020       |                         |
| 4    | 2(*-2)     | Output                | <ul> <li>LY42NT1P</li> </ul> |                               | 64Points             | +        | 0060 —     |                         |
| 5    | 3(*-3)     |                       | +                            |                               |                      | -        |            |                         |
| 6    | 4(*-4)     |                       | •                            |                               |                      | -        |            |                         |
| 7    | 5(*-5)     |                       | +                            |                               |                      | -        | -          |                         |
| 1    | Main       |                       |                              |                               |                      |          | <b></b>    | Auto                    |
| lase | Setting    |                       | 78                           |                               |                      |          |            | - Roco Modo             |
| ,    | Main       | Base Model Name       | Pow                          | er Model Name                 | Extension            | Lable    | Slots      | Auto                    |
| Evt  | Bacel      |                       | =¦                           |                               |                      |          |            | C Detail                |
| Ext  | .Base2     |                       |                              |                               |                      |          | -          |                         |
| Ext  | .Base3     |                       |                              |                               |                      |          | -          | 8 Slot Default          |
| Ext  | .Base4     |                       |                              |                               |                      |          | -          | Internet and the second |
| Ext  | .Base5     |                       |                              |                               |                      |          | -          | 12 Slot Default         |
| Ext  | .Base6     |                       |                              |                               |                      |          | -          |                         |
| Ext  | Base7      |                       |                              |                               |                      |          | -          |                         |
|      |            |                       |                              |                               |                      |          |            |                         |
|      |            |                       |                              | T                             | mport Multiple CPU P | arameter | Read PL    | C Data                  |
|      |            |                       |                              | -                             |                      |          |            |                         |
|      |            |                       |                              |                               |                      |          |            |                         |
|      |            |                       |                              |                               |                      |          |            |                         |
|      |            |                       |                              |                               |                      |          |            |                         |
|      |            |                       |                              |                               |                      |          |            |                         |
|      |            |                       |                              |                               |                      |          |            |                         |
|      |            |                       |                              |                               |                      |          |            |                         |
|      |            |                       |                              |                               |                      |          |            |                         |

#### Table 3-3 I/O assignment setting

| No. | Slot   | Туре     | Module name | Points  | StartXY |
|-----|--------|----------|-------------|---------|---------|
| 0   | CPU    | CPU      | -           |         |         |
| 1   | 0(*-0) | Intelli. | L60TCTT4    | 16point | 0010    |
| 2   | 1(*-1) | Input    | LX42C4      | 64point | 0020    |
| 3   | 2(*-2) | Output   | LY42NT1P    | 64point | 0060    |

b) Open the switch setting window and configure the setting as follows.

| Project window $\rightarrow$ | [Parameter]- | →[PLC | parameter] | →[I/C | ) assignment | l→Switch | setting |
|------------------------------|--------------|-------|------------|-------|--------------|----------|---------|
|                              |              |       |            |       |              |          |         |

| Sv | ritc | h Setting for I/O | and Intelligent Fi    | inction Module |            |         |         |         |         | × |
|----|------|-------------------|-----------------------|----------------|------------|---------|---------|---------|---------|---|
|    |      |                   |                       | Inpul          | : Format 🔳 | x J     | [       |         |         |   |
|    |      | Slot              | Туре                  | Model Name     | Switch1    | Switch2 | Switch3 | Switch4 | Switch5 |   |
|    | 0    | PLC               | PLC                   |                |            |         |         |         |         |   |
|    | 1    | PLC               | Built-in I/O Function |                |            |         |         |         |         |   |
| l  | 2    | 0(*-0)            | Intelligent           | L60TCTT4       | 0000       | 0000    | 0000    | 0000    | 0000    |   |
|    | 3    | 1(*-1)            | Input                 | LX42C4         |            |         |         |         |         |   |
|    | 4    | 2(*-2)            | Output                | LY42NT1P       |            |         |         |         |         |   |
|    | 5    | 3(*-3)            |                       |                |            |         |         |         |         |   |
|    | 6    | 4(*-4)            |                       |                |            |         |         |         |         |   |
|    | 7    | 5(*-5)            |                       |                |            |         |         |         |         |   |
|    | 8    | 6(*-6)            |                       |                |            |         |         |         |         |   |
|    | 9    | 7(*-7)            |                       |                |            |         |         |         |         |   |
|    | 10   | 8(*-8)            |                       |                |            |         |         |         |         |   |
|    | 11   | 9(*-9)            |                       |                |            |         |         |         |         |   |
|    |      |                   |                       |                |            |         |         |         |         |   |
|    |      |                   |                       |                |            |         |         |         |         |   |
|    |      |                   |                       |                |            |         |         |         |         |   |
|    |      |                   |                       |                |            |         |         |         |         |   |
|    |      |                   |                       |                |            |         |         |         |         |   |
|    |      |                   |                       | End Ca         | ocel       |         |         |         |         |   |
|    |      |                   |                       |                | incor      |         |         |         |         |   |

# Table 3-4 Switch setting

| No. | Slot   | Туре     | Model name | Switch 1 | Switch 2 | Switch 3 | Switch 4 | Switch 5 |
|-----|--------|----------|------------|----------|----------|----------|----------|----------|
| 0   | CPU    | CPU      |            |          |          |          |          |          |
| 1   | 0(*-0) | Intelli. | L60TCTT4   | 0000     | 0000     | 0000     | 0000     | 0000     |
| 2   | 1(*-1) | Input    | LX42C4     |          |          |          |          |          |
| 3   | 2(*-2) | Output   | LY42NT1P   |          |          |          |          |          |

# Devices

This program uses the following devices.

| No. | Device     | Data Type | Application                         | Remarks                          |
|-----|------------|-----------|-------------------------------------|----------------------------------|
| 1   | X10        | Bit       | Module READY flag                   | Used by the system and cannot be |
| 2   | X11        | Bit       | Setting/operation mode status       | used by the user.                |
| 3   | X12        | Bit       | Error occurrence flag               |                                  |
| 4   | X13        | Bit       | Hardware error flag                 |                                  |
| 5   | X14        | Bit       | CH1 Auto tuning status              |                                  |
| 6   | V10        | Bit       | Back-up of the set value completion |                                  |
| 0   | X10        |           | flag                                |                                  |
| 7   | X1B        | Bit       | Setting change completion flag      |                                  |
| 8   | X20        | Bit       | Set value write instruction         | -                                |
| 9   | X21        | Bit       | Auto tuning execute instruction     | -                                |
| 10  | X22        | Bit       | Error code reset instruction        | -                                |
| 11  | X23        | Bit       | Operation mode setting instruction  | -                                |
| 10  | X24        | Bit       | Memory of PID constants read        | -                                |
| 12  |            |           | instruction                         |                                  |
| 12  | X30        | Bit       | CH1 Set value (SV) change           | -                                |
| 15  |            |           | instruction                         |                                  |
| 14  | Y11        | Bit       | Setting/operation mode instruction  | -                                |
| 15  | Y12        | Bit       | Error reset instruction             | -                                |
| 16  | Y14        | Bit       | CH1 Auto tuning instruction         |                                  |
| 17  | Y18        | Bit       | Set value backup instruction        | -                                |
| 18  | Y1B        | Bit       | Setting change instruction          | -                                |
| 19  | Y60 to Y6F | Word      | Error code output                   | -                                |
| 20  | D50        | Word      | Error code                          | -                                |
| 21  | D51        | Word      | CH1 Temperature process value       | -                                |
| 21  |            |           | (PV)                                |                                  |
| 22  | MO         | Bit       | Flag 0 for writing set value        |                                  |
| 23  | M1         | Bit       | Flag 1 for writing set value        |                                  |
| 24  | M2         | Bit       | Flag 2 for writing set value        |                                  |
| 25  | M10        | Bit       | CH1 Auto tuning completion flag     |                                  |
| 26  | M20        | Bit       | CH1 Read completion flag            | -                                |
| 27  | M21        | Bit       | CH2 Read completion flag            | -                                |
| 28  | M22        | Bit       | CH3 Read completion flag            | -                                |
| 29  | M23        | Bit       | CH4 Read completion flag            | -                                |
| 30  | M24        | Bit       | CH1 Write completion flag           | -                                |

| No. | Device | Data Type | Application               | Remarks |
|-----|--------|-----------|---------------------------|---------|
| 31  | M25    | Bit       | CH2 Write completion flag | -       |
| 32  | M26    | Bit       | CH3 Write completion flag | -       |
| 33  | M27    | Bit       | CH4 Write completion flag | -       |

# Version Upgrade History

| Version | Date       | Description   |
|---------|------------|---------------|
| 1.00A   | 2012/01/16 | First edition |

#### Program

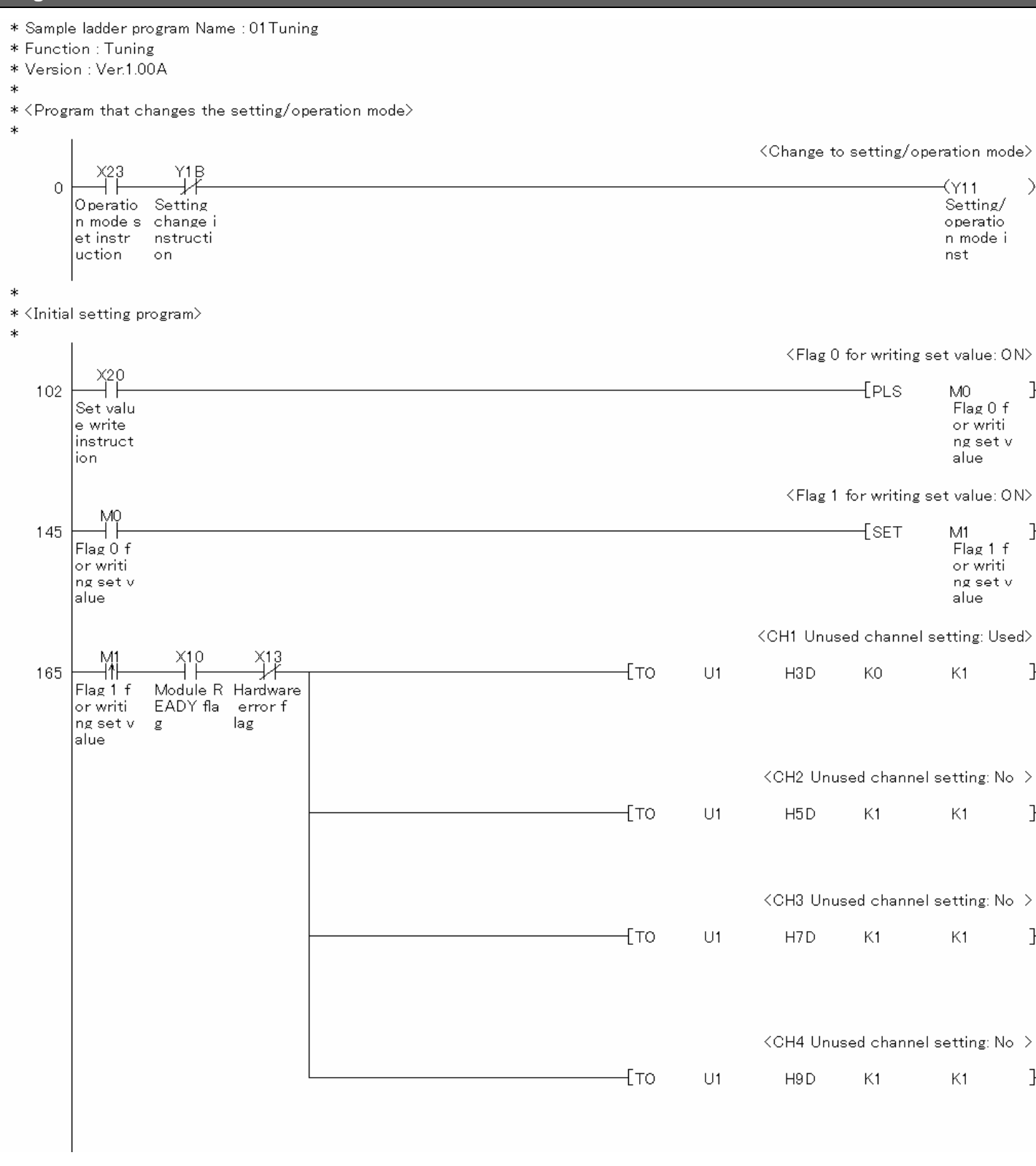

Continues on next page.

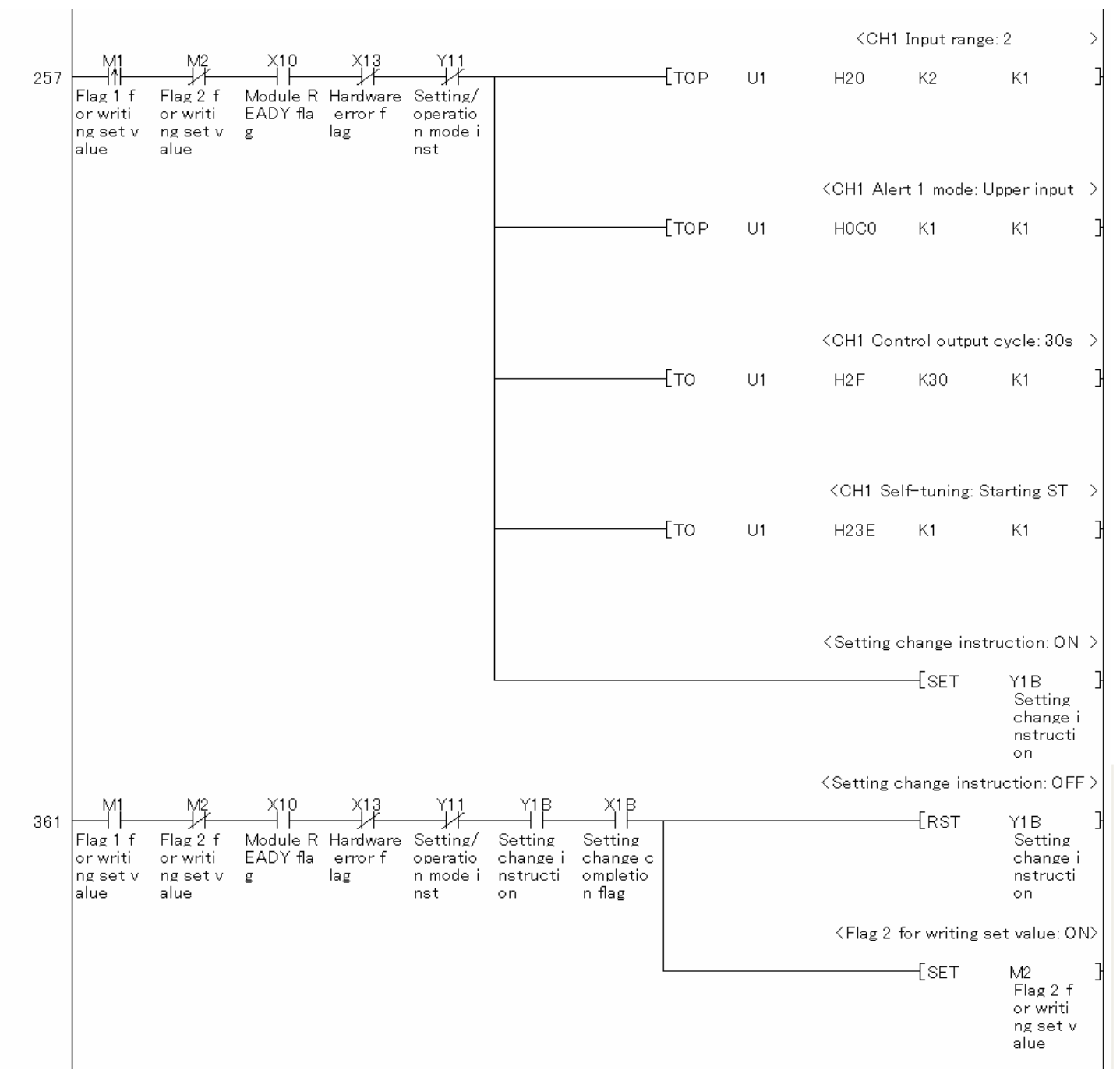

|                      |                                                    | 24.0                                    | ×40                               | VID                                              |               |         |    | <ch1 ale<="" th=""><th>ert set value</th><th>1:500deg C &gt;</th></ch1>    | ert set value  | 1:500deg C >                                       |
|----------------------|----------------------------------------------------|-----------------------------------------|-----------------------------------|--------------------------------------------------|---------------|---------|----|----------------------------------------------------------------------------|----------------|----------------------------------------------------|
| 406                  | Flag 2 f<br>orwriti<br>ngset v<br>alue             | Module R<br>EADY fla                    | Hardware<br>error f<br>lag        | Setting<br>change c<br>ompletio<br>n flag        |               | ———[тор | U1 | H26                                                                        | K500           | К1 ]                                               |
|                      |                                                    |                                         |                                   |                                                  |               |         |    | <ch1 se<="" td=""><td>t value settii</td><td>ng:200deg C &gt;</td></ch1>   | t value settii | ng:200deg C >                                      |
|                      |                                                    |                                         |                                   |                                                  |               | [тор    | U1 | H22                                                                        | K200           | К1 ]                                               |
|                      |                                                    |                                         |                                   |                                                  |               |         |    | <ch1 td="" up<=""><td>r Imt set lim</td><td>iter:400deg C&gt;</td></ch1>   | r Imt set lim  | iter:400deg C>                                     |
|                      |                                                    |                                         |                                   |                                                  |               | ———[тор | U1 | H37                                                                        | K400           | К1 ]                                               |
|                      |                                                    |                                         |                                   |                                                  |               |         |    | <ch1 l<="" td=""><td>wr limit set l</td><td>imiter:Odeg C&gt;</td></ch1>   | wr limit set l | imiter:Odeg C>                                     |
|                      |                                                    |                                         |                                   |                                                  |               | [тор    | U1 | H38                                                                        | KO             | К1 ]                                               |
|                      |                                                    |                                         |                                   |                                                  |               |         |    | <flag 1<="" td=""><td>for writing s</td><td>set value:0FF&gt;</td></flag>  | for writing s  | set value:0FF>                                     |
| *                    |                                                    |                                         |                                   |                                                  |               |         |    |                                                                            | [RST           | M1 ]<br>Flag 1 f<br>orwriti<br>ngset v<br>alue     |
| * <pgm<br>*</pgm<br> | that exes                                          | auto tuning                             | /backs up                         | PID cst in                                       | non-volatile> |         |    | <ch1 au<="" td=""><td>to tuning ins</td><td>truction: ON &gt;</td></ch1>   | to tuning ins  | truction: ON >                                     |
| 540                  | X21<br>Auto tun<br>ing exec<br>ute inst<br>ruction | X10<br>Module R<br>EADY fla<br>g        | X13<br>Hardware<br>error f<br>lag | X11<br>Setting/<br>operatio<br>n mode s<br>tatus |               |         |    |                                                                            | {Set           | Y14 ]<br>CH1 Auto<br>tuning<br>instruct<br>ion     |
|                      |                                                    |                                         |                                   |                                                  |               |         |    | <ch1 aut<="" td=""><td>o tuning ins</td><td>truction: OFF&gt;</td></ch1>   | o tuning ins   | truction: OFF>                                     |
| 603                  | X14<br>H↓<br>CH1 Auto<br>tuning<br>status          |                                         |                                   |                                                  |               |         |    |                                                                            | [RST           | Y14 ]<br>CH1 Auto<br>tuning<br>instruct<br>ion     |
|                      |                                                    |                                         |                                   |                                                  |               |         |    | <ch1 au<="" td=""><td>to tuning co</td><td>mp flag: ON &gt;</td></ch1>     | to tuning co   | mp flag: ON >                                      |
|                      |                                                    |                                         |                                   |                                                  |               |         |    |                                                                            | —-[SET         | M10 ]<br>CH1 Auto<br>tuning<br>completi<br>on flag |
|                      |                                                    |                                         |                                   |                                                  |               |         |    | <set td="" valu<=""><td>ue backup in:</td><td>struction: ON&gt;</td></set> | ue backup in:  | struction: ON>                                     |
| 641                  | CH1 Auto<br>tuning<br>completi<br>on flag          | Set valu<br>e backup<br>instruc<br>tion |                                   |                                                  |               |         |    |                                                                            | {SET           | Y18 ]<br>Set valu<br>e backup<br>instruc<br>tion   |

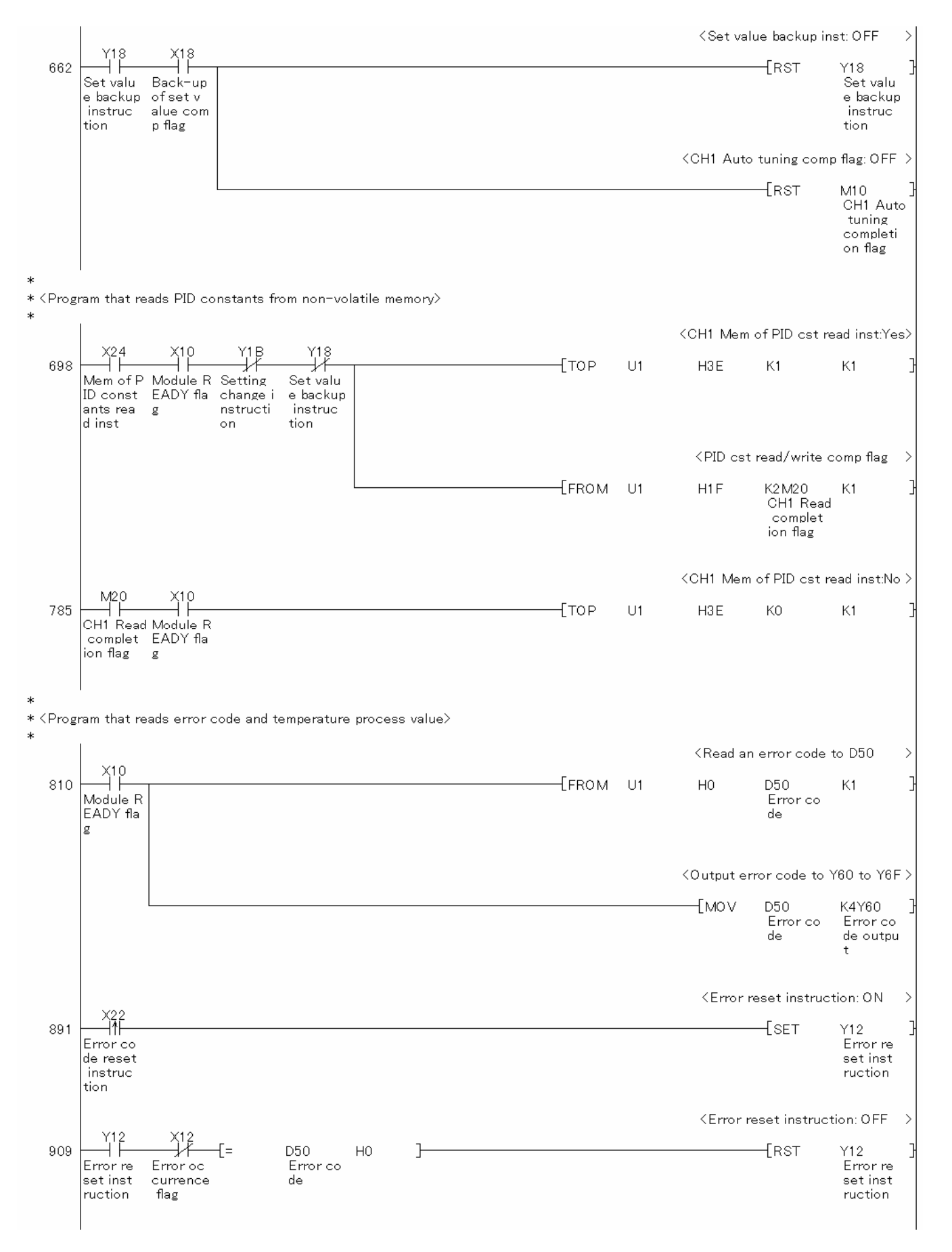

|                |                                                    |                                                  |        |    | <read ch1="" t<="" th=""><th>emperature</th><th>, PV to D51</th><th>&gt;</th></read> | emperature                                    | , PV to D51 | > |
|----------------|----------------------------------------------------|--------------------------------------------------|--------|----|--------------------------------------------------------------------------------------|-----------------------------------------------|-------------|---|
| 931            | X10<br>Module R<br>EADY fla<br>g                   | X11<br>Setting/<br>operatio<br>n mode s<br>tatus | —[from | U1 | H9                                                                                   | D51<br>CH1 Tem<br>erature<br>process<br>value | К1<br>1р    | } |
| *              |                                                    |                                                  |        |    |                                                                                      |                                               |             |   |
| * < Progi<br>* | ram that c                                         | hanges the set value (SV)>                       |        |    |                                                                                      |                                               |             |   |
|                |                                                    |                                                  |        |    | <change c<="" td=""><td>H1 SV to 25</td><td>50deg C</td><td>&gt;</td></change>       | H1 SV to 25                                   | 50deg C     | > |
| 955            | X30<br>CH1 Set<br>value ch<br>ange ins<br>truction | x10<br>Module R<br>EADY fla<br>g                 | —[тор  | U1 | H22                                                                                  | K250                                          | К1          | } |
|                |                                                    |                                                  |        |    | <return c<="" td=""><td>H1 SV to 20</td><td>00deg C</td><td>&gt;</td></return>       | H1 SV to 20                                   | 00deg C     | > |
| 1007           | X30<br>CH1 Set<br>value ch<br>ange ins<br>truction | X10<br>Module R<br>EADY fla<br>g                 | —[тор  | U1 | H22                                                                                  | K200                                          | K1          | } |
| 1029           |                                                    |                                                  |        |    |                                                                                      |                                               | -[END       | } |
|                |                                                    |                                                  |        |    |                                                                                      |                                               |             |   |

### 3.3. Standard Control (Peak Current Suppression Function, Simultaneous Temperature Rise Function)

#### 3.3.1. Peak Current Suppression

### Function Overview

This program performs the peak current suppression directly using the intelligent function module devices in the standard system configuration.

#### Program

This function uses the project (program name).

•LD-L60TC4\_NPM3\_V100A\_E(01Peak)

#### Applicable Hardware and Software

The following are the hardware and software applicable to the sample ladder programs.

| Model                      | Description                                                                      |                                                                          |  |  |  |
|----------------------------|----------------------------------------------------------------------------------|--------------------------------------------------------------------------|--|--|--|
| Temperature control module | L60TCTT4, L60TCTT4BW, L60TCRT4, L60TCRT4BW *1                                    |                                                                          |  |  |  |
|                            | *1 The type of usable temp                                                       | perature sensors and the temperature measurement                         |  |  |  |
|                            | range depend on the module used. Parameters must be configured to match          |                                                                          |  |  |  |
|                            | the connected devices a                                                          | and systems.                                                             |  |  |  |
| CPU module                 |                                                                                  |                                                                          |  |  |  |
|                            | Series                                                                           | Model                                                                    |  |  |  |
|                            | MELSEC-L series                                                                  | LCPU                                                                     |  |  |  |
| Input Module               | MELSEC-L series input mo                                                         | odule                                                                    |  |  |  |
| Output Module              | MELSEC-L series output m                                                         | nodule                                                                   |  |  |  |
| Compatible software        | GX Works2, GX Developer<br>*1 For information on the s<br>to the related manual. | <sup>-</sup> *1<br>oftware versions applicable to the module used, refer |  |  |  |

#### System Configuration

The following system configuration is used for the sample ladder program.

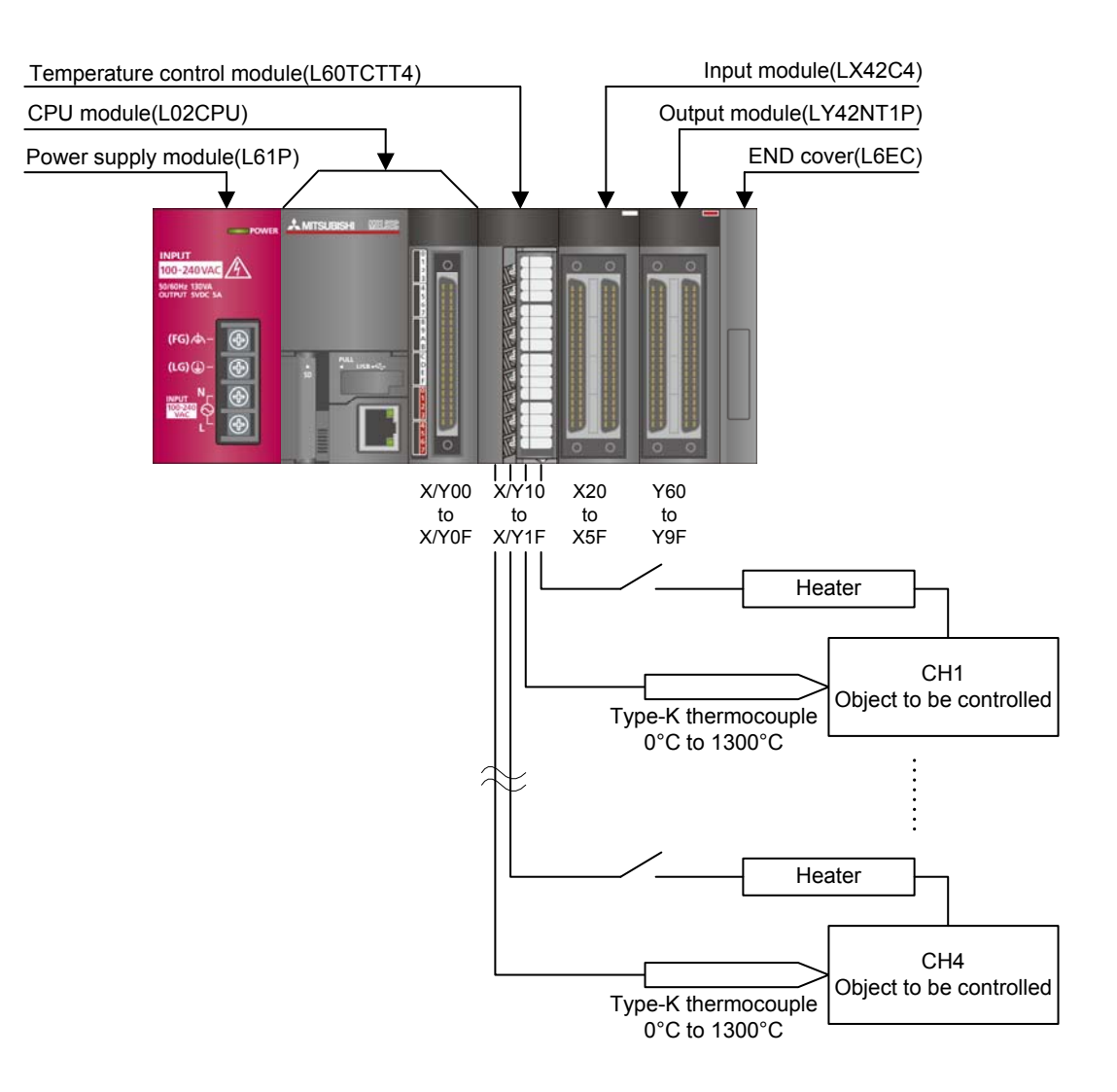

This program uses the following XY devices.

| No. | Device     | Data Type | Application                         | Remarks                          |
|-----|------------|-----------|-------------------------------------|----------------------------------|
| 1   | X10        | Bit       | Module READY flag                   | Used by the system and cannot be |
| 2   | X11        | Bit       | Setting/operation mode status       | used by the user.                |
| 3   | X12        | Bit       | Error occurrence flag               |                                  |
| 4   | X13        | Bit       | Hardware error flag                 |                                  |
| 5   | X14        | Bit       | CH1 Auto tuning status              |                                  |
| 6   | X15        | Bit       | CH2 Auto tuning status              |                                  |
| 7   | X16        | Bit       | CH3 Auto tuning status              |                                  |
| 8   | X17        | Bit       | CH4 Auto tuning status              |                                  |
| 9   | X18        | Bit       | Back-up of the set value completion |                                  |
|     |            |           | flag                                |                                  |
| 10  | X1B        | Bit       | Setting change completion flag      |                                  |
| 11  | X20        | Bit       | Set value write instruction         | -                                |
| 12  | X21        | Bit       | Auto tuning execute instruction     | -                                |
| 13  | X22        | Bit       | Error code reset instruction        | -                                |
| 14  | X23        | Bit       | Operation mode setting instruction  | -                                |
| 15  | X24        | Bit       | Memory of PID constants read        | -                                |
|     |            |           | instruction                         |                                  |
| 16  | Y11        | Bit       | Setting/operation mode instruction  | -                                |
| 17  | Y12        | Bit       | Error reset instruction             | -                                |
| 18  | Y14        | Bit       | CH1 Auto tuning instruction         | -                                |
| 19  | Y15        | Bit       | CH2 Auto tuning instruction         | -                                |
| 20  | Y16        | Bit       | CH3 Auto tuning instruction         | -                                |
| 21  | Y17        | Bit       | CH4 Auto tuning instruction         | -                                |
| 22  | Y18        | Bit       | Set value backup instruction        | -                                |
| 23  | Y1B        | Bit       | Setting change instruction          | -                                |
| 24  | Y60 to Y6F | Word      | Error code output                   | -                                |

#### **Conditions for Using Sample Ladder Programs**

•Parameter Settings for the Temperature Control Module

The following explains the settings for the L60TCTT4 temperature control module that the programs use.

- (1) PLC Parameter Settings
  - a) Open the PLC parameter setting window and configure the setting as follows.

Project window  $\rightarrow$  [Parameter]  $\rightarrow$  [PLC parameter]  $\rightarrow$  [I/O assignment]

| No        | 2 <b>-1</b> 2222 | -                            | 1           |              |                      |          |          | Switch Sotting   |
|-----------|------------------|------------------------------|-------------|--------------|----------------------|----------|----------|------------------|
| 0 010     | Slot             | lype                         |             | Model Name   | Points               |          | Start XY | Switch Security  |
| 1 PLC     |                  | PLC<br>Puilt in I/O Eurotion | <u> </u>    |              | 16Doints             | -        | 0000     | Detailed Setting |
| 2 0/*-    |                  | Intelligent                  |             |              | 16Points             | -        | 0000     |                  |
| 2 1/*-    | <i></i>          | Incelligenc                  | - 194264    |              | 64Points             | -        | 0020     |                  |
| J 2/*-    | 2)               | Output                       | - 1 V42NT1D |              | 64Points             | -        | 0020     |                  |
| F 3/*-    | 2)               | Output                       |             |              | OTFOILICS            | -        |          |                  |
| 6 4/*-    | 4)               |                              | -           |              |                      | -        |          |                  |
| 7 5/*-    | 5)               |                              | -           |              |                      | -        |          |                  |
| Main      |                  | Base Model Name              | Powe        | r Model Name | Extension            | Cable    | Slots    | C Auto           |
|           |                  | Base Model Name              | Powe        | Model Name   | Extension            | Cable    | Slots    | 6 Auto           |
| Main      |                  |                              |             |              |                      |          | <u> </u> | C Detail         |
| Ext.Base  | 2                |                              |             |              |                      |          |          | • Docan          |
| Ext.Dase  | 3                |                              |             |              |                      |          |          | 8 Slot Default   |
| Ext. Base | 4                |                              |             |              |                      |          |          | 0 Diot Doradic   |
| Ext.Base  | 5                |                              |             |              |                      |          | -        | 12 Slot Default  |
| Ext.Base  | 6                |                              |             |              |                      |          |          |                  |
| Ext.Base  | 7                |                              |             |              |                      |          | •        |                  |
|           |                  |                              |             |              |                      |          | 1        | 1                |
|           |                  |                              |             | 1            | mport Multiple CPU P | arameter | Read PLC | I Data           |
|           |                  |                              |             |              |                      |          |          |                  |
|           |                  |                              |             |              |                      |          |          |                  |
|           |                  |                              |             |              |                      |          |          |                  |
|           |                  |                              |             |              |                      |          |          |                  |
|           |                  |                              |             |              |                      |          |          |                  |
|           |                  |                              |             |              |                      |          |          |                  |
|           |                  |                              |             |              |                      |          |          |                  |

#### Table 3-5 I/O assignment setting

|     |        | -        |             | _       |         |
|-----|--------|----------|-------------|---------|---------|
| No. | Slot   | Туре     | Module name | Points  | StartXY |
| 0   | CPU    | CPU      | -           |         |         |
| 1   | 0(*-0) | Intelli. | L60TCTT4    | 16point | 0010    |
| 2   | 1(*-1) | Input    | LX42C4      | 64point | 0020    |
| 3   | 2(*-2) | Output   | LY42NT1P    | 64point | 0060    |

b) Open the switch setting window and configure the setting as follows.

Project window→[Parameter]→[PLC parameter]→[I/O assignment]→Switch setting

| Input Format HEX |        |                       |            |         |         |         |         |         |
|------------------|--------|-----------------------|------------|---------|---------|---------|---------|---------|
|                  | Slot   | Туре                  | Model Name | Switch1 | Switch2 | Switch3 | Switch4 | Switch5 |
| 0                | PLC    | PLC                   |            |         |         |         |         |         |
| 1                | PLC    | Built-in I/O Function |            |         |         |         |         |         |
| 2                | 0(*-0) | Intelligent           | L60TCTT4   | 0000    | 0000    | 0000    | 0000    | 0000    |
| 3                | 1(*-1) | Input                 | LX42C4     |         |         |         |         |         |
| 4                | 2(*-2) | Output                | LY42NT1P   |         |         |         |         |         |
| 5                | 3(*-3) |                       |            |         |         |         |         |         |
| 6                | 4(*-4) |                       |            |         |         |         |         |         |
| 7                | 5(*-5) |                       |            |         |         |         |         |         |
| 8                | 6(*-6) |                       |            |         |         |         |         |         |
| 9                | 7(*-7) |                       |            |         |         |         |         |         |
| 0                | 8(*-8) |                       |            |         |         |         |         |         |
| 1                | 9(*-9) |                       |            |         |         |         |         |         |
|                  |        |                       |            |         |         |         |         |         |

#### Table 3-6 Switch setting

| No. | Slot   | Туре     | Model name | Switch 1 | Switch 2 | Switch 3 | Switch 4 | Switch 5 |
|-----|--------|----------|------------|----------|----------|----------|----------|----------|
| 0   | CPU    | CPU      |            |          |          |          |          |          |
| 1   | 0(*-0) | Intelli. | L60TCTT4   | 0000     | 0000     | 0000     | 0000     | 0000     |
| 2   | 1(*-1) | Input    | LX42C4     |          |          |          |          |          |
| 3   | 2(*-2) | Output   | LY42NT1P   |          |          |          |          |          |

# Devices

This program uses the following devices.

| No.       | Device     | Data Type | Application                         | Remarks                          |
|-----------|------------|-----------|-------------------------------------|----------------------------------|
| 1         | X10 Bit M  |           | Module READY flag                   | Used by the system and cannot be |
| 2 X11 Bit |            | Bit       | Setting/operation mode status       | used by the user.                |
| 3         | X12        | Bit       | Error occurrence flag               |                                  |
| 4         | X13        | Bit       | Hardware error flag                 |                                  |
| 5         | X14        | Bit       | CH1 Auto tuning status              |                                  |
| 6         | X15        | Bit       | CH2 Auto tuning status              |                                  |
| 7         | X16        | Bit       | CH3 Auto tuning status              |                                  |
| 8         | X17        | Bit       | CH4 Auto tuning status              |                                  |
| 9         | X18        | Bit       | Back-up of the set value completion |                                  |
|           |            |           | flag                                |                                  |
| 10        | X1B        | Bit       | Setting change completion flag      |                                  |
| 11        | X20        | Bit       | Set value write instruction         | -                                |
| 12        | X21        | Bit       | Auto tuning execute instruction     | -                                |
| 13        | X22        | Bit       | Error code reset instruction        | -                                |
| 14        | X23        | Bit       | Operation mode setting instruction  | -                                |
| 15        | X24        | Bit       | Memory of PID constants read        | -                                |
|           |            |           | instruction                         |                                  |
| 16        | Y11        | Bit       | Setting/operation mode instruction  | -                                |
| 17        | Y12        | Bit       | Error reset instruction             | -                                |
| 18        | Y14        | Bit       | CH1 Auto tuning instruction         | -                                |
| 19        | Y15        | Bit       | CH2 Auto tuning instruction         | -                                |
| 20        | Y16        | Bit       | CH3 Auto tuning instruction         | -                                |
| 21        | Y17        | Bit       | CH4 Auto tuning instruction         | -                                |
| 22        | Y18        | Bit       | Set value backup instruction        | -                                |
| 23        | Y1B        | Bit       | Setting change instruction          | -                                |
| 24        | Y60 to Y6F | Word      | Error code output                   | -                                |
| 25        | D50        | Word      | Error code                          | -                                |
| 26        | D51        | Word      | CH1 Temperature process value       | -                                |
|           |            |           | (PV)                                |                                  |
| 27        | D52        | Word      | CH2 Temperature process value       | -                                |
|           |            |           | (PV)                                |                                  |
| 28        | D53        | Word      | CH3 Temperature process value       | -                                |
|           |            |           | (PV)                                |                                  |
| No. | Device | Data Type | Application                     | Remarks |
|-----|--------|-----------|---------------------------------|---------|
| 29  | D54    | Word      | CH4 Temperature process value   | -       |
|     |        |           | (PV)                            |         |
| 30  | MO     | Bit       | Flag 0 for writing set value    | -       |
| 31  | M1     | Bit       | Flag 1 for writing set value    | -       |
| 32  | M2     | Bit       | Flag 2 for writing set value    | -       |
| 33  | M10    | Bit       | CH1 Auto tuning completion flag | -       |
| 34  | M11    | Bit       | CH2 Auto tuning completion flag | -       |
| 35  | M12    | Bit       | CH3 Auto tuning completion flag | -       |
| 36  | M13    | Bit       | CH4 Auto tuning completion flag | -       |
| 37  | M20    | Bit       | CH1 Read completion flag        | -       |
| 38  | M21    | Bit       | CH2 Read completion flag        | -       |
| 39  | M22    | Bit       | CH3 Read completion flag        | -       |
| 40  | M23    | Bit       | CH4 Read completion flag        | -       |
| 41  | M24    | Bit       | CH1 Write completion flag       | -       |
| 42  | M25    | Bit       | CH2 Write completion flag       | -       |
| 43  | M26    | Bit       | CH3 Write completion flag       | -       |
| 44  | M27    | Bit       | CH4 Write completion flag       | -       |

# Version Upgrade History

| Version | Date       | Description   |
|---------|------------|---------------|
| 1.00A   | 2012/01/16 | First edition |

| * Sample ladder program Name ::0 Peak<br>* Function : Deak current suppression<br>* Version : Ver.1.00A<br>*<br>(Change to setting/ope<br>*<br>0 223 YIB<br>0 Dearatic Setting<br>n mode's change i<br>et instr retructi<br>uction on<br>*<br>* (Initial setting program)<br>*<br>112 20<br>112 20<br>Set valu<br>e write<br>instruct<br>ion<br>(Flag 0 for writing set<br>instruct<br>ion<br>(Flag 1 for writing set<br>instruct<br>ion<br>(Flag 1 for writing set<br>instruct<br>ion<br>(CH1 Unused channel s<br>(CH2 Unused channel s<br>(CH2 Unused channel s<br>(CH2 Unused channel s<br>(CH2 Unused channel s<br>(CH2 Unused channel s<br>(CH3 Unused channel s<br>(CH3 Unused channel |                      |               |          |                                                                          |      |               |               |                                                        | rogran                           |
|----------------------------------------------------------------------------------------------------|----------------------|---------------|----------|--------------------------------------------------------------------------|------|---------------|---------------|--------------------------------------------------------|----------------------------------|
| * Version : Ver1.00A<br>* (Program that changes the setting/operation mode)<br>* (Change to setting/operation mode)<br>* (Change to setting/operation mo                                                                                            |                      |               |          |                                                                          |      |               |               | der program Name : 01 Peak<br>Peak current suppression | * Sample<br>* Functic            |
| * (Program that changes the setting/operation mode) * (Change to setting/operation get in the setting program) * (Initial setting program) * (Initial setting program) * (Initial setting program) * (Flag 0 for writing set in the set in the set in t                                                                                                    |                      |               |          |                                                                          |      |               |               | er.1.00A                                               | * Versior                        |
| * Change to setting/ope Operatio Setting Decretio Setting Decretio Setting Decretio Setting Decretio Setting Decretio Setting Decretio Setting To provide Schanes i Set value Set value Se                                                                                                    |                      |               |          |                                                                          |      |               | eration mode> | hat changes the setting/ope                            | *<br>* <progra< td=""></progra<> |
| Change to setting operation Setting in models of change is setting operation in models of change is setting in models of change is setting in models of change is setting in models of change is setting of the instruct is in the instruct is instruct is in the instruct is in the instruct is in the instruct is in the instruct is instruct is instruct is instruct is instruct is instruct is instruct is instruct is instruct is instruct is instruct is instruct is instruct is instruct is instruct is instructed in the instruct is instructed in the instruct is instructed in the instruct is instructed in the instruct is instructed in the instruct is instructed in the instructed in the                                                                                                    | ation mode           | cotting (ono  | ta aatti | (Change t                                                                |      |               |               |                                                        | *                                |
| O Derato Setting     n modes change i     et instring     n modes change i     et instring     in modes change i     et instring     in modes change i     et instring     in modes change i     et instring     in modes change i     et instring     in modes change i     et instring     in modes change i     et instring     in modes change i     et instring     in modes change i     et instring     in modes change i     et instring     in modes change i     et instring     in modes change i     et instring     in modes change i     et instring     in modes change i     et instruct     ion         (Flag 0 for writing set         in g set v         alue         (CH1 Unused channel s                                                                                                    | ation mode.          | setting/oper  | to setti | ∖onange (                                                                |      |               |               | 23 Y1B                                                 |                                  |
| * * * * * * * * * * * * * * * * * * *                                                                                                    | {Y11<br>Setting∕     |               |          |                                                                          |      |               |               | atio Setting                                           | 0                                |
| <pre>* uction on * * (Initial setting program) * 112 x20</pre>                                                                                                    | operatio<br>n mode i |               |          |                                                                          |      |               |               | odes changei<br>str nstructi                           |                                  |
| * * (Initial setting program)<br>*  (Flag 0 for writing set<br>instruct<br>ion (Flag 1 for writing set<br>112                                                                                                    | nst                  |               |          |                                                                          |      |               |               | on on                                                  |                                  |
| * (Flag 0 for writing so<br>(Flag 0 for writing so<br>Set valu<br>write<br>instruct<br>ion<br>(Flag 1 for writing so<br>(Flag 1 for writing so<br>(Flag 1 for writing so<br>(Flag 1 for writing so<br>(SET<br>alue<br>(CH1 Unused channel s<br>(CH1 Unused channel s<br>(CH2 Unused channel s<br>(CH2 Unused channel s<br>(CH2 Unused channel s<br>(CH3 Unused channel s<br>(CH3 Unused channel s<br>(CH3 Unused channel s<br>(CH3 Unused channel s<br>(CH3 Unused channel s                                                                                                    |                      |               |          |                                                                          |      |               |               |                                                        | *                                |
| X20       (Flag 0 for writing satisfies of the second second                                                                                                    |                      |               |          |                                                                          |      |               |               | ing program≻                                           | * <initial<br>∗</initial<br>     |
| 112 Set valu<br>Set valu<br>instruct<br>ion                                                                                                    | t value: ON          | or writing se | 0 for w  | <flag (<="" td=""><td></td><td></td><td></td><td>20</td><td></td></flag> |      |               |               | 20                                                     |                                  |
| Set Value<br>instruct<br>ion<br>(Flag 1 for writing set<br>157<br>Flag 0 f<br>or writi<br>ng set v<br>alue<br>(CH1 Unused channel s<br>(CH1 Unused channel s<br>(CH1 Unused channel s<br>(CH2 Unused channel s<br>(CH2 Unused channel s<br>(CH3 Unused channel s<br>(CH3 Unused channel s<br>(CH3 Unused channel s<br>(CH3 Unused channel s<br>(CH3 Unused channel s<br>(CH3 Unused channel s<br>(CH3 Unused channel s<br>(CH3 Unused channel s<br>(CH3 Unused channel s<br>(CH3 Unused channel s<br>(CH3 Unused channel s                                                                                                    | M0<br>Flago f        | [PLS          | [Pl      |                                                                          |      |               |               | 20<br>                                                 | 112                              |
| <pre>Instruct<br/>ion </pre> <pre></pre>                                                                                                    | or writi             |               |          |                                                                          |      |               |               | ite                                                    |                                  |
| (Flag 1 for writing set or writing set value       157     Flag 0 f     [SET       157     Flag 0 f     [SET       177     Flag 1 f     Module R       177     Flag 1 f     Module R       177     Flag 1 f     Module R       178     Flag 1 f     Module R       179     Flag 1 f     Module R       170     U1     H3D       171     K0       172     Flag 1 f       173     Module R       174     Flag 1 f       175     CH2 Unused channel s       176     U1       177     H3D       178     K0       179     K0       170     U1       170     K0                                                                                                    | ng set v<br>alue     |               |          |                                                                          |      |               |               | uct                                                    |                                  |
| 157       M0       [SET         Flag 0 f       or writi       rset v         alue        (CH1 Unused channel s         177       Flag 1 f       Module R       Hardware         or writi       EADY fla       error f       [TO       U1       H3D       K0         (CH2 Unused channel s         alue         (CH2 Unused channel s         (CH2 Unused channel s         (CH2 Unused channel s         (CH3 Unused channel s         (CH3 Unused channel s         (CH3 Unused channel s         (CH3 Unused channel s         (CH3 Unused channel s                                                                                                    | t value: ON          | or writing se | 1 for w  | <flag '<="" td=""><td></td><td></td><td></td><td></td><td></td></flag>   |      |               |               |                                                        |                                  |
| Flag 0 f<br>or writi<br>ng set v<br>alue                                                                                                    | MI                   | SET           | [ SE     |                                                                          |      |               |               | 10<br>                                                 | 157 -                            |
| All X10 X13<br>177 M1 X10 X13<br>Flag 1 f Module R Hardware<br>or writi EADY fla error f<br>ng set v g lag<br>alue (CH2 Unused channel s<br>(CH2 Unused channel s<br>(CH2 Unused channel s<br>(CH3 Unused channel s<br>(CH3 Unused channel s<br>(CH3 Unused channel s<br>(CH3 Unused channel s<br>(CH3 Unused channel s                                                                                                    | Flag 1 f<br>or writi |               | 2        |                                                                          |      |               |               | Ó f<br>riti                                            |                                  |
| CH1 Unused channel s CH1 Unused channel s CH1 Unused channel s CH2 Unused channel s CH2 Unused channel s CH2 Unused channel s CH3 Unused channel s CH3 Unused channel s CH3 Unused channel s CH3 Unused channel s                                                                                                    | ng set v<br>alue     |               |          |                                                                          |      |               |               | et v                                                   |                                  |
| 177       M1       X10       X13         177       Flag 1 f       Module R       Hardware<br>or writi       [TO       U1       H3D       K0         (CH2 Unused channel s<br>alue         (CH2 Unused channel s         (CH2 Unused channel s         (CH3 Unused channel s         (CH3 Unused channel s         (CH3 Unused channel s                                                                                                    |                      |               |          | 2014.11                                                                  |      |               |               |                                                        |                                  |
| 177 HI HID KO                                                                                                    | etting: Used,        | d channel se  | used ch  | KCH1 Unu                                                                 |      | _             |               | 11 X10 X13                                             |                                  |
| or writi EADY fla error f<br>ng set v g lag<br>alue                                                                                                    | К1                   | KO            | KO       | H3D                                                                      | U1   | —_[то         |               | 1 f Module R Hardware                                  | 177 -                            |
| alue CH2 Unused channel s<br>[TO U1 H5D K0<br>CH3 Unused channel s<br>[TO U1 H7D K0                                                                                                    |                      |               |          |                                                                          |      |               |               | riti EADYfla errorf<br>et v g lag                      | ľ                                |
| CH2 Unused channel s<br>[TO U1 H5D K0<br>CH3 Unused channel s<br>[TO U1 H7D K0                                                                                                    |                      |               |          |                                                                          |      |               |               |                                                        | :                                |
| [TO U1 H5D K0<br>(CH3 Unused channel s<br>[TO U1 H7D K0                                                                                                    | etting: Used)        | ed channel se | used ch  | KCH2 Unu                                                                 |      |               |               |                                                        |                                  |
| CH3 Unused channel s<br>[TO U1 H7D K0                                                                                                    | K1                   | KO            | KO       | H5D                                                                      | U1   | —[то          |               |                                                        |                                  |
| <ch3 channel="" s<br="" unused="">[TO U1 H7D K0</ch3>                                                                                                    |                      |               |          |                                                                          |      |               |               |                                                        |                                  |
| CH3 Unused channel s<br>[TO U1 H7D K0                                                                                                    |                      |               |          |                                                                          |      |               |               |                                                        |                                  |
| CH3 Unused channel s<br>[TO U1 H7D K0                                                                                                    |                      |               |          |                                                                          |      |               |               |                                                        |                                  |
| [то и н7р ко                                                                                                    | atting: Usedi        | d channel s   | used ch  | <ch3 td="" unu<=""><td></td><td></td><td></td><td></td><td></td></ch3>   |      |               |               |                                                        |                                  |
|                                                                                                    | -<br>K1              | KΟ            | κŋ       | <u> Н7 П</u>                                                             | 1.11 | Гто           |               |                                                        |                                  |
|                                                                                                    |                      | i to          | 1.0      | 100                                                                      | 01   | 210           |               |                                                        |                                  |
|                                                                                                    |                      |               |          |                                                                          |      |               |               |                                                        |                                  |
|                                                                                                    | atting: Lload        | d channal a   | ucad ab  |                                                                          |      |               |               |                                                        |                                  |
|                                                                                                    | stang. Used.         |               | useu Ch  |                                                                          |      | [ <del></del> |               |                                                        |                                  |
| LTO U1 H9D K0                                                                                                    | К1                   | KO            | KO       | H9D                                                                      | U1   | - <u>L</u> TO |               | I                                                      |                                  |
|                                                                                                    |                      |               |          |                                                                          |      |               |               |                                                        |                                  |

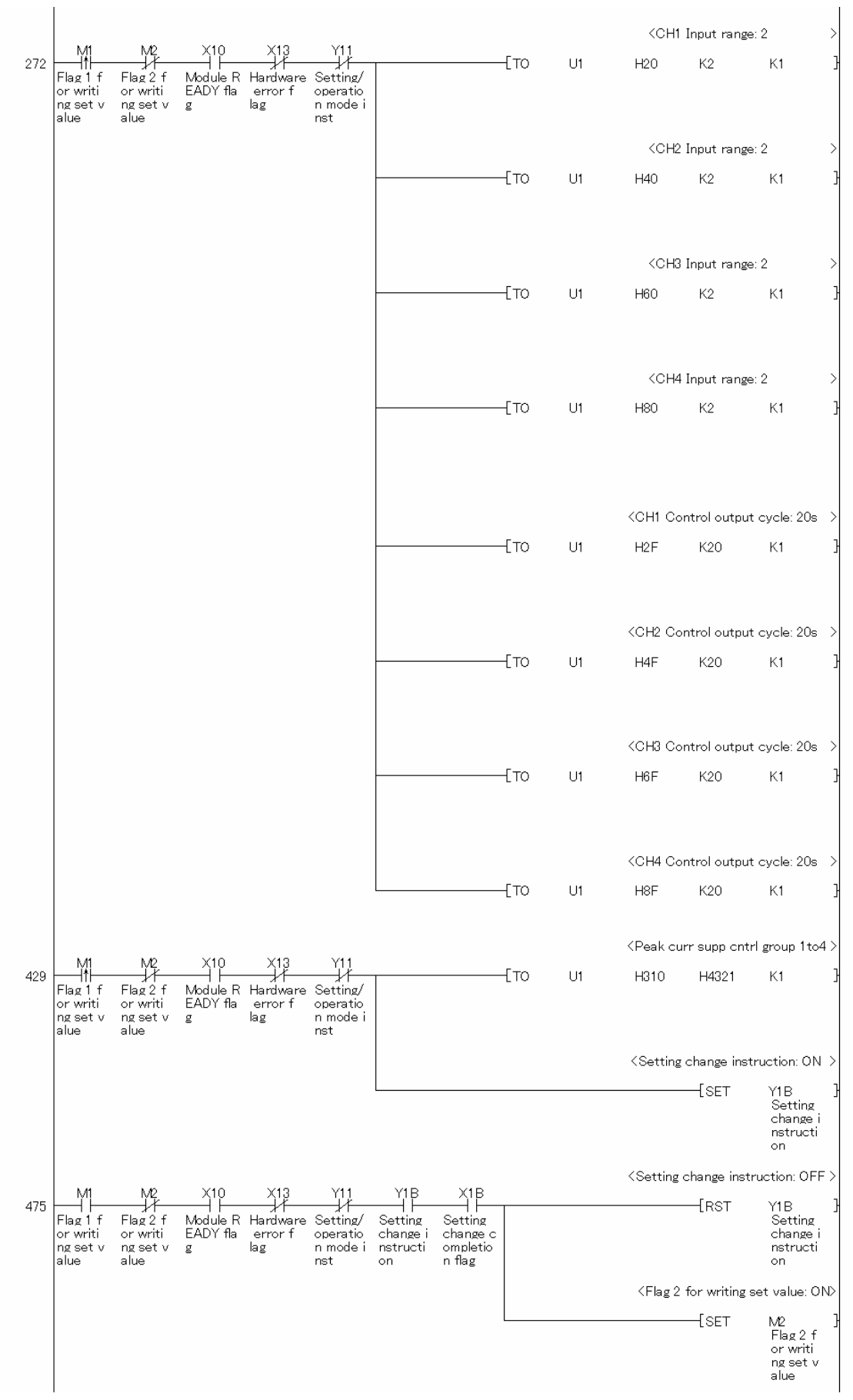

MELSEC-L Temperature Control Module Sample Ladder Reference Manual LDM-M024-A

|                      |                                           |                                  |                                   |                                                  |               |      |    | <ch1 se<="" th=""><th>t value settir</th><th>ng: 200deg C &gt;</th></ch1> | t value settir | ng: 200deg C >                                   |
|----------------------|-------------------------------------------|----------------------------------|-----------------------------------|--------------------------------------------------|---------------|------|----|---------------------------------------------------------------------------|----------------|--------------------------------------------------|
| 520                  | M2<br>Flag2f<br>orwriti<br>ngsetv<br>alue | X10<br>Module R<br>EADY fla<br>g | X13<br>Hardware<br>error f<br>lag | X1B<br>Setting<br>change c<br>ompletio<br>n flag |               | —[то | U1 | H22                                                                       | K200           | К1 }                                             |
|                      |                                           |                                  |                                   |                                                  |               |      |    | <ch2 se<="" td=""><td>t value settir</td><td>ng: 250deg C &gt;</td></ch2> | t value settir | ng: 250deg C >                                   |
|                      |                                           |                                  |                                   |                                                  |               | —[то | U1 | H42                                                                       | K250           | К1 }                                             |
|                      |                                           |                                  |                                   |                                                  |               |      |    | ⟨CH3 Se                                                                   | t value settir | ng: 300deg C >                                   |
|                      |                                           |                                  |                                   |                                                  |               | —[то | U1 | H62                                                                       | K300           | К1 }                                             |
|                      |                                           |                                  |                                   |                                                  |               |      |    | <ch4 se<="" td=""><td>t value settir</td><td>ng: 350deg C &gt;</td></ch4> | t value settir | ng: 350deg C >                                   |
|                      |                                           |                                  |                                   |                                                  |               | —[то | U1 | H82                                                                       | K350           | K1 }                                             |
|                      |                                           |                                  |                                   |                                                  |               |      |    | <flag 1<="" td=""><td>for writing s</td><td>et value:OFF&gt;</td></flag>  | for writing s  | et value:OFF>                                    |
|                      |                                           |                                  |                                   |                                                  |               |      |    |                                                                           | —{RST          | M1 }<br>Flag1f<br>orwriti<br>ngsetv<br>alue      |
|                      |                                           |                                  |                                   |                                                  |               |      |    | <flag 2<="" td=""><td>for writing s</td><td>et value:OFF&gt;</td></flag>  | for writing s  | et value:OFF>                                    |
| *                    |                                           |                                  |                                   |                                                  |               |      |    |                                                                           | {RST           | M2 }<br>Flag 2 f<br>or writi<br>ng set v<br>alue |
| * <pgm<br>*</pgm<br> | that exes                                 | auto tuning                      | /backs up                         | PID ost in i                                     | ion-volatile> |      |    | KCH1 A                                                                    | ito tuning ins | truction: ON >                                   |
| 654                  | X21<br>Auto tun<br>ing exec<br>ute inst   | X10<br>Module R<br>EADY fla<br>g | X13<br>Hardware<br>error f<br>lag | X11<br>Setting/<br>operatio<br>n mode s          |               |      |    |                                                                           | {SET           | Y14 }<br>CH1 Auto<br>tuning<br>instruct          |
|                      | ruction                                   |                                  |                                   | latus                                            |               |      |    | KCH2 Au                                                                   | ito tuning ins | truction: ON >                                   |
|                      |                                           |                                  |                                   |                                                  |               |      |    |                                                                           | [SET           | Y15 }<br>CH2 Auto<br>tuning<br>instruct<br>ion   |
|                      |                                           |                                  |                                   |                                                  |               |      |    | <ch3 au<="" td=""><td>ito tuning ins</td><td>truction: ON &gt;</td></ch3> | ito tuning ins | truction: ON >                                   |
|                      |                                           |                                  |                                   |                                                  |               |      |    |                                                                           | [SET           | Y16 }<br>CH3 Auto<br>tuning<br>instruct<br>ion   |
|                      |                                           |                                  |                                   |                                                  |               |      |    | KCH4 Au                                                                   | ito tuning ins | truction: ON >                                   |
|                      |                                           |                                  |                                   |                                                  |               |      |    |                                                                           | —{SET          | Y17 }<br>CH4 Auto<br>tuning<br>instruct<br>ion   |

MELSEC-L Temperature Control Module Sample Ladder Reference Manual LDM-M024-A

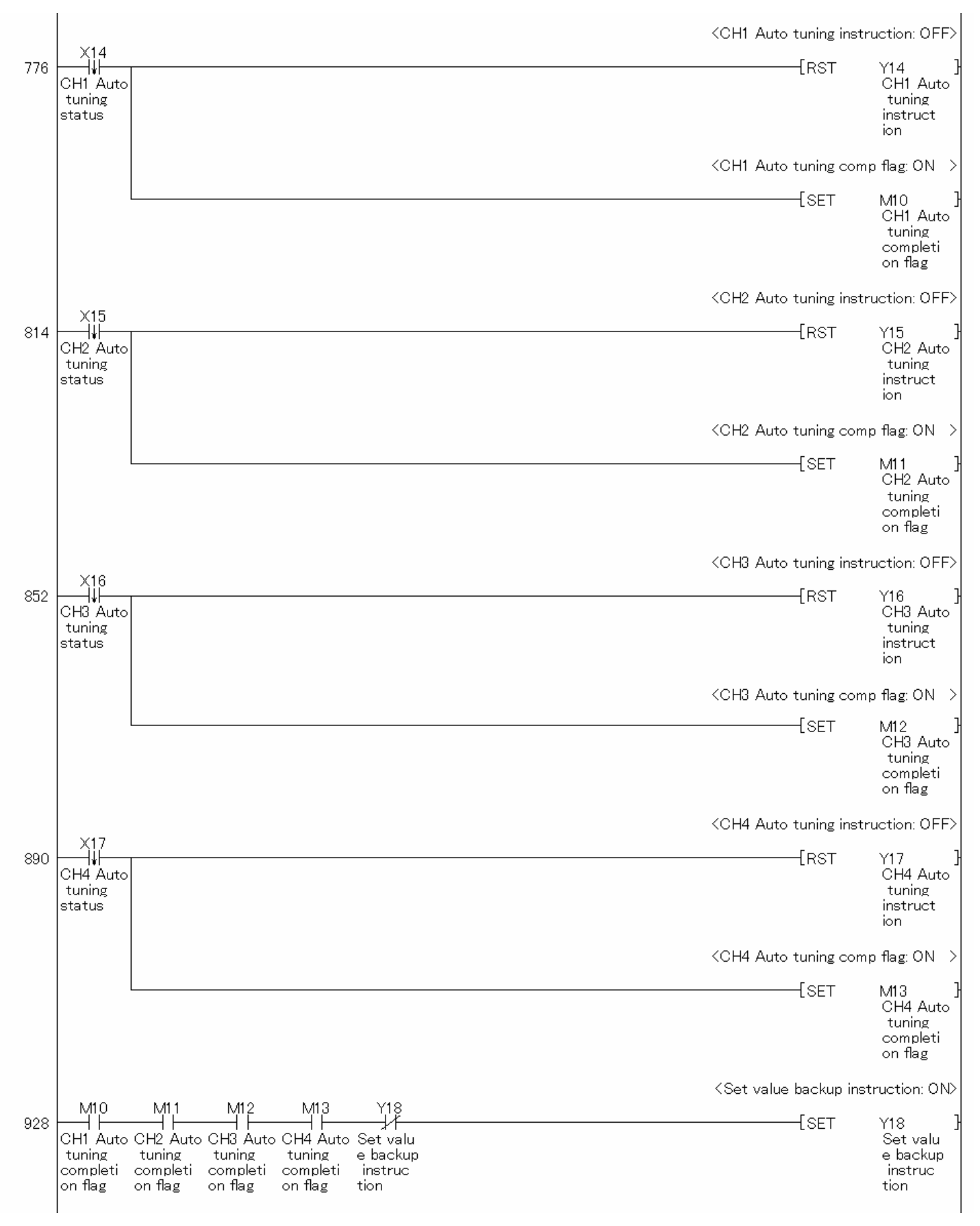

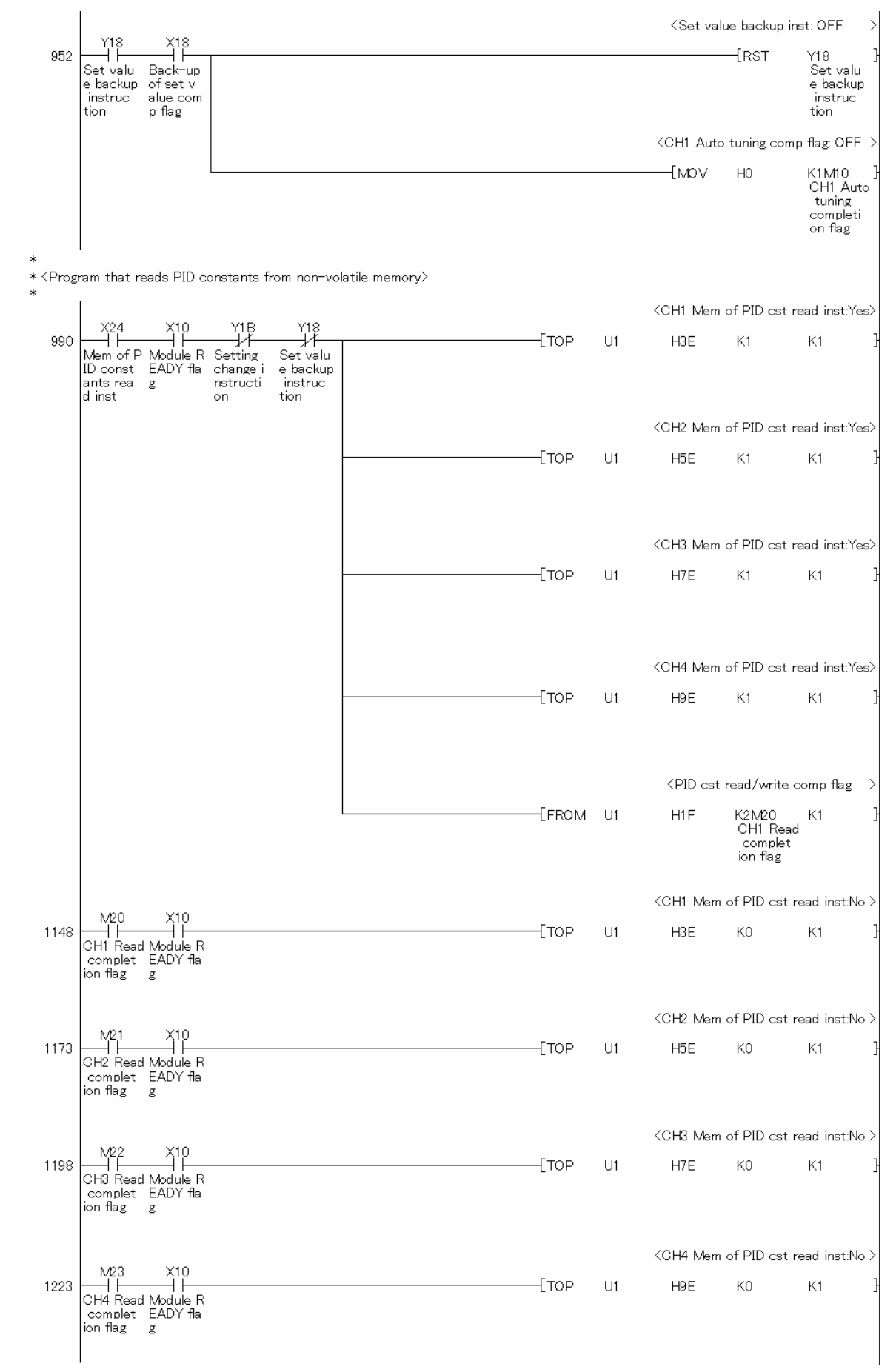

Continues on next page.

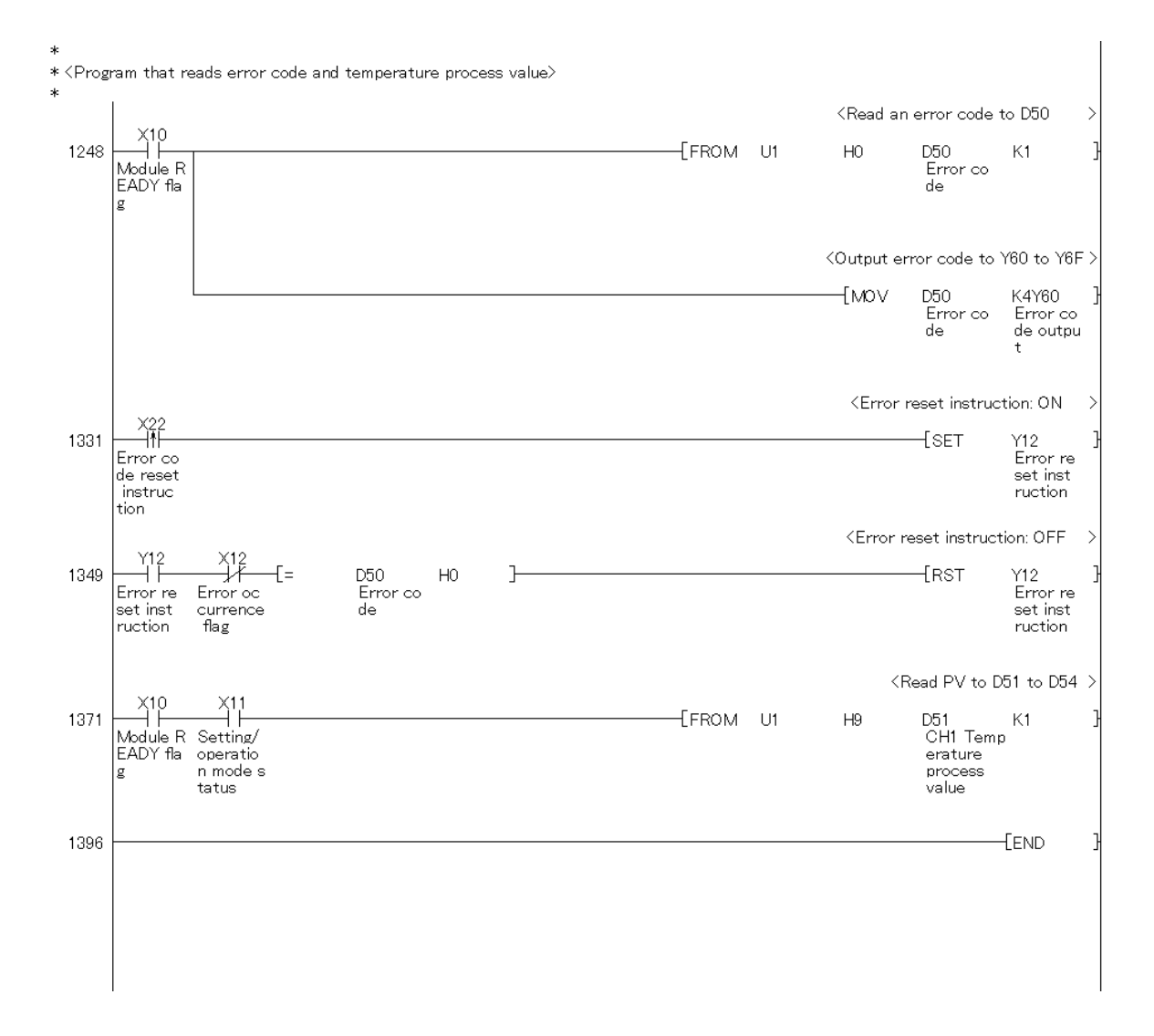

### 3.3.2. Simultaneous Temperature Rise

### **Function Overview**

This program performs the simultaneous temperature rise directly using the intelligent function module devices in the standard system configuration.

#### Program

This function uses the project (program name).

•LD-L60TC4\_NPM3\_V100A\_E(02Heat)

### Applicable Hardware and Software

Same as for 3.3.1 Peak Current Suppression.

## System Configuration

Same as for 3.3.1 Peak Current Suppression.

# **Conditions for Using Sample Ladder Programs**

Same as for 3.3.1 Peak Current Suppression.

### Devices

| No. | Device | Data Type | Application                         | Remarks                          |
|-----|--------|-----------|-------------------------------------|----------------------------------|
| 1   | X10    | Bit       | Module READY flag                   | Used by the system and cannot be |
| 2   | X11    | Bit       | Setting/operation mode status       | used by the user.                |
| 3   | X12    | Bit       | Error occurrence flag               |                                  |
| 4   | X13    | Bit       | Hardware error flag                 |                                  |
| 5   | X14    | Bit       | CH1 Auto tuning status              |                                  |
| 6   | X15    | Bit       | CH2 Auto tuning status              |                                  |
| 7   | X16    | Bit       | CH3 Auto tuning status              |                                  |
| 8   | X17    | Bit       | CH4 Auto tuning status              |                                  |
| 9   | X18    | Bit       | Back-up of the set value completion |                                  |
|     |        |           | flag                                |                                  |
| 10  | X1B    | Bit       | Setting change completion flag      |                                  |
| 11  | X20    | Bit       | Set value write instruction         | -                                |
| 12  | X21    | Bit       | Auto tuning execute instruction     | -                                |
| 13  | X22    | Bit       | Error code reset instruction        | -                                |
| 14  | X23    | Bit       | Operation mode setting instruction  | -                                |

This program uses the following devices.

| No. | Device     | Data Type | Application                        | Remarks |
|-----|------------|-----------|------------------------------------|---------|
| 15  | X24        | Bit       | Memory of PID constants read       | -       |
|     |            |           | instruction                        |         |
| 16  | Y11        | Bit       | Setting/operation mode instruction | -       |
| 17  | Y12        | Bit       | Error reset instruction            | -       |
| 18  | Y14        | Bit       | CH1 Auto tuning instruction        | -       |
| 19  | Y15        | Bit       | CH2 Auto tuning instruction        | -       |
| 20  | Y16        | Bit       | CH3 Auto tuning instruction        | -       |
| 21  | Y17        | Bit       | CH4 Auto tuning instruction        | -       |
| 22  | Y18        | Bit       | Set value backup instruction       | -       |
| 23  | Y1B        | Bit       | Setting change instruction         | -       |
| 24  | Y60 to Y6F | Word      | Error code output                  | -       |
| 25  | D50        | Word      | Error code                         | -       |
| 26  | D51        | Word      | CH1 Temperature process value      | -       |
|     |            |           | (PV)                               |         |
| 27  | D52        | Word      | CH2 Temperature process value      | -       |
|     |            |           | (PV)                               |         |
| 28  | D53        | Word      | CH3 Temperature process value      | -       |
|     |            |           | (PV)                               |         |
| 29  | D54        | Word      | CH4 Temperature process value      | -       |
|     |            |           | (PV)                               |         |
| 30  | MO         | Bit       | Flag 0 for writing set value       | -       |
| 31  | M1         | Bit       | Flag 1 for writing set value       | -       |
| 32  | M2         | Bit       | Flag 2 for writing set value       | -       |
| 33  | M10        | Bit       | CH1 Auto tuning completion flag    | -       |
| 34  | M11        | Bit       | CH2 Auto tuning completion flag    | -       |
| 35  | M12        | Bit       | CH3 Auto tuning completion flag    | -       |
| 36  | M13        | Bit       | CH4 Auto tuning completion flag    | -       |
| 37  | M20        | Bit       | CH1 Read completion flag           | -       |
| 38  | M21        | Bit       | CH2 Read completion flag           | -       |
| 39  | M22        | Bit       | CH3 Read completion flag           | -       |
| 40  | M23        | Bit       | CH4 Read completion flag           | -       |
| 41  | M24        | Bit       | CH1 Write completion flag          | -       |
| 42  | M25        | Bit       | CH2 Write completion flag          | -       |
| 43  | M26        | Bit       | CH3 Write completion flag          | -       |
| 44  | M27        | Bit       | CH4 Write completion flag          | -       |

# Version Upgrade History

| Version | Date       | Description   |
|---------|------------|---------------|
| 1.00A   | 2012/01/16 | First edition |

| Program                                                                                                    | n                                                                  |              |       |      |                                                                                      |               |                      |         |
|----------------------------------------------------------------------------------------------------|--------------------------------------------------------------------|--------------|-------|------|--------------------------------------------------------------------------------------|---------------|----------------------|---------|
| * Sampl<br>* Euroti                                                                                                    | e ladder program Name : 02Heat<br>ion : Simultaneous temperature r | <u>م</u>     |       |      |                                                                                      |               |                      |         |
| * Versio                                                                                                    | n : Ver.1.00A                                                      |              |       |      |                                                                                      |               |                      |         |
| *<br>* <prog< td=""><td>ram that changes the setting/ope</td><td>ration mode&gt;</td><td></td><td></td><td></td><td></td><td></td><td></td></prog<> | ram that changes the setting/ope                                   | ration mode> |       |      |                                                                                      |               |                      |         |
| *                                                                                                    | <br>                                                               |              |       |      | (0)                                                                                  |               |                      |         |
|                                                                                                    | X23 Y1B                                                            |              |       |      | <change t<="" td=""><td>o setting/o</td><td>peration mo</td><td>de&gt;</td></change> | o setting/o   | peration mo          | de>     |
| 0                                                                                                    | / /<br> Operatio Setting                                           |              |       |      |                                                                                      |               | (Y11<br>Setting/     | 거       |
|                                                                                                    | n modes changei<br>et instr nstructi                               |              |       |      |                                                                                      |               | operatio<br>n mode i |         |
|                                                                                                    | uction on                                                          |              |       |      |                                                                                      |               | nst                  |         |
| *                                                                                                    | I                                                                  |              |       |      |                                                                                      |               |                      |         |
| * <initia<br>*</initia<br>                                                                                                    | l setting program>                                                 |              |       |      |                                                                                      |               |                      |         |
|                                                                                                    |                                                                    |              |       |      | <flag c<="" td=""><td>) for writing</td><td>set value: C</td><td>N&gt;</td></flag>   | ) for writing | set value: C         | N>      |
| 115                                                                                                    |                                                                    |              |       |      |                                                                                      | [PLS          | MO                   | 3       |
|                                                                                                    | Set valu<br>e write                                                |              |       |      |                                                                                      |               | Flag 0 f<br>orwriti  |         |
|                                                                                                    | instruct<br>ion                                                    |              |       |      |                                                                                      |               | ng set v<br>alue     | , I     |
|                                                                                                    |                                                                    |              |       |      | /Ebg 1                                                                               | for writing   | aat value: C         |         |
| 400                                                                                                    | Μ                                                                  |              |       |      | ∖riag i                                                                              | Form          | set value. C         |         |
| 160                                                                                                    | FlagOf                                                             |              |       |      |                                                                                      | —[SEI         | M1<br>Flag1f         | 1       |
|                                                                                                    | or writi<br>ng set v                                               |              |       |      |                                                                                      |               | or writi<br>ng set v | ,       |
|                                                                                                    | alue                                                               |              |       |      |                                                                                      |               | alue                 |         |
|                                                                                                    | M4 V10 V10                                                         |              |       |      | <ch1 td="" unu<=""><td>sed channe</td><td>l setting: Use</td><td>ed&gt;</td></ch1>   | sed channe    | l setting: Use       | ed>     |
| 180                                                                                                    |                                                                    |              | ——[то | U1   | H3D                                                                                  | KO            | К1                   | Э       |
|                                                                                                    | orwriti EADYfla errorf                                             |              |       |      |                                                                                      |               |                      |         |
|                                                                                                    | ngsetv g lag<br>alue                                               |              |       |      |                                                                                      |               |                      |         |
|                                                                                                    |                                                                    |              |       |      |                                                                                      | cod channo    | Leatting: Lle        | 42      |
|                                                                                                    |                                                                    |              | [ TO  |      |                                                                                      | seu channe    | i setting. Os        | -1      |
|                                                                                                    |                                                                    |              | [10   | UI   | HDD                                                                                  | KU            | K1                   | ľ       |
|                                                                                                    |                                                                    |              |       |      |                                                                                      |               |                      |         |
|                                                                                                    |                                                                    |              |       |      |                                                                                      |               |                      |         |
|                                                                                                    |                                                                    |              |       |      | <ch3 td="" unu<=""><td>sed channe</td><td>l setting: Use</td><td>ed&gt;</td></ch3>   | sed channe    | l setting: Use       | ed>     |
|                                                                                                    |                                                                    |              | ——[то | U1   | H7D                                                                                  | KO            | K1                   | 3       |
|                                                                                                    |                                                                    |              |       |      |                                                                                      |               |                      |         |
|                                                                                                    |                                                                    |              |       |      |                                                                                      |               |                      |         |
|                                                                                                    |                                                                    |              |       |      | ≺CH4 ∐nu                                                                             | sed channe    | l cotting: Llea      | <br>khe |
|                                                                                                    |                                                                    |              | [To   | 1.14 |                                                                                      |               | 124                  | -<br>   |
|                                                                                                    |                                                                    |              | [10   | UI   | HAD                                                                                  | κυ            | KI.                  | 1       |
|                                                                                                    |                                                                    |              |       |      |                                                                                      |               |                      |         |
|                                                                                                    |                                                                    |              |       |      |                                                                                      |               |                      |         |

|     |                                         |                                          |                                  |                                   |                                         |      |    | <ch1< th=""><th>Input rang</th><th>ge: 2</th><th>&gt;</th></ch1<>               | Input rang  | ge: 2         | > |
|-----|-----------------------------------------|------------------------------------------|----------------------------------|-----------------------------------|-----------------------------------------|------|----|---------------------------------------------------------------------------------|-------------|---------------|---|
| 275 | Flag 1 f<br>orwriti<br>ng set v<br>alue | Flag 2 f<br>or writi<br>ng set v<br>alue | X10<br>Module R<br>EADY fla<br>g | X13<br>Hardware<br>error f<br>lag | Setting/<br>operatio<br>n mode i<br>nst | —[то | U1 | H20                                                                             | К2          | K1            | } |
|     |                                         |                                          |                                  |                                   |                                         |      |    | KCH2                                                                            | Input rang  | ge: 2         | > |
|     |                                         |                                          |                                  |                                   |                                         | —[то | U1 | H40                                                                             | K2          | K1            | } |
|     |                                         |                                          |                                  |                                   |                                         |      |    | <ch3< td=""><td>Input rang</td><td>ge: 2</td><td>&gt;</td></ch3<>               | Input rang  | ge: 2         | > |
|     |                                         |                                          |                                  |                                   |                                         | —[то | U1 | H60                                                                             | K2          | К1            | } |
|     |                                         |                                          |                                  |                                   |                                         |      |    | <ch4< td=""><td>Input rang</td><td>ge: 2</td><td>&gt;</td></ch4<>               | Input rang  | ge: 2         | > |
|     |                                         |                                          |                                  |                                   |                                         | —[то | U1 | H80                                                                             | К2          | К1            | } |
|     |                                         |                                          |                                  |                                   |                                         |      |    | <ch1 co<="" td=""><td>ntrol outpu</td><td>ut cycle: 20s</td><td>&gt;</td></ch1> | ntrol outpu | ut cycle: 20s | > |
|     |                                         |                                          |                                  |                                   |                                         | —[то | U1 | H2F                                                                             | K20         | К1            | } |
|     |                                         |                                          |                                  |                                   |                                         |      |    | <ch2 c₀<="" td=""><td>ntrol outpu</td><td>ut cycle: 20s</td><td>&gt;</td></ch2> | ntrol outpu | ut cycle: 20s | > |
|     |                                         |                                          |                                  |                                   |                                         | —[то | U1 | H4F                                                                             | K20         | К1            | } |
|     |                                         |                                          |                                  |                                   |                                         |      |    | <ch3 c₀<="" td=""><td>ntrol outpu</td><td>ut cycle: 20s</td><td>&gt;</td></ch3> | ntrol outpu | ut cycle: 20s | > |
|     |                                         |                                          |                                  |                                   |                                         | —[то | U1 | H6F                                                                             | K20         | K1            | } |
|     |                                         |                                          |                                  |                                   |                                         |      |    | <ch4 co<="" td=""><td>ntrol outpu</td><td>ut cycle: 20s</td><td>&gt;</td></ch4> | ntrol outpu | ut cycle: 20s | > |
|     |                                         |                                          |                                  |                                   |                                         | —[то | U1 | H8F                                                                             | K20         | К1            | } |
|     |                                         |                                          |                                  |                                   |                                         |      |    |                                                                                 |             |               |   |

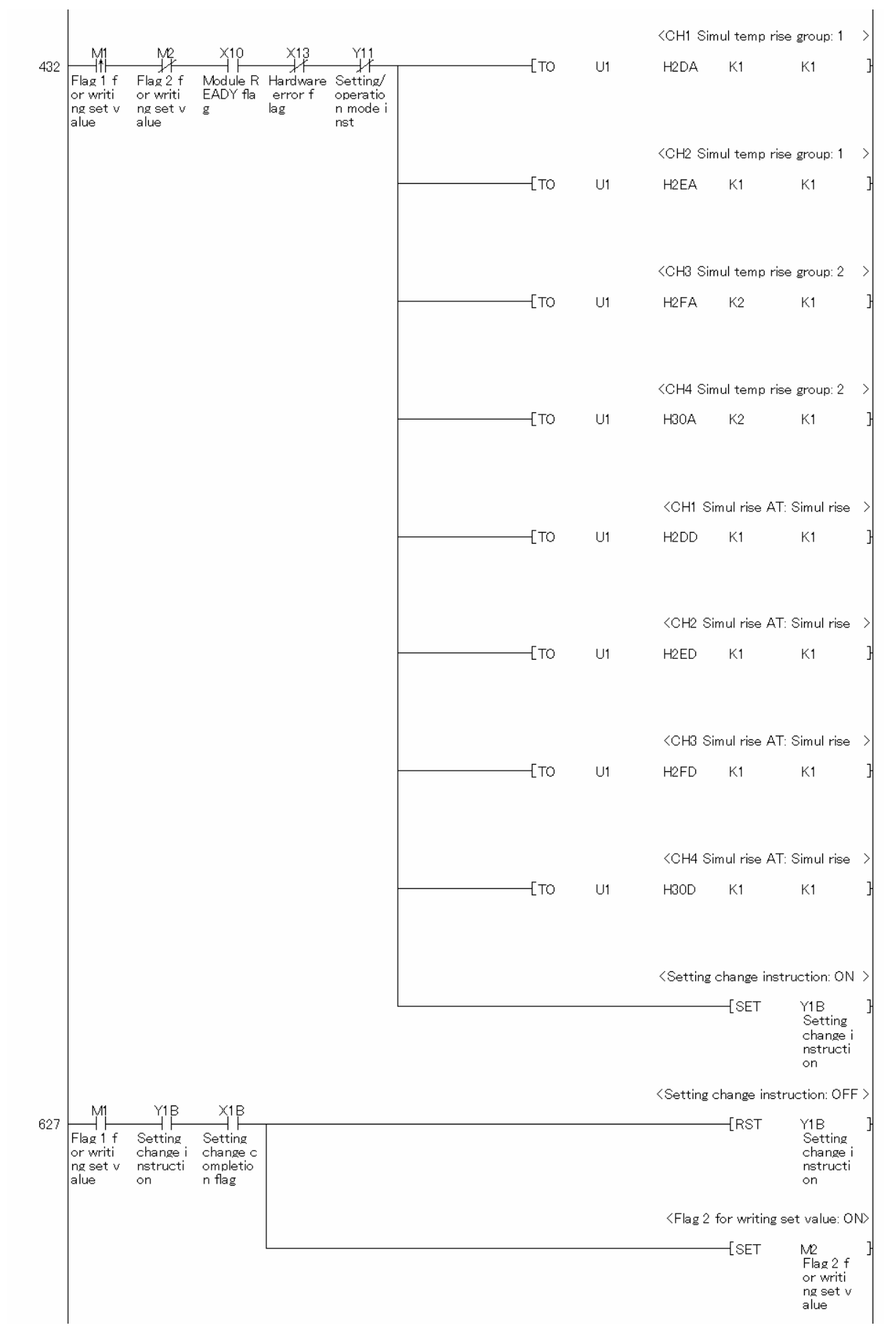

MELSEC-L Temperature Control Module Sample Ladder Reference Manual LDM-M024-A

|                           |                                                |                                  |                                   |                                                  |              |       |    | <ch1 set<="" th=""><th>t value setti</th><th>ng: 200deg C &gt;</th><th></th></ch1>      | t value setti      | ng: 200deg C >                                 |  |
|---------------------------|------------------------------------------------|----------------------------------|-----------------------------------|--------------------------------------------------|--------------|-------|----|-----------------------------------------------------------------------------------------|--------------------|------------------------------------------------|--|
| 668                       | M2<br>Flag 2 f<br>or writi<br>ng set v<br>alue | X10<br>Module R<br>EADY fla<br>g | X13<br>Hardware<br>error f<br>lag | X1B<br>Setting<br>change c<br>ompletio<br>n flag |              | ——[то | U1 | H22                                                                                     | K200               | К1 }                                           |  |
|                           |                                                |                                  |                                   |                                                  |              |       |    | <ch2 set<="" td=""><td>: value setti</td><td>ng: 250deg C &gt;</td><td></td></ch2>      | : value setti      | ng: 250deg C >                                 |  |
|                           |                                                |                                  |                                   |                                                  |              | ——[то | U1 | H42                                                                                     | K250               | К1 }                                           |  |
|                           |                                                |                                  |                                   |                                                  |              |       |    | <ch3 set<="" td=""><td>: value setti</td><td>ng: 300deg C &gt;</td><td></td></ch3>      | : value setti      | ng: 300deg C >                                 |  |
|                           |                                                |                                  |                                   |                                                  |              | ——[то | U1 | H62                                                                                     | K300               | К1 }                                           |  |
|                           |                                                |                                  |                                   |                                                  |              |       |    | <ch4 set<="" td=""><td>t value setti</td><td>ng: 350deg C &gt;</td><td></td></ch4>      | t value setti      | ng: 350deg C >                                 |  |
|                           |                                                |                                  |                                   |                                                  |              | ——[то | U1 | H82                                                                                     | K350               | К1 }                                           |  |
|                           |                                                |                                  |                                   |                                                  |              |       |    | <flag 1<="" td=""><td>for writing s</td><td>et value:OFF&gt;</td><td></td></flag>       | for writing s      | et value:OFF>                                  |  |
|                           |                                                |                                  |                                   |                                                  |              |       |    |                                                                                         | [RST               | M1 }<br>Flag1f<br>orwriti<br>ngsetv<br>alue    |  |
|                           |                                                |                                  |                                   |                                                  |              |       |    | <flag 2<="" td=""><td>for writing s</td><td>et value:OFF&gt;</td><td></td></flag>       | for writing s      | et value:OFF>                                  |  |
|                           |                                                |                                  |                                   |                                                  |              |       |    |                                                                                         | [RST               | M2 }<br>Flag2f<br>orwriti<br>ngsetv<br>alue    |  |
| *<br>* <pgm<br>*</pgm<br> | '<br>that exes                                 | auto tuning                      | /backs up                         | PID cst in r                                     | on-volatile> |       |    |                                                                                         |                    |                                                |  |
|                           | X21                                            | X10                              | X13                               | X11                                              |              |       |    | <ch1 au<="" td=""><td>to tuning ins<br/>-</td><td>truction: ON &gt;</td><td></td></ch1> | to tuning ins<br>- | truction: ON >                                 |  |
| 802                       | Auto tun<br>ing exec<br>ute inst<br>ruction    | Module R<br>EADY fla<br>g        | Hardware<br>error f<br>lag        | Setting/<br>operatio<br>n mode s<br>tatus        |              |       |    |                                                                                         | —Į SET             | Y14 }<br>CH1 Auto<br>tuning<br>instruct<br>ion |  |
|                           |                                                |                                  |                                   |                                                  |              |       |    | <ch2 au<="" td=""><td>to tuning ins</td><td>truction: ON &gt;</td><td></td></ch2>       | to tuning ins      | truction: ON >                                 |  |
|                           |                                                |                                  |                                   |                                                  |              |       |    |                                                                                         | —[SET              | Y15 }<br>CH2 Auto<br>tuning<br>instruct<br>ion |  |
|                           |                                                |                                  |                                   |                                                  |              |       |    | <ch3 au<="" td=""><td>to tuning ins</td><td>truction: ON &gt;</td><td></td></ch3>       | to tuning ins      | truction: ON >                                 |  |
|                           |                                                |                                  |                                   |                                                  |              |       |    |                                                                                         | [SET               | Y16 }<br>CH3 Auto<br>tuning<br>instruct<br>ion |  |
|                           |                                                |                                  |                                   |                                                  |              |       |    | <ch4 au<="" td=""><td>to tuning ins</td><td>truction: ON &gt;</td><td></td></ch4>       | to tuning ins      | truction: ON >                                 |  |
|                           |                                                |                                  |                                   |                                                  |              |       |    |                                                                                         | —{SET              | Y17 }<br>CH4 Auto<br>tuning<br>instruct<br>ion |  |

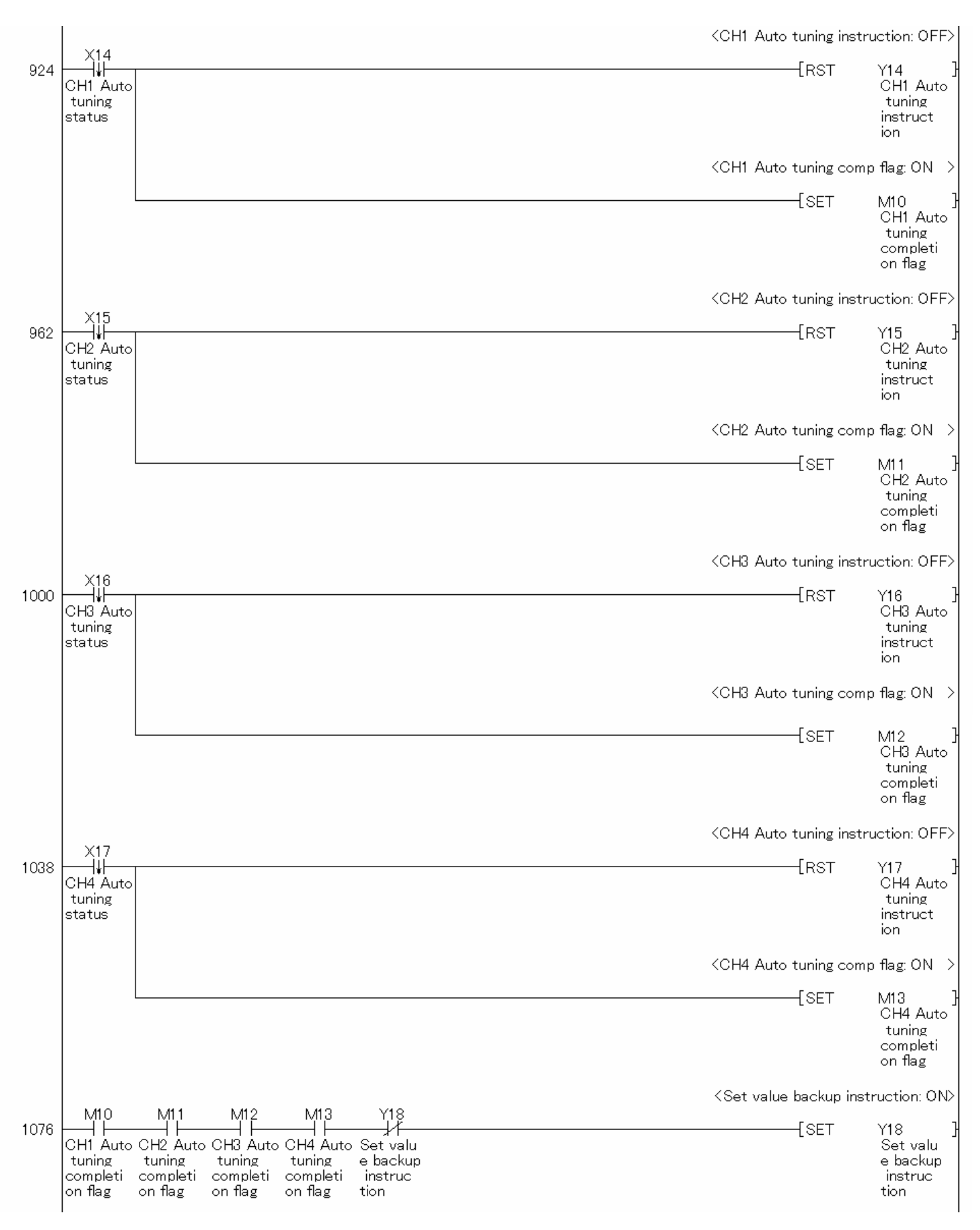

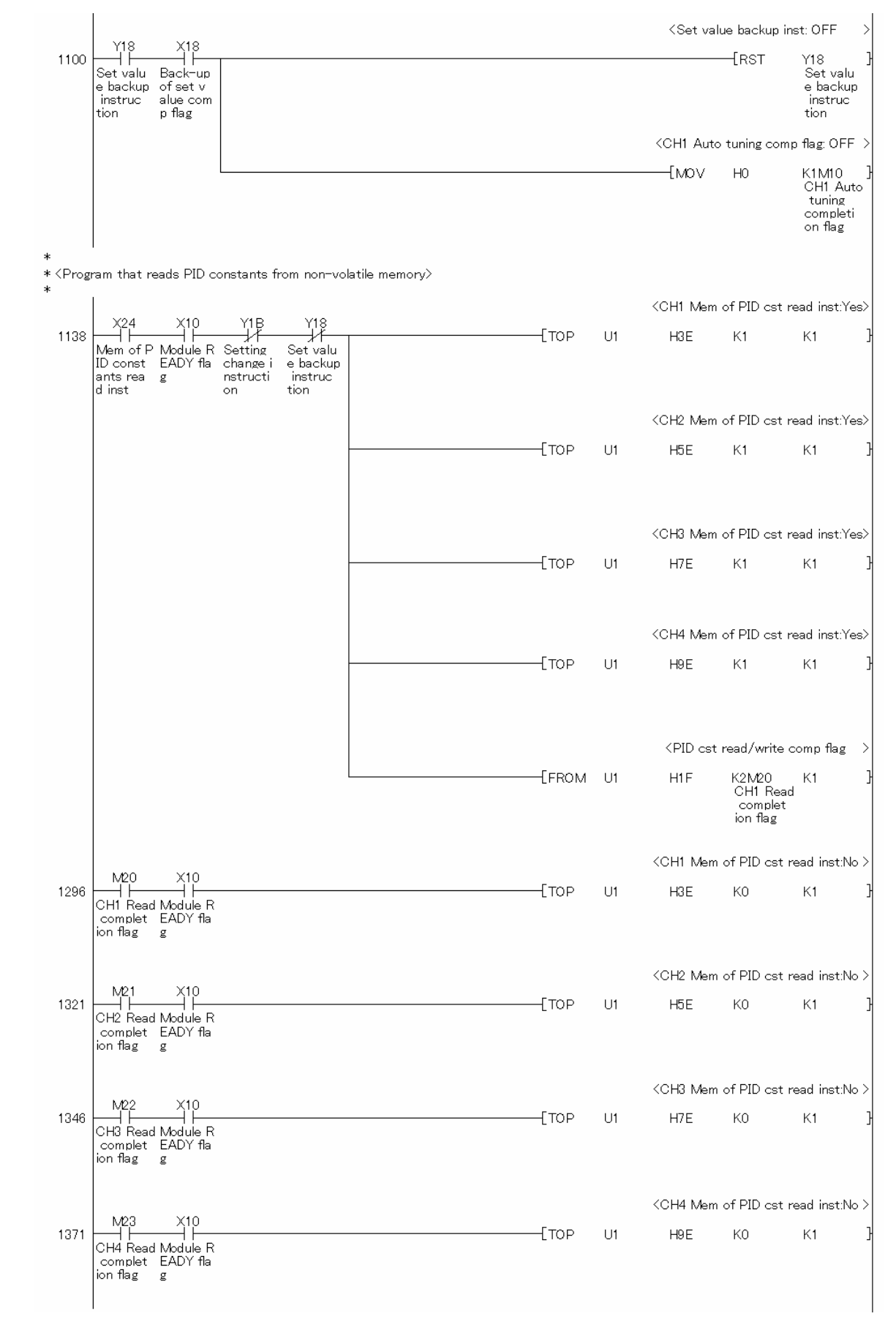

\*

\* < Program that reads error code and temperature process value>

\*

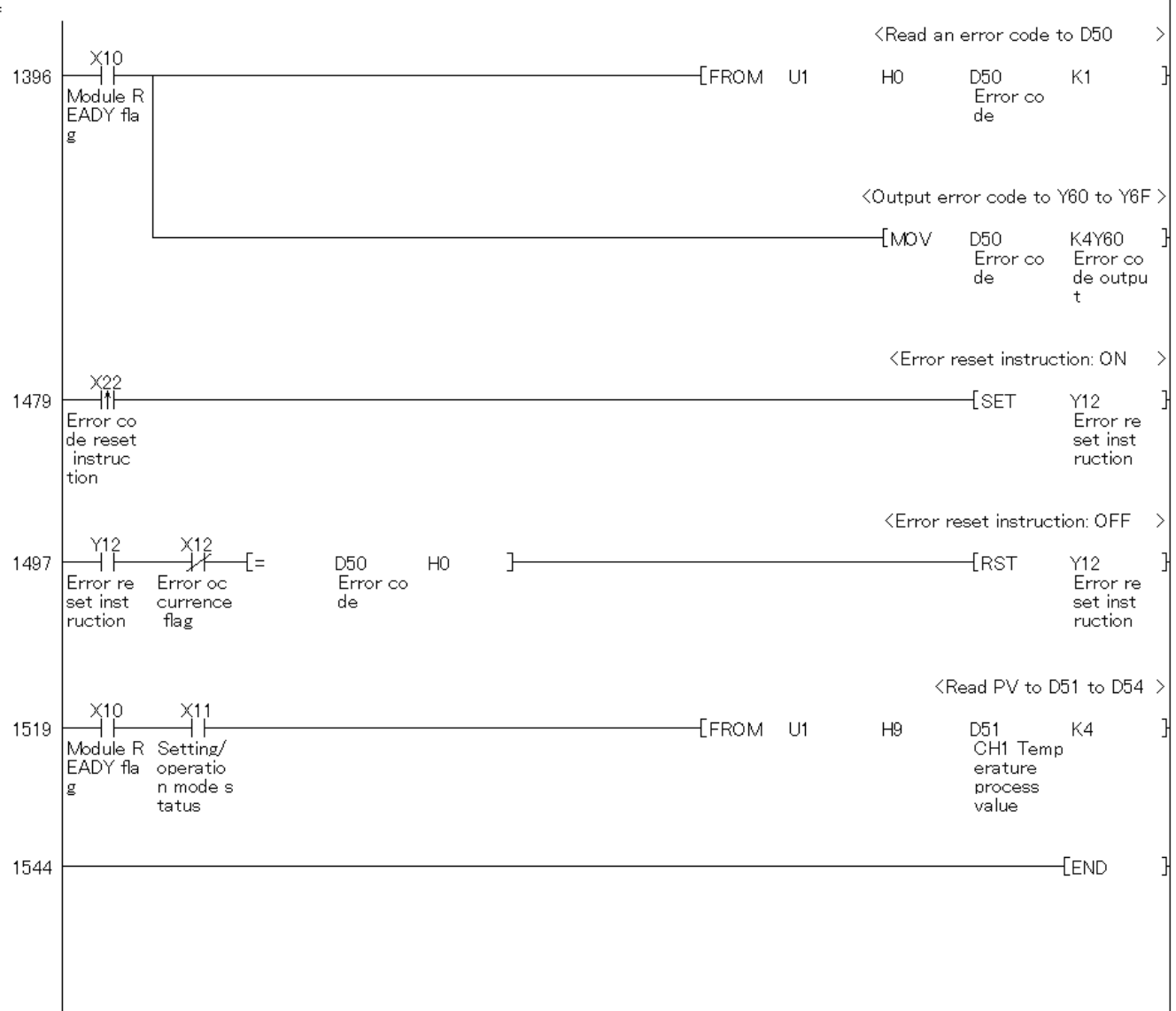

# 3.4. When Performing the Heating-Cooling Control

## 3.4.1. Heating-Cooling Control

### Function Overview

This program performs the heating-cooling control directly using the intelligent function module devices in the standard system configuration.

#### Program

This function uses the project (program name).

•LD-L60TC4\_NPM4\_V100A\_E(01HetCol)

### Applicable Hardware and Software

The following are the hardware and software applicable to the sample ladder programs.

| Model                      | Description                                                                      |                                                        |  |  |  |
|----------------------------|----------------------------------------------------------------------------------|--------------------------------------------------------|--|--|--|
| Temperature control module | L60TCTT4, L60TCTT4                                                               | 4BW, L60TCRT4, L60TCRT4BW *1                           |  |  |  |
|                            |                                                                                  |                                                        |  |  |  |
|                            | *1 The type of usable                                                            | temperature sensors and the temperature measurement    |  |  |  |
|                            | range depend on th                                                               | ne module used. Parameters must be configured to match |  |  |  |
|                            | the connected devi                                                               | ces and systems.                                       |  |  |  |
| CPU module                 |                                                                                  |                                                        |  |  |  |
|                            | Series                                                                           | Model                                                  |  |  |  |
|                            | MELSEC-L series                                                                  | LCPU                                                   |  |  |  |
|                            |                                                                                  |                                                        |  |  |  |
| Input Module               | MELSEC-L series input                                                            | ut module                                              |  |  |  |
| Output Module              | MELSEC-L series out                                                              | put module                                             |  |  |  |
| Compatible software        | GX Works2, GX Deve                                                               | loper *1                                               |  |  |  |
|                            |                                                                                  |                                                        |  |  |  |
|                            | *1 For information on the software versions applicable to the module used, refer |                                                        |  |  |  |
|                            | to the related manu                                                              | ual.                                                   |  |  |  |
|                            |                                                                                  |                                                        |  |  |  |

### **System Configuration**

The following system configuration is used for the sample ladder programs.

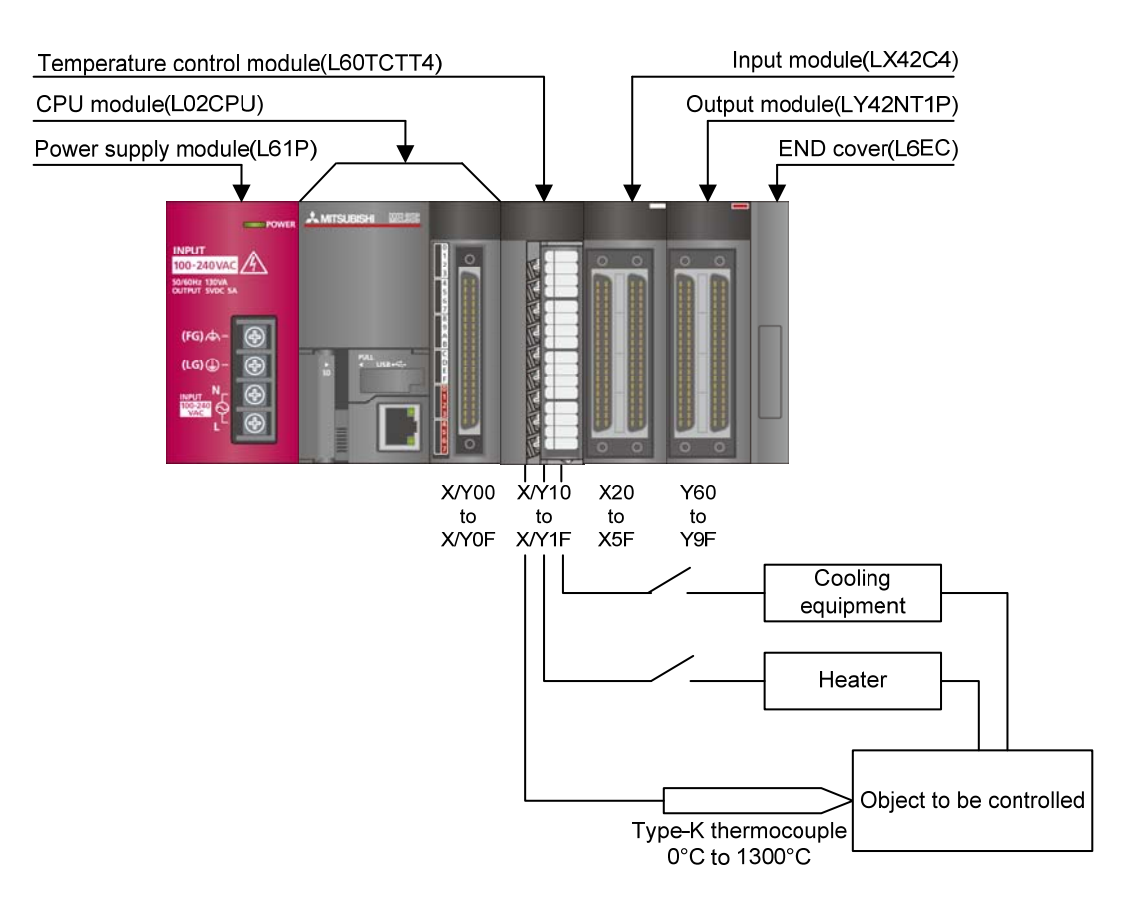

This program uses the following XY devices.

| No. | Device     | Data Type | Application                         | Remarks                          |
|-----|------------|-----------|-------------------------------------|----------------------------------|
| 1   | X10        | Bit       | Module READY flag                   | Used by the system and cannot be |
| 2   | X11        | Bit       | Setting/operation mode status       | used by the user.                |
| 3   | X12        | Bit       | Error occurrence flag               |                                  |
| 4   | X13        | Bit       | Hardware error flag                 |                                  |
| 5   | X14        | Bit       | CH1 Auto tuning status              |                                  |
| 6   | X18        | Bit       | Back-up of the set value completion |                                  |
|     |            |           | flag                                |                                  |
| 7   | X1B        | Bit       | Setting change completion flag      |                                  |
| 8   | X20        | Bit       | Set value write instruction         | -                                |
| 9   | X21        | Bit       | Auto tuning execute instruction     | -                                |
| 10  | X22        | Bit       | Error code reset instruction        | -                                |
| 11  | X23        | Bit       | Operation mode setting instruction  | -                                |
| 12  | X24        | Bit       | Memory of PID constants read        | -                                |
|     |            |           | instruction                         |                                  |
| 13  | Y11        | Bit       | Setting/operation mode instruction  | -                                |
| 14  | Y12        | Bit       | Error reset instruction             | -                                |
| 15  | Y14        | Bit       | CH1 Auto tuning instruction         | -                                |
| 16  | Y18        | Bit       | Set value backup instruction        | -                                |
| 17  | Y1B        | Bit       | Setting change instruction          | -                                |
| 18  | Y60 to Y6F | Word      | Error code output                   | -                                |

### **Conditions for Using Sample Ladder Programs**

Parameter Settings for the Temperature Control Module

The following explains the settings for the L60TCTT4 temperature control module that the programs use.

- (1) PLC Parameter Settings
  - a) Open the PLC parameter setting window and configure the setting as follows.
    - Project window  $\rightarrow$  [Parameter]  $\rightarrow$  [PLC parameter]  $\rightarrow$  [I/O assignment]

| U PLC     | Slot Type<br>PLC      | •       | Model Name       | Po                  | ints 👻      | Start XY | Switch Setting   |
|-----------|-----------------------|---------|------------------|---------------------|-------------|----------|------------------|
| 1 PLC     | Built-in I/O Function | •       | 774              | 16Points            | -           | 0000     | Detailed Setting |
| 3 1(*-1)  | Incelligent           | ▼ L801C | 4                | 64Points            |             | 0010     |                  |
| 4 2(*-2)  | Output                |         | ITIP             | 64Points            | -           | 0060     |                  |
| 5 3(*-3)  |                       | -       |                  |                     | •           |          |                  |
| 6 4(*-4)  |                       | -       |                  |                     | -           |          |                  |
| 7 5(*-5)  |                       | •       |                  |                     | •           |          |                  |
| Main      | Base Model Name       |         | Power Model Name | Extens              | on Cable    | Slots    | C Auto           |
|           | Base Model Name       |         | Power Model Name | Extens              | on Cable    | Slots    | C Auto           |
| Fyt Base1 | -                     |         |                  |                     |             |          | C Detail         |
| Ext.Base2 |                       |         |                  |                     |             |          |                  |
| Ext.Base3 |                       |         |                  |                     |             |          | 8 Slot Default   |
| Ext.Base4 |                       | _       |                  |                     |             |          | 12 Slot Default  |
| Ext.Base5 |                       | _       |                  |                     |             |          |                  |
| Ext.Baseb |                       |         |                  |                     |             |          | -                |
| EXCIDENCE | 1                     | _       |                  |                     |             |          | 1                |
|           |                       |         |                  | Import Multiple CP  | I Darameter | Pead D   | ICData           |
|           |                       |         |                  | Import materials or |             |          | EC Data          |
|           |                       |         |                  |                     |             |          |                  |
|           |                       |         |                  |                     |             |          |                  |
|           |                       |         |                  |                     |             |          |                  |
|           |                       |         |                  |                     |             |          |                  |
|           |                       |         |                  |                     |             |          |                  |
|           |                       |         |                  |                     |             |          |                  |
|           |                       |         |                  |                     |             |          |                  |

Table 3-7 I/O assignment setting

| No. | Slot   | Туре     | Module name | Points  | StartXY |
|-----|--------|----------|-------------|---------|---------|
| 0   | CPU    | CPU      | -           |         |         |
| 1   | 0(*-0) | Intelli. | L60TCTT4    | 16point | 0010    |
| 2   | 1(*-1) | Input    | LX42C4      | 64point | 0020    |
| 3   | 2(*-2) | Output   | LY42NT1P    | 64point | 0060    |

b) Open the switch setting window and configure the setting as follows.

Project window→[Parameter]→[PLC parameter]→[I/O assignment]→Switch setting

| Input Format HEX |        |                       |            |         |         |         |         |         |  |  |
|------------------|--------|-----------------------|------------|---------|---------|---------|---------|---------|--|--|
|                  | Slot   | Туре                  | Model Name | Switch1 | Switch2 | Switch3 | Switch4 | Switch5 |  |  |
| 0                | PLC    | PLC                   |            |         |         |         |         |         |  |  |
| 1                | PLC    | Built-in I/O Function |            |         |         |         |         |         |  |  |
| 2                | 0(*-0) | Intelligent           | L60TCTT4   | 0000    | 0003    | 0000    | 0000    | 0000    |  |  |
| 3                | 1(*-1) | Input                 | LX42C4     |         |         |         |         |         |  |  |
| 4                | 2(*-2) | Output                | LY42NT1P   |         |         |         |         |         |  |  |
| 5                | 3(*-3) |                       |            |         |         |         |         |         |  |  |
| 6                | 4(*-4) |                       |            |         |         |         |         |         |  |  |
| 7                | 5(*-5) |                       |            |         |         |         |         |         |  |  |
| 8                | 6(*-6) |                       |            |         |         |         |         |         |  |  |
| 9                | 7(*-7) |                       |            |         |         |         |         |         |  |  |
| 10               | 8(*-8) |                       |            |         |         |         |         |         |  |  |
| 11               | 9(*-9) |                       |            |         |         |         |         |         |  |  |
|                  |        |                       |            |         |         |         |         |         |  |  |

### Table 3-8 Switch setting

| No. | Slot   | Туре     | Model name | Switch 1 | Switch 2 | Switch 3 | Switch 4 | Switch 5 |
|-----|--------|----------|------------|----------|----------|----------|----------|----------|
| 0   | CPU    | CPU      |            |          |          |          |          |          |
| 1   | 0(*-0) | Intelli. | L60TCTT4   | 0000     | 0003     | 0000     | 0000     | 0000     |
| 2   | 1(*-1) | Input    | LX42C4     |          |          |          |          |          |
| 3   | 2(*-2) | Output   | LY42NT1P   |          |          |          |          |          |

# Devices

This program uses the following devices.

| No. | Device     | Data Type | Application                         | Remarks                          |
|-----|------------|-----------|-------------------------------------|----------------------------------|
| 1   | X10        | Bit       | Module READY flag                   | Used by the system and cannot be |
| 2   | X11        | Bit       | Setting/operation mode status       | used by the user.                |
| 3   | X12        | Bit       | Error occurrence flag               |                                  |
| 4   | X13        | Bit       | Hardware error flag                 |                                  |
| 5   | X14        | Bit       | CH1 Auto tuning status              |                                  |
| 6   | X18        | Bit       | Back-up of the set value completion |                                  |
|     |            |           | flag                                |                                  |
| 7   | X1B        | Bit       | Setting change completion flag      |                                  |
| 8   | X20        | Bit       | Set value write instruction         | -                                |
| 9   | X21        | Bit       | Auto tuning execute instruction     | -                                |
| 10  | X22        | Bit       | Error code reset instruction        | -                                |
| 11  | X23        | Bit       | Operation mode setting instruction  | -                                |
| 12  | X24        | Bit       | Memory of PID constants read        | -                                |
|     |            |           | instruction                         |                                  |
| 13  | Y11        | Bit       | Setting/operation mode instruction  | -                                |
| 14  | Y12        | Bit       | Error reset instruction             | -                                |
| 15  | Y14        | Bit       | CH1 Auto tuning instruction         | -                                |
| 16  | Y18        | Bit       | Set value backup instruction        | -                                |
| 17  | Y1B        | Bit       | Setting change instruction          | -                                |
| 18  | Y60 to Y6F | Word      | Error code output                   | -                                |
| 19  | D50        | Word      | Error code                          | -                                |
| 20  | D51        | Word      | CH1 Temperature process value (PV)  | -                                |
| 21  | MO         | Bit       | Flag 0 for writing set value        | -                                |
| 22  | M1         | Bit       | Flag 1 for writing set value        | -                                |
| 23  | M2         | Bit       | Flag 2 for writing set value        | -                                |
| 24  | M10        | Bit       | CH1 Auto tuning completion flag     | -                                |
| 25  | M20        | Bit       | CH1 Read completion flag            | -                                |
| 26  | M21        | Bit       | CH2 Read completion flag            | -                                |
| 27  | M22        | Bit       | CH3 Read completion flag            | -                                |
| 28  | M23        | Bit       | CH4 Read completion flag            | -                                |
| 29  | M24        | Bit       | CH1 Write completion flag           | -                                |
| 30  | M25        | Bit       | CH2 Write completion flag           | -                                |
| 31  | M26        | Bit       | CH3 Write completion flag           | -                                |
| 32  | M27        | Bit       | CH4 Write completion flag           | -                                |

# Version Upgrade History

| Version | Date       | Description   |
|---------|------------|---------------|
| 1.00A   | 2012/01/16 | First edition |

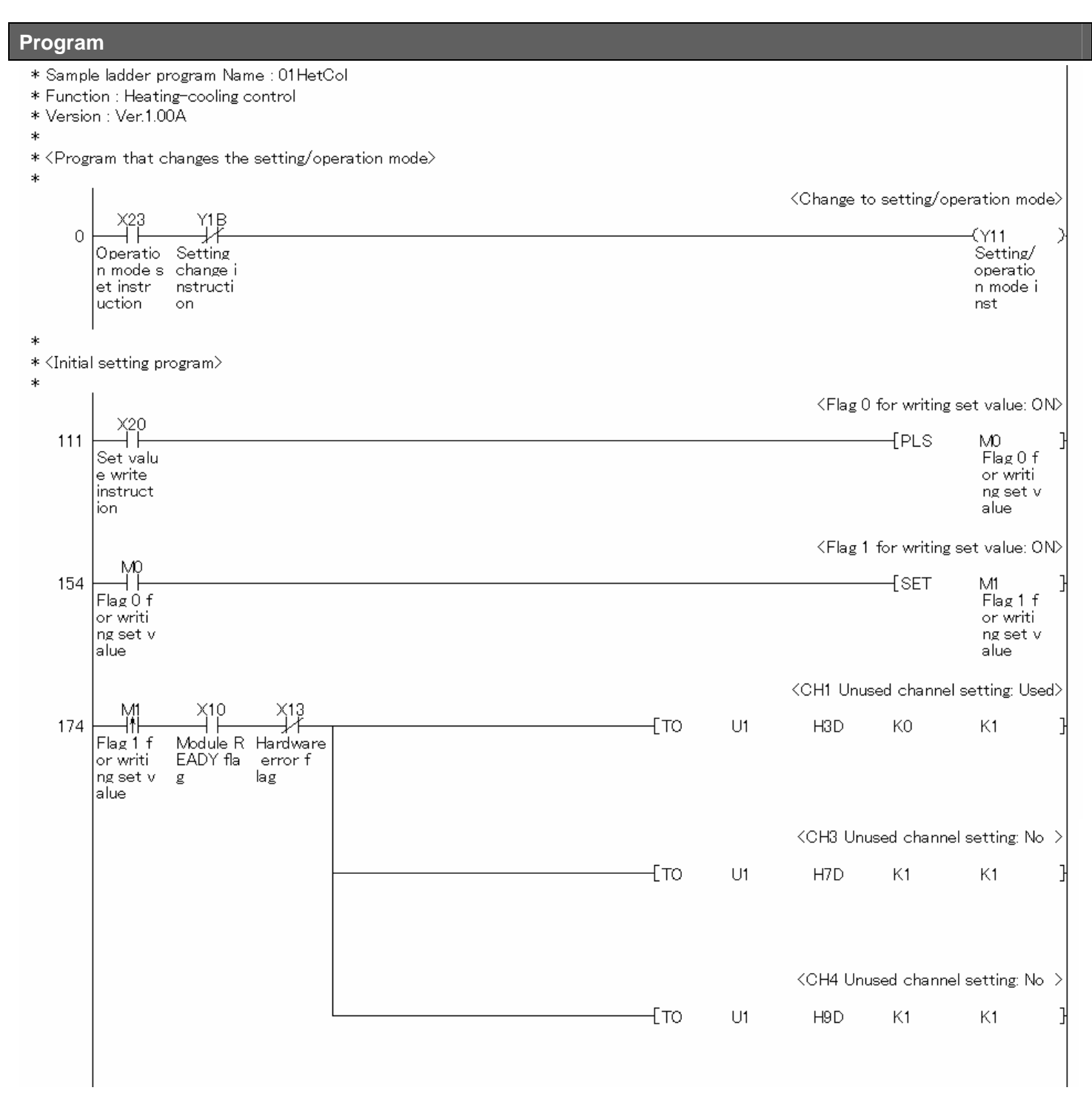

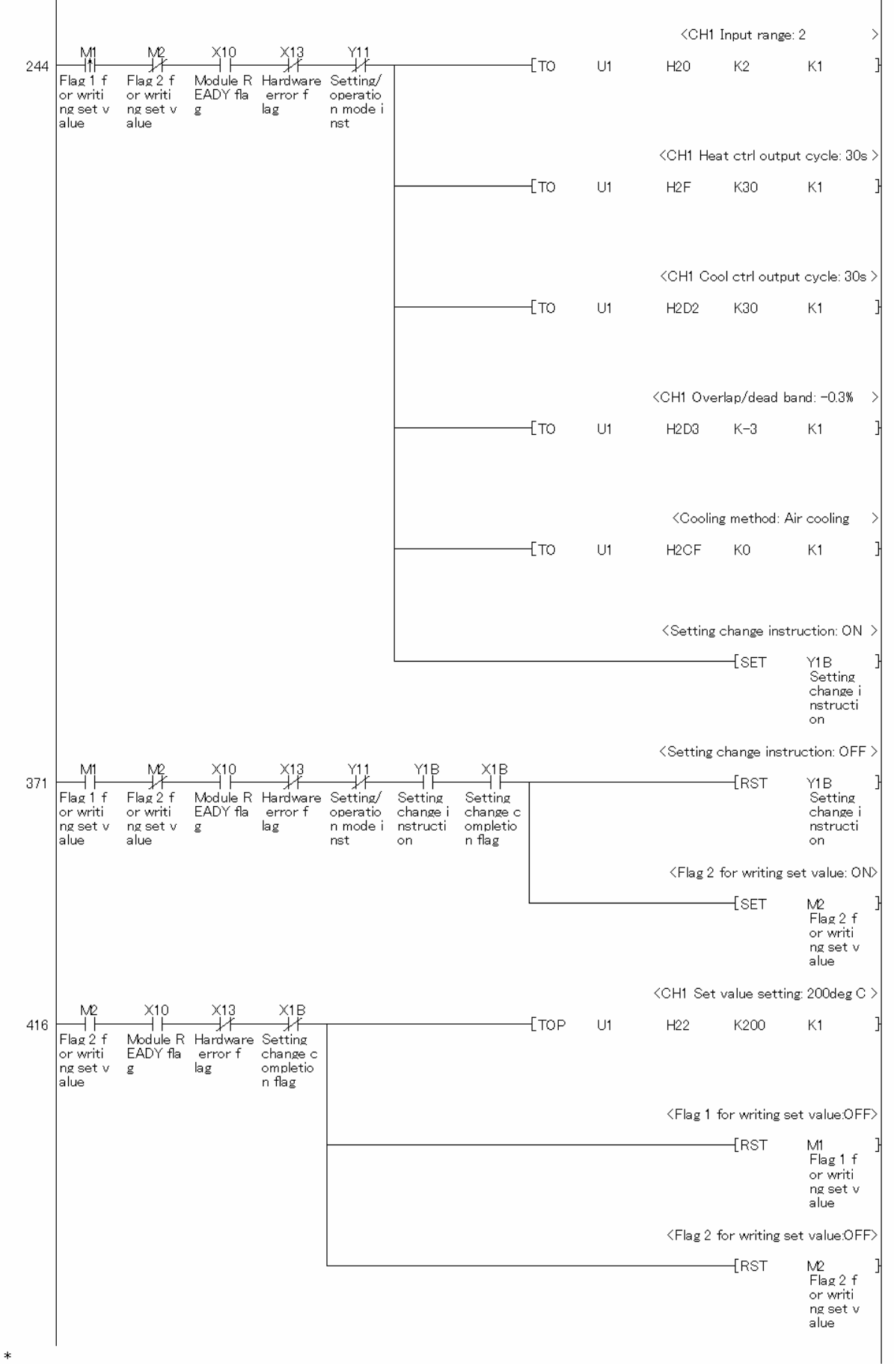

MELSEC-L Temperature Control Module Sample Ladder Reference Manual LDM-M024-A

\*

\* <Pgm that exes auto tuning/backs up PID cst in non-volatile>

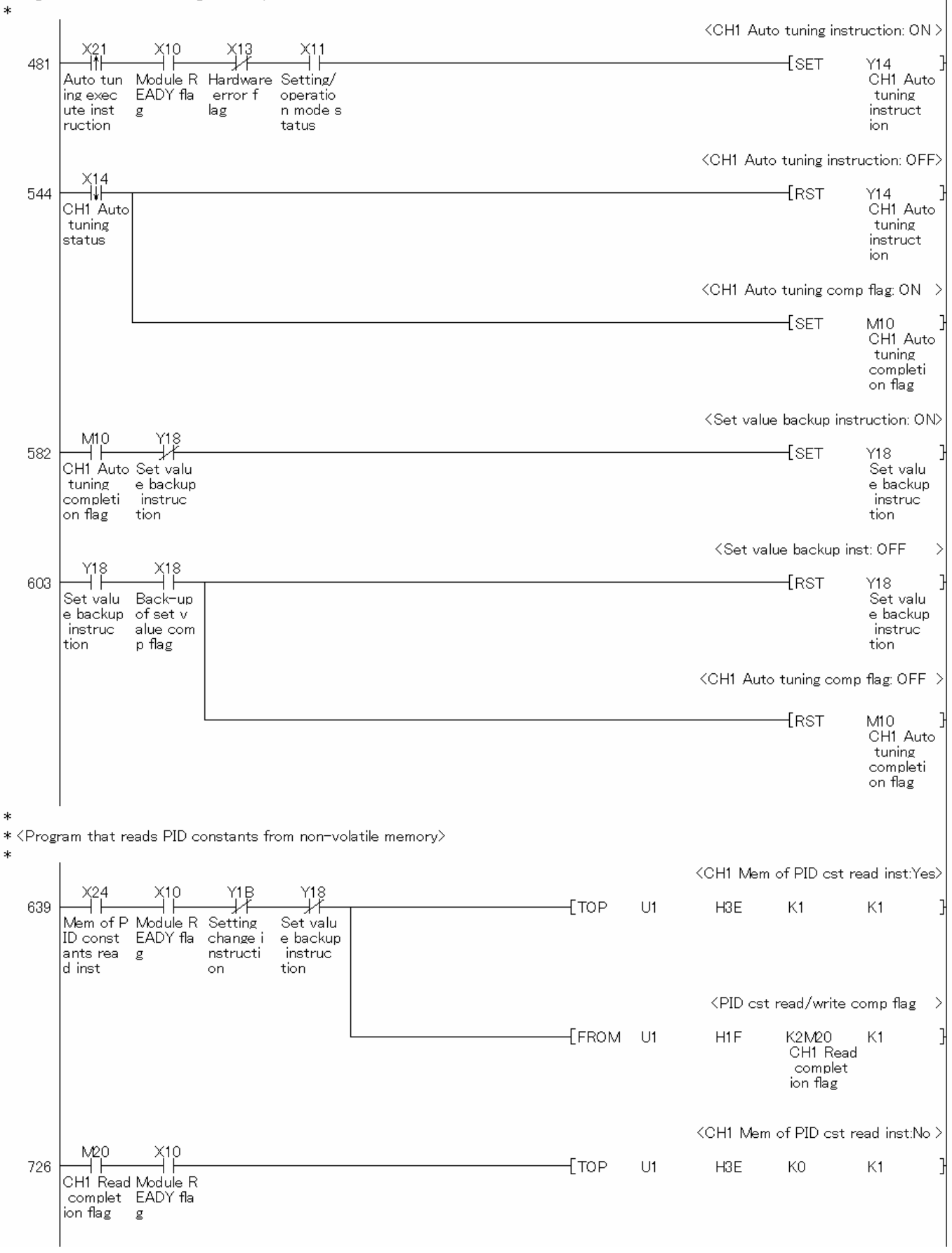

Continues on next page.

\*

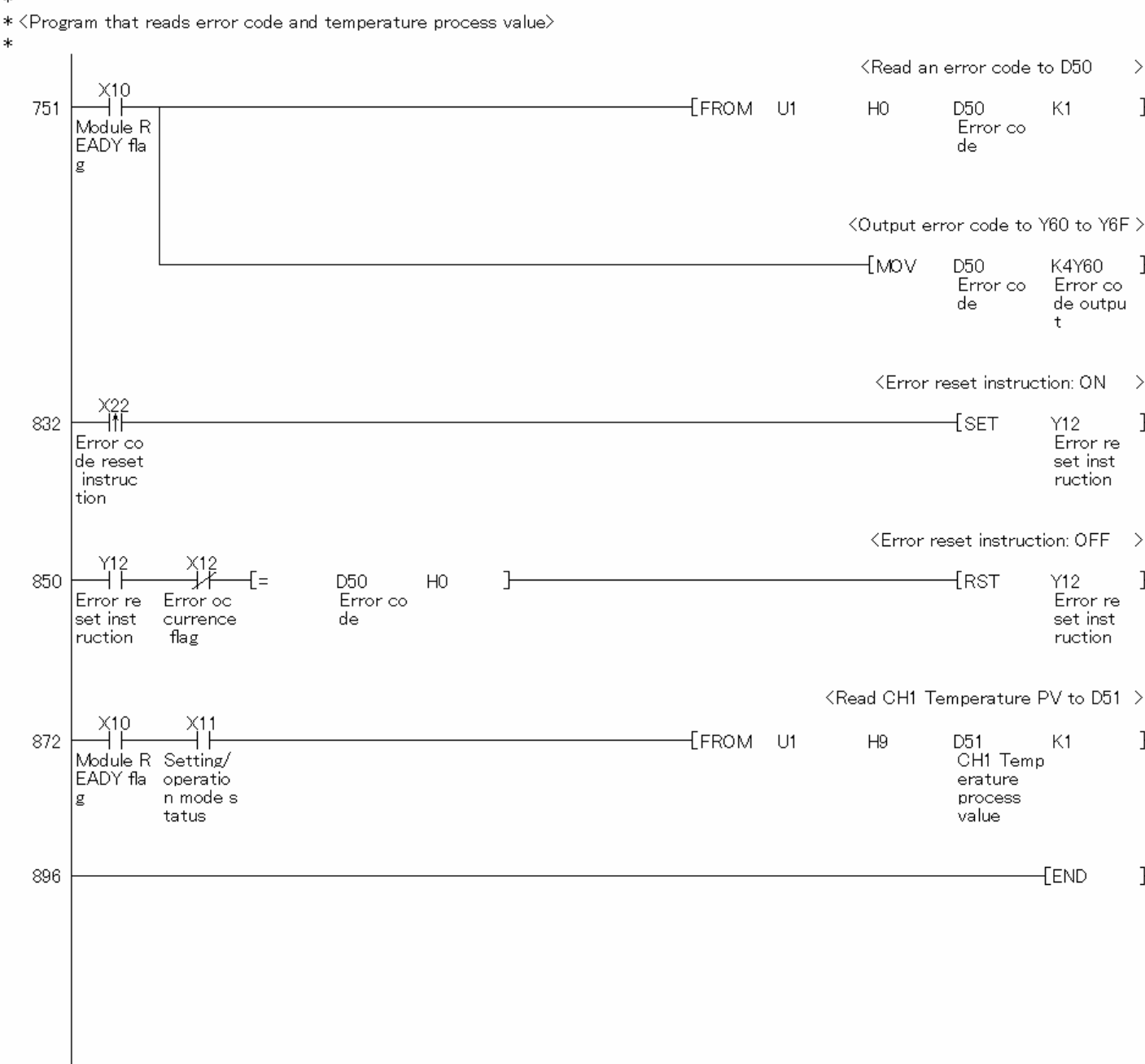

# 4. When Connecting the Module to the Head Module

# 4.1. Temperature Input

# Function Overview

This program performs the temperature input using the intelligent function module parameters in the standard system configuration.

### Program

This function uses the project (program name).

•LD-L60TC4\_IEF\_V100A\_E(01RdTmp)

### Applicable Hardware and Software

The following are the hardware and software applicable to the sample ladder programs.

| Model                      | Description                     |                                                      |
|----------------------------|---------------------------------|------------------------------------------------------|
| Temperature control module | L60TCTT4, L60TCTT4BW,           | L60TCRT4, L60TCRT4BW *1                              |
|                            |                                 |                                                      |
|                            | *1 The type of usable tempe     | erature sensors and the temperature measurement      |
|                            | range depend on the mo          | dule used. Parameters must be configured to match    |
|                            | the connected devices a         | nd systems.                                          |
| CC-Link IE Field Network   | CC-Link IE Field Network m      | aster/local module                                   |
| module                     | CC-Link IE Field Network he     | ead module                                           |
| CPU module                 |                                 |                                                      |
|                            | Series                          | Model                                                |
|                            | MELSEC-Q series                 | Universal model QCPU *1                              |
|                            | MELSEC-L series                 | LCPU *2                                              |
|                            | *1 The first five digits of the | serial number are "12012" or later.                  |
|                            | *2 The first five digits of the | serial number are "13012" or later.                  |
| Input Module               | MELSEC-Q series input mo        | dule                                                 |
| Output Module              | MELSEC-Q series output m        | odule                                                |
| Compatible software        | GX Works2 *1                    |                                                      |
|                            |                                 |                                                      |
|                            | *1 For information on the so    | ftware versions applicable to the module used, refer |
|                            | to the related manual.          |                                                      |

### System Configuration

The following system configuration is used for the sample ladder program.

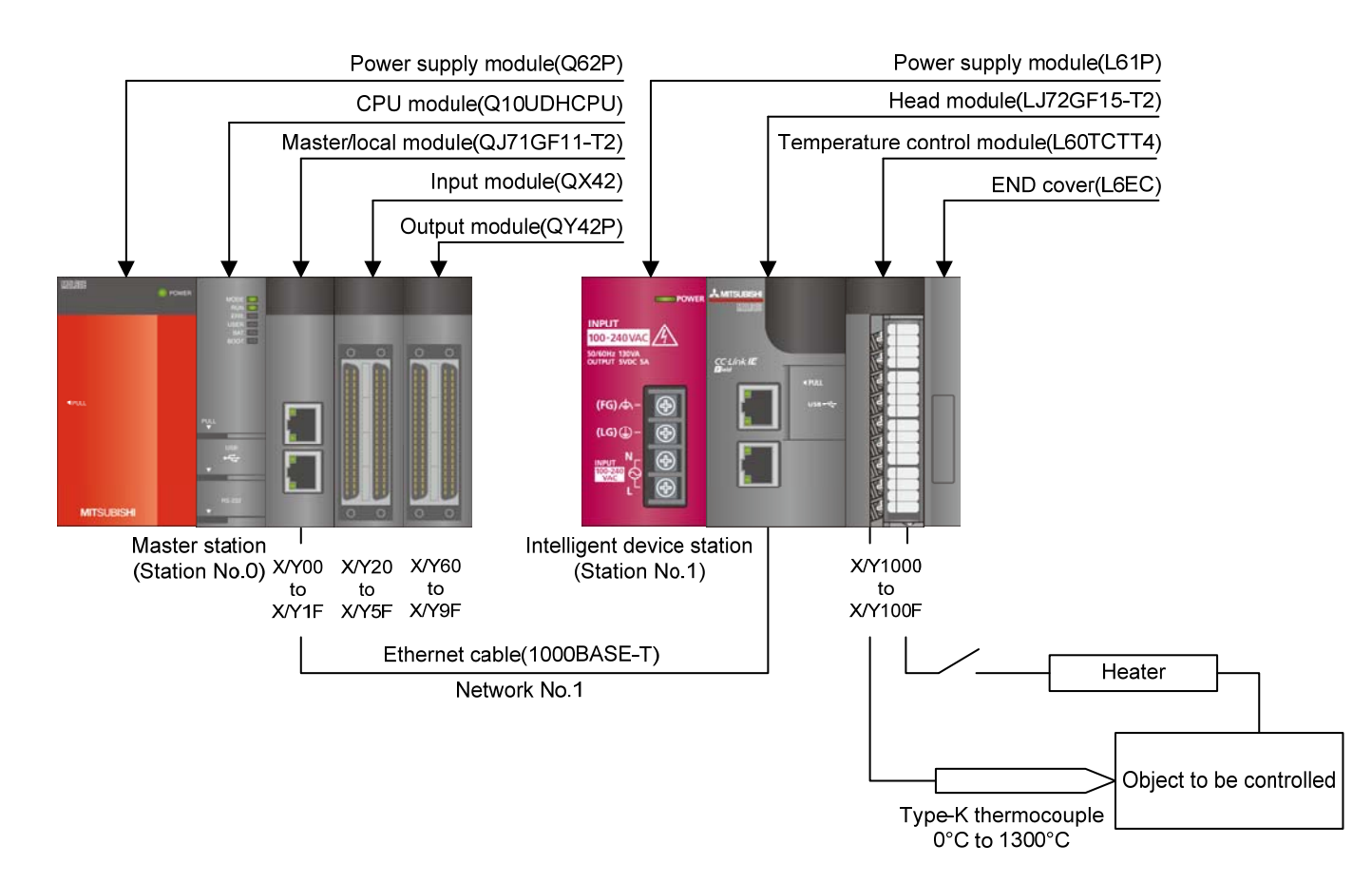

### This program uses the following XY devices.

| No. | Device     | Data Type | Application                        | Remarks                          |
|-----|------------|-----------|------------------------------------|----------------------------------|
| 1   | X22        | Bit       | Error code reset instruction       | -                                |
| 2   | X23        | Bit       | Operation mode setting instruction | -                                |
| 3   | X24        | Bit       | Memory of PID constants read       | -                                |
|     |            |           | instruction                        |                                  |
| 4   | X1000      | Bit       | Module READY flag                  | Used by the system and cannot be |
| 5   | X1002      | Bit       | Error occurrence flag              | used by the user.                |
| 6   | Y60 to Y6F | Word      | Error code output                  | -                                |
| 7   | Y1001      | Bit       | Setting/operation mode instruction | -                                |
| 8   | Y1002      | Bit       | Error reset instruction            | -                                |
| 9   | Y1008      | Bit       | Set value backup instruction       | -                                |
| 10  | Y100B      | Bit       | Setting change instruction         | -                                |

### **Conditions for Using Sample Ladder Programs**

Use GX Works2 when connecting to the head module.

Parameter Settings for the Temperature Control Module

The following explains the settings for the L60TCTT4 temperature control module that the programs use.

- (1) Settings for the Master Station
- a) Configure settings for the master station.

### Project window $\rightarrow$ [Parameter] $\rightarrow$ [Network Parameter] $\rightarrow$ [Ethernet/CC IE/MELSECNET]

| 🛱 Network Parameter - MELSECN | ET/CC IE/Ethernet Module Configuratio | л   |                      |          |      |
|-------------------------------|---------------------------------------|-----|----------------------|----------|------|
|                               |                                       |     |                      |          |      |
|                               |                                       |     |                      |          |      |
|                               | Module 1                              |     | Module 2             | Module 3 |      |
| Network Type                  | CC IE Field (Master Station)          | •   | N <mark>one -</mark> | None 👻   | None |
| Start I/O No.                 | 00                                    | 000 |                      |          |      |
| Network No.                   |                                       | 1   |                      |          |      |
| Total Stations                |                                       | 1   |                      |          |      |
| Group No.                     |                                       |     |                      |          |      |
| Station No.                   |                                       | 0   |                      |          |      |
| Mode                          | Online (Normal Mode)                  | -   | -                    | -        |      |
|                               | Network Configuration Settings        |     |                      |          |      |
|                               | Network Operation Settings            |     |                      |          |      |
|                               | Refresh Parameters                    |     |                      |          |      |
|                               | Interrupt Settings                    |     |                      |          |      |
|                               | Specify Station No. by Parameter      | •   |                      |          |      |
|                               |                                       |     |                      |          |      |
|                               |                                       |     |                      |          |      |
|                               |                                       |     |                      |          |      |
|                               |                                       |     |                      |          |      |
|                               |                                       |     |                      |          |      |

### Table 4-1 Network parameter setting

|                | Module 1                     |
|----------------|------------------------------|
| Network Type   | CC IE Field (Master Station) |
| Start I/O No.  | 0000                         |
| Network No.    | 1                            |
| Total Stations | 1                            |

b) Open the network configuration setting screen and configure the setting as follows.

Project window $\rightarrow$ [Parameter] $\rightarrow$ [Network Parameter] $\rightarrow$ [Ethernet/CC IE/MELSECNET] $\rightarrow$ Network Configuration Setting

| ß | Network Parameter - CC IE Field - Network Configuration Settings - Module No.: 1                                                                                               |   |                            |     |           |      |     |         |       |  |  |  |
|---|----------------------------------------------------------------------------------------------------|---|----------------------------|-----|-----------|------|-----|---------|-------|--|--|--|
|   | Set up Network configuration.  Assignment Method  Points/Start Please reopen the window after completing refresh parameter setting when changing refresh parameter.  Start/End |   |                            |     |           |      |     |         |       |  |  |  |
|   |                                                                                                    |   |                            | RX  | /RY Setti | ng   | RWW | /RWr Se | tting |  |  |  |
|   | Number of PLCs Station No. Station Type Points Start End Points Start End RX                                                                                                   |   |                            |     |           |      |     |         |       |  |  |  |
|   | 1                                                                                                    | 1 | Intelligent Device Station | 256 | 0000      | 00FF | 256 | 0000    | 00FF  |  |  |  |
|   |                                                                                                    |   |                            |     |           |      |     |         |       |  |  |  |

#### Table 4-2 Network configuration setting

|   | Station |                            | RX/RY | Setting | RWw/RW | /r Setting |
|---|---------|----------------------------|-------|---------|--------|------------|
|   | No.     | Station Type               | Start | End     | Start  | End        |
| 1 | 1       | Intelligent Device Station | 0000  | 00FF    | 0000   | 00FF       |

c) Open the refresh parameter setting screen and configure the setting as follows.

Project window $\rightarrow$ [Parameter] $\rightarrow$ [Network Parameter] $\rightarrow$ [Ethernet/CC IE/MELSECNET] $\rightarrow$ Refresh parameters setting screen

| Network Parameter - CC IE Field - Refresh Parameters - Module No.: 1 |        |     |         |       |      |         |        |     |        |        |        |  |
|----------------------------------------------------------------------|--------|-----|---------|-------|------|---------|--------|-----|--------|--------|--------|--|
| Assignment Method                                                    |        |     |         |       |      |         |        |     |        |        |        |  |
|                                                                      |        | _   | Link Si | ide   |      |         |        |     | PLC S  | ide    |        |  |
|                                                                      | Dev. N | ame | Points  | Start | End  |         | Dev. N | ame | Points | Start  | End    |  |
| Transfer SB                                                          | SB     |     | 512     | 0000  | 01FF | +       | SB     | -   | 512    | 0000   | 01FF   |  |
| Transfer SW                                                          | SW     |     | 512     | 0000  | 01FF | - ₩     | SW     | -   | 512    | 0000   | 01FF   |  |
| Transfer 1                                                           | RX     | -   | 256     | 0000  | 00FF | ÷       | X      | -   | 256    | 1000   | 10FF   |  |
| Transfer 2                                                           | RY     | ٠   | 256     | 0000  | 00FF | +       | γ      | -   | 256    | 1000   | 10FF   |  |
| Transfer 3                                                           | RWw    | 4   | 256     | 0000  | 00FF | +       | W      | -   | 256    | 000000 | 0000FF |  |
| Transfer 4                                                           | RWr    | -   | 256     | 0000  | 00FF | +       | W      | -   | 256    | 001000 | 0010FF |  |
| Transfer 5                                                           |        |     |         |       |      | - + + - |        |     |        |        |        |  |
| Transfer 6                                                           |        | -   |         |       |      | +       |        | -   |        |        |        |  |
| Transfer 7                                                           |        | -   |         |       |      | +       |        | -   |        |        |        |  |
| Transfer 8                                                           |        | -   |         |       |      | +       |        | -   |        |        | -      |  |
| Default Check End Cancel                                             |        |     |         |       |      |         |        |     |        |        |        |  |

### Table 4-3 Refresh parameters setting

| Link Side   |       |      |                   | PLC Side    |        |  |
|-------------|-------|------|-------------------|-------------|--------|--|
| Device Name | Start | End  |                   | Device Name | Start  |  |
| SB          | 0000  | 01FF | $\leftrightarrow$ | SB          | 0000   |  |
| SW          | 0000  | 01FF | $\leftrightarrow$ | SW          | 0000   |  |
| RX          | 0000  | 00FF | $\leftrightarrow$ | Х           | 1000   |  |
| RY          | 0000  | 00FF | $\leftrightarrow$ | Y           | 1000   |  |
| RWw         | 0000  | 00FF | $\leftrightarrow$ | W           | 000000 |  |
| RWr         | 0000  | 00FF | $\leftrightarrow$ | W           | 001000 |  |

- (2) Settings for the intelligent device station.
  - a) Select [LCPU] in [PLC Series] and [LJ72GF15-T2] for [PLC Type] and create a project. [Project]→[New Project]

| New Project                     |   |              |
|---------------------------------|---|--------------|
| Project Type:<br>Simple Project | ~ | OK<br>Cancel |
| PLC Series:                     | _ |              |
| PLC Type:                       |   |              |
| LJ72GF15-T2                     | ⊡ |              |
| Language;<br>Ladder             | v |              |

b) Open the PLC parameter setting screen and configure the setting as follows.

Project window→[Parameter]→[PLC Parameter]→[Communication Head Setting]

| C-Link IE Field Communication Head Parameter Setting                                                                                                  |  |  |  |  |  |  |
|----------------------------------------------------------------------------------------------------|--|--|--|--|--|--|
| Communication Head Setting PLC Name PLC System PLC RAS Operation Setting I/O Assignment                                                               |  |  |  |  |  |  |
|                                                                                                    |  |  |  |  |  |  |
| CC-Link IE Field Network Setting                                                                                                    |  |  |  |  |  |  |
|                                                                                                    |  |  |  |  |  |  |
| Mode Online                                                                                                    |  |  |  |  |  |  |
| Network No. 1 (1 to 239)                                                                                                    |  |  |  |  |  |  |
| Station No. 1 (1 to 120)                                                                                                    |  |  |  |  |  |  |
| * Operating with station No. setting of CC IE Field diagnostics<br>in master station when network No. and station No. are<br>blank in online setting. |  |  |  |  |  |  |
| Hold (Store in flash ROM) PLC diagnostic error history and system error history by POWER-OFF/RESET.                                                   |  |  |  |  |  |  |

|             | Set value |
|-------------|-----------|
| Mode        | Online    |
| Network No. | 1         |
| Station No. | 1         |

c) Open the new module setting screen and configure the setting as follows.

Project window→[Intelligent Function Module]→right-click→[New Module]

| New Module       |                                                |
|------------------|------------------------------------------------|
| Module Selection |                                                |
| Module Type      | Temperature Control Module                     |
| Module Name      | L60TCTT4                                       |
| Mount Position   | Mounted Slot No. 0 Advoculadae I/O Accientment |
| Specify start XY | address 0000 (H) 1 Module Occupy [16 points]   |
| Title Setting    |                                                |
| Title            |                                                |
|                  |                                                |
|                  | OK Cancel                                      |

d) Open the switch setting screen and configure the setting as follows.

Project window  $\rightarrow$  [Intelligent Function Module]  $\rightarrow$  Module name  $\rightarrow$  [Switch Setting]

| Switch S                         | etting (                               | 0000:L60TCTT4                                                                                                    | × |
|----------------------------------|----------------------------------------|----------------------------------------------------------------------------------------------------|---|
| - Input<br>C                     | : Mode Se<br>Temperat<br>Temperat      | lection<br>ure Input Mode<br>ure Control Mode                                                                                                    | ٦ |
| - Temp<br>Outpu                  | erature (<br>ut Setting                | Control Mode Setting<br>at CPU Stop Error                                                                                                    |   |
|                                  | CH<br>CH1<br>CH2                       | Output Setting at CPU Stop Error<br>0:CLEAR<br>0:CLEAR                                                                                                    |   |
|                                  | CH3<br>CH4                             | 0:CLEAR<br>0:CLEAR                                                                                                    |   |
| Contro<br>0::                    | ol Mode S<br>Standard                  | Control                                                                                                    |   |
|                                  | Temperat                               | reace Limiter Secting     vire Rise/Temperature Drop Batch Setting     vire Linit Selection Setting                                                        | [ |
| 0:                               | 1s Cycle                               | ▼                                                                                                    |   |
| Auto-se                          | etting at I                            | nput Range Change                                                                                                    |   |
| 0:<br>Samplin                    | Disable<br>g Cycle S                   | election                                                                                                    |   |
| O:                               | 500ms                                  | •                                                                                                    | リ |
| This dia<br>Default<br>if the Sv | log settin<br>value will<br>witch Sett | g is linked to the Switch Setting of the PLC parameter.<br>be shown in the dialog<br>ing of the PLC parameter contains an out-of-range value.<br>OK Cancel |   |

# Table 4-5 Switch setting

| Item                                        | Set value                                          |
|---------------------------------------------|----------------------------------------------------|
| Input mode selection                        | Temperature control mode                           |
| Control mode selection                      | 0: Standard control                                |
| Setting change rate limiter setting         | 0: Temperature rise/temperature drop batch setting |
| Control output cycle unit selection setting | 0: 1 s cycle                                       |
| Auto-setting at input range change          | 0: Disable                                         |
| Sampling cycle selection                    | 0: 500ms                                           |

- e) Open the parameter setting window and configure the settings as follows.
- Project window→[Intelligent Function Module]→Module name→[Parameter]
- f) Click the [Clear Value for Gray Cells] button to set unnecessary items to 0.
- g) Set the following parameters.

| ontrol Mode:Standard Control                                                        | Clear Value for                                               | r Gray Cells * Set the value of un                            | necessary items for control mode                              | to 0.                                                         |
|-------------------------------------------------------------------------------------|---------------------------------------------------------------|---------------------------------------------------------------|---------------------------------------------------------------|---------------------------------------------------------------|
| Item                                                                                | CH1                                                           | CH2                                                           | CH3                                                           | CH4                                                           |
| Basic setting                                                                       | Set the temperature conve                                     | rsion system.                                                 |                                                               |                                                               |
| Input range                                                                         | 2:ThermocoupleK Measured<br>Temperature Range(0 to 1300<br>C) | 2:ThermocoupleK Measured<br>Temperature Range(0 to 1300<br>C) | 2:ThermocoupleK Measured<br>Temperature Range(0 to 1300<br>C) | 2:ThermocoupleK Measured<br>Temperature Range(0 to 1300<br>C) |
| Set value (SV) setting                                                              | 200 C                                                         | 0 C                                                           | 0 C                                                           | 0 C                                                           |
| Unused channel setting                                                              | 0:Used                                                        | 1:Unused                                                      | 1:Unused                                                      | 1:Unused                                                      |
| Conversion enable/disable setting                                                   | 1:Disable                                                     | 1:Disable                                                     | 1:Disable                                                     | 1:Disable                                                     |
| Control basic parameter setting                                                     | The Q64TC exercises tempe                                     | rature adjustment control au                                  | tomatically by merely setting                                 | g the PID constants                                           |
| Proportional band (P)<br>                                                           | 3.0 %                                                         | 3.0 %                                                         | 3.0 %                                                         | 3.0 %                                                         |
| Cooling proportional band (Pc) setting                                              | 3.0 %                                                         | 3.0 %                                                         | 3.0 %                                                         | 3.0 %                                                         |
| Integral time (I) setting                                                           | 240 s                                                         | 240 s                                                         | 240 s                                                         | 240 s                                                         |
| <ul> <li>Derivative time (D) setting</li> </ul>                                     | 60 s                                                          | 60 s                                                          | 60 s                                                          | 60 s                                                          |
| Control output cycle<br>setting/Heating control output<br>cycle setting.            | 30 s                                                          | 30 s                                                          | 30 s                                                          | 30 s                                                          |
| Control response parameter                                                          | 0:Slow                                                        | 0:Slow                                                        | 0:Slow                                                        | 0:Slow                                                        |
| Stop Mode Setting                                                                   | 1:Monitor                                                     | 1:Monitor                                                     | 1:Monitor                                                     | 1:Monitor                                                     |
| <ul> <li>PID continuation flag</li> </ul>                                           | 0:Stop                                                        |                                                               |                                                               |                                                               |
| Control detail parameter<br>setting                                                 | The Q64TCTT(BW) allows yo<br>temperatures of the above        | u to set the temperature me<br>thermocouples.                 | asurement ranges which mee                                    | t the operating                                               |
| Forward/reverse action setting                                                      | 1:Reverse Action                                              | 1:Reverse Action                                              | 1:Reverse Action                                              | 1:Reverse Action                                              |
| <ul> <li>Upper limit setting limiter</li> </ul>                                     | 400 C                                                         | 1300 C                                                        | 1300 C                                                        | 1300 C                                                        |
| <ul> <li>Lower limit setting limiter</li> </ul>                                     | 0 C                                                           | 0 C                                                           | 0 C                                                           | 0 C                                                           |
| Setting change rate limiter or<br>Setting change rate limiter<br>(Temperature rise) | 0.0 %                                                         | 0.0 %                                                         | 0.0 %                                                         | 0.0 %                                                         |
| Setting change rate limiter<br>(Temperature drop)                                   | 0.0 %                                                         | 0.0 %                                                         | 0.0 %                                                         | 0.0 %                                                         |
| Sensor correction value setting                                                     | 0.00 %                                                        | 0.00 %                                                        | 0.00 %                                                        | 0.00 %                                                        |
| Primary delay digital filter setting                                                | 0 s                                                           | 0 s                                                           | 0 s                                                           | 0 s                                                           |
| Upper limit output limiter/Heating<br>upper limit output limiter                    | 100.0 %                                                       | 100.0 %                                                       | 100.0 %                                                       | 100.0 %                                                       |

#### **Table 4-6 Parameter setting**

| Item     | Item                        | CH1                           | CH2                  | CH3                  | CH4                  |
|----------|-----------------------------|-------------------------------|----------------------|----------------------|----------------------|
| Basic    | Input range                 | 2: Thermocouple K             | 2: Thermocouple K    | 2: Thermocouple K    | 2: Thermocouple K    |
| setting  |                             | Measured Temperature          | Measured Temperature | Measured Temperature | Measured Temperature |
|          |                             | Range (0 to 1300°C)           | Range (0 to 1300°C)  | Range (0 to 1300°C)  | Range (0 to 1300°C)  |
|          | Set value (SV) setting      | 200°C                         | 0°C                  | 0°C                  | 0°C                  |
|          | Unused channel setting      | 0: Used                       | 1: Unused            | 1: Unused            | 1: Unused            |
| Alert    | Upper limit setting limiter | 400°C                         | 1300°C               | 1300°C               | 1300°C               |
| function | Lower limit setting limiter | 0°C                           | 0°C                  | 0°C                  | 0°C                  |
| setting  | Alert 1 mode setting        | 1: Upper limit input<br>alert | 0: Not warning       | 0: Not warning       | 0: Not warning       |
|          | Alert set value 1           | 500°C                         | 0°C                  | 0°C                  | 0°C                  |

\*For parameters other than above, use the default values.
h) Open the auto refresh window and configure the settings as follows.

Project window→[Intelligent Function Module]→Module name→[Auto Refresh]

| Item                                                 | CHI                      | CH2                            | CH3             | CH4 |
|------------------------------------------------------|--------------------------|--------------------------------|-----------------|-----|
| ransfer to CPU                                       | The data of the buffer m | emory is transmitted to the sp | ecified device. |     |
| Error code                                           | W1050                    |                                |                 |     |
| <ul> <li>Temperature process value (PV)</li> </ul>   | W1051                    |                                |                 |     |
| Manipulated value (MV)                               |                          |                                |                 |     |
| Transistor output flag                               |                          |                                |                 |     |
| Alert definition                                     |                          |                                |                 |     |
| Manipulated value                                    |                          |                                |                 |     |
| value (MVb) for another analog                       |                          |                                |                 |     |
| module output                                        |                          |                                |                 |     |
| Temperature rise judgment flag                       |                          |                                |                 |     |
| - Set value (SV) monitor                             |                          |                                |                 |     |
| AT Simultaneous temperature rise                     |                          |                                |                 |     |
| parameter calculation flag                           |                          |                                |                 |     |
| <ul> <li>Self-tuning flag</li> </ul>                 |                          |                                |                 |     |
| Temperature conversion<br>completion flag            |                          |                                |                 |     |
| <ul> <li>Process value (PV) scaling value</li> </ul> |                          |                                |                 |     |
| Simultaneous temperature rise<br>status              |                          |                                |                 |     |
| Cooling-side manipulated value                       |                          |                                |                 |     |
| (MVc)                                                |                          |                                |                 |     |

## Table 4-7 Auto refresh setting

|                 | Item                           | CH1   | CH2 | CH3 | CH4 |  |  |
|-----------------|--------------------------------|-------|-----|-----|-----|--|--|
| Transfer to CPU | Error code                     | W1050 |     |     |     |  |  |
|                 | Temperature process value (PV) | W1051 | -   | -   | -   |  |  |

## Devices

This program uses the following devices.

| No. | Device     | Data Type | Application                        | Remarks                          |
|-----|------------|-----------|------------------------------------|----------------------------------|
| 1   | X22        | Bit       | Error code reset instruction       | -                                |
| 2   | X23        | Bit       | Operation mode setting instruction | -                                |
| 3   | X24        | Bit       | Memory of PID constants read       | -                                |
|     |            |           | instruction                        |                                  |
| 4   | X1000      | Bit       | Module READY flag                  | Used by the system and cannot be |
| 5   | X1002      | Bit       | Error occurrence flag              | used by the user.                |
| 6   | Y60 to Y6F | Word      | Error code output                  | -                                |
| 7   | Y1001      | Bit       | Setting/operation mode instruction | -                                |
| 8   | Y1002      | Bit       | Error reset instruction            | -                                |
| 9   | Y1008      | Bit       | Set value backup instruction       | -                                |
| 10  | Y100B      | Bit       | Setting change instruction         | -                                |
| 11  | D9         | Word      | Data storage device for            | -                                |
|     |            |           | Z(P).REMTO instruction             |                                  |
| 12  | D10        | Word      | Data storage device for Z(P).REMFR | -                                |
|     |            |           | instruction                        |                                  |
| 13  | D11        | Word      | Data storage device for            | -                                |
|     |            |           | Z(P).REMTO instruction             |                                  |
| 14  | MO         | Bit       | Master module status check device  | -                                |
| 15  | M300       | Bit       | CH1 Memory of PID constants read   | -                                |
|     |            |           | flag                               |                                  |
| 16  | M301       | Bit       | CH1 Memory of PID constants read   | -                                |
|     |            |           | flag                               |                                  |
| 17  | M302       | Bit       | CH1 Memory of PID constants read   | -                                |
|     |            |           | flag                               |                                  |
| 18  | M303       | Bit       | CH1 Memory of PID constants read   | -                                |
|     |            |           | flag                               |                                  |
| 19  | M304       | Bit       | CH1 Memory of PID constants read   | -                                |
|     |            |           | flag                               |                                  |
| 20  | M305       | Bit       | CH1 Memory of PID constants read   | -                                |
|     |            |           | flag                               |                                  |
| 21  | M310       | Bit       | Z(P).REMTO instruction             | -                                |
|     |            |           | completion/result device           |                                  |
| 22  | M311       | Bit       | Z(P).REMTO instruction             | -                                |
|     |            |           | completion/result device           |                                  |

MELSEC-L Temperature Control Module Sample Ladder Reference Manual LDM-M024-A

| No. | Device  | Data Type | Application                     | Remarks |
|-----|---------|-----------|---------------------------------|---------|
| 23  | M312    | Bit       | Z(P).REMFR instruction          | -       |
|     |         |           | completion/result device        |         |
| 24  | M313    | Bit       | Z(P).REMFR instruction          | -       |
|     |         |           | completion/result device        |         |
| 25  | M314    | Bit       | Z(P).REMTO instruction          | -       |
|     |         |           | completion/result device        |         |
| 26  | M315    | Bit       | Z(P).REMTO instruction          | -       |
|     |         |           | completion/result device        |         |
| 27  | W1050   | Word      | Error code                      | -       |
| 28  | W1051   | Word      | CH1 Temperature process value   | -       |
|     |         |           | (PV)                            |         |
| 29  | SB49    | Bit       | Data link status (own station)  | -       |
| 30  | SW0B0.0 | Bit       | Data link status (each station) | -       |
|     |         |           | (station number 1)              |         |

## Version Upgrade History

| Version | Date       | Description   |
|---------|------------|---------------|
| 1.00A   | 2012/01/16 | First edition |

## Program

| * Sampl<br>* Funct<br>* Versic<br>*<br>* <prog<br>*</prog<br> | e ladder progr<br>ion : Tempera<br>on : Ver.1.00A<br>ram that chec<br>I | ram Name<br>ture input<br>cks the da            | :01 RdTm;<br>ta link sta                    | o<br>tus of the                                  | head mo    | dule> |    |    |                                                                          | (Chack ba                                                                   | ad modulo (  | lata link 🔉                                            |
|---------------------------------------------------------------|-------------------------------------------------------------------------|-------------------------------------------------|---------------------------------------------|--------------------------------------------------|------------|-------|----|----|--------------------------------------------------------------------------|-----------------------------------------------------------------------------|--------------|--------------------------------------------------------|
|                                                               | SB49 S1                                                                 | WOB0.0                                          |                                             |                                                  |            |       |    |    |                                                                          | CONECK NE                                                                   | au mouule (  |                                                        |
| 0                                                             | Data lin Ea<br>k status da<br>(own st ks<br>ation) , s                  | ach st<br>ata lin<br>status<br>st No1           |                                             |                                                  |            |       |    |    |                                                                          | —-[мс                                                                       | NO           | M0 }<br>Masterm<br>odulest<br>atusche<br>ckdev         |
| *<br>* < Prog                                                 | ram that chan                                                           | ngee the e                                      | etting/on                                   | aration mo                                       | (ab)       |       |    |    |                                                                          |                                                                             |              |                                                        |
| *                                                             |                                                                         | igeo trie o                                     | ctung, op                                   |                                                  | /uc/       |       |    |    |                                                                          |                                                                             |              |                                                        |
|                                                               | V02 \                                                                   | V100P                                           |                                             |                                                  |            |       |    |    |                                                                          | <change s<="" td="" to=""><td>etting/ope</td><td>ration mode≻</td></change> | etting/ope   | ration mode≻                                           |
| 113                                                           | Operatio Se<br>n mode s ch<br>et instr ns<br>uction or                  | etting<br>nange i<br>structi<br>n               |                                             |                                                  |            |       |    |    |                                                                          |                                                                             |              | (Y1001)<br>Setting/<br>operatio<br>n mode i<br>nst     |
| *                                                             |                                                                         |                                                 |                                             |                                                  |            |       |    |    |                                                                          |                                                                             |              |                                                        |
| * < Prog<br>*                                                 | ram that reads                                                          | s PID con:                                      | stants froi                                 | m non-vol                                        | latile mer | nory> |    |    |                                                                          |                                                                             |              |                                                        |
|                                                               |                                                                         |                                                 |                                             |                                                  |            |       |    |    | <ch1 mem="" o<="" td=""><td>f PID cst re</td><td>ad inst:Yes≻</td></ch1> | f PID cst re                                                                | ad inst:Yes≻ |                                                        |
| 168                                                           | X24<br>Mem of P Ma<br>ID const EA<br>ants rea g<br>d inst               | X1000<br>                                       | Y100B<br>Setting<br>change i<br>structi     | Y1008<br>Set valu<br>e backup<br>instruc<br>tion |            |       |    |    |                                                                          | —[MOVP                                                                      | K1           | D9 }<br>Z(P).REM<br>TO data<br>storage<br>device       |
|                                                               |                                                                         | Ŭ                                               |                                             |                                                  |            |       |    |    |                                                                          |                                                                             |              | 40000                                                  |
|                                                               |                                                                         |                                                 |                                             |                                                  |            |       |    |    |                                                                          |                                                                             | -[SET        | M300 }<br>CH1 Mem<br>of PID c<br>st read<br>flag       |
| 232                                                           | M300<br> 1 <br>CH1 Mem<br>of PID c<br>st read<br>flag                   | [                                               | ZP.REMT(                                    | )                                                | ″J1″       | K1    | K1 | HO | H3E                                                                      | D9<br>Z(P).REM<br>TO data<br>storage<br>device                              | К1           | M310 }<br>Z(P).REM<br>TO compl<br>etion/re<br>sult dev |
| 252                                                           | M310<br>Z(P).REM Z(<br>TO compl TC<br>etion/re et<br>sult dev su        | M311<br>(P).REM<br>Ocompl<br>tion/re<br>ult dev |                                             |                                                  |            |       |    |    |                                                                          |                                                                             | -[SET        | M301 }<br>CH1 Mem<br>of PID c<br>st read<br>flag       |
| 255                                                           | M301<br>CH1 Mem CH<br>of PID c of<br>st read st<br>flag fla             | M302<br>H1 Mem C<br>fPID c o<br>:read s<br>ag f | M303<br>HI Mem<br>of PID c<br>t read<br>lag | M304<br>CH1 Mem<br>of PID c<br>st read<br>flag   |            |       |    |    |                                                                          |                                                                             | -[set        | M302 }<br>CH1 Mem<br>of PID c<br>st read<br>flag       |

Continues on next page.

MELSEC-L Temperature Control Module Sample Ladder Reference Manual LDM-M024-A

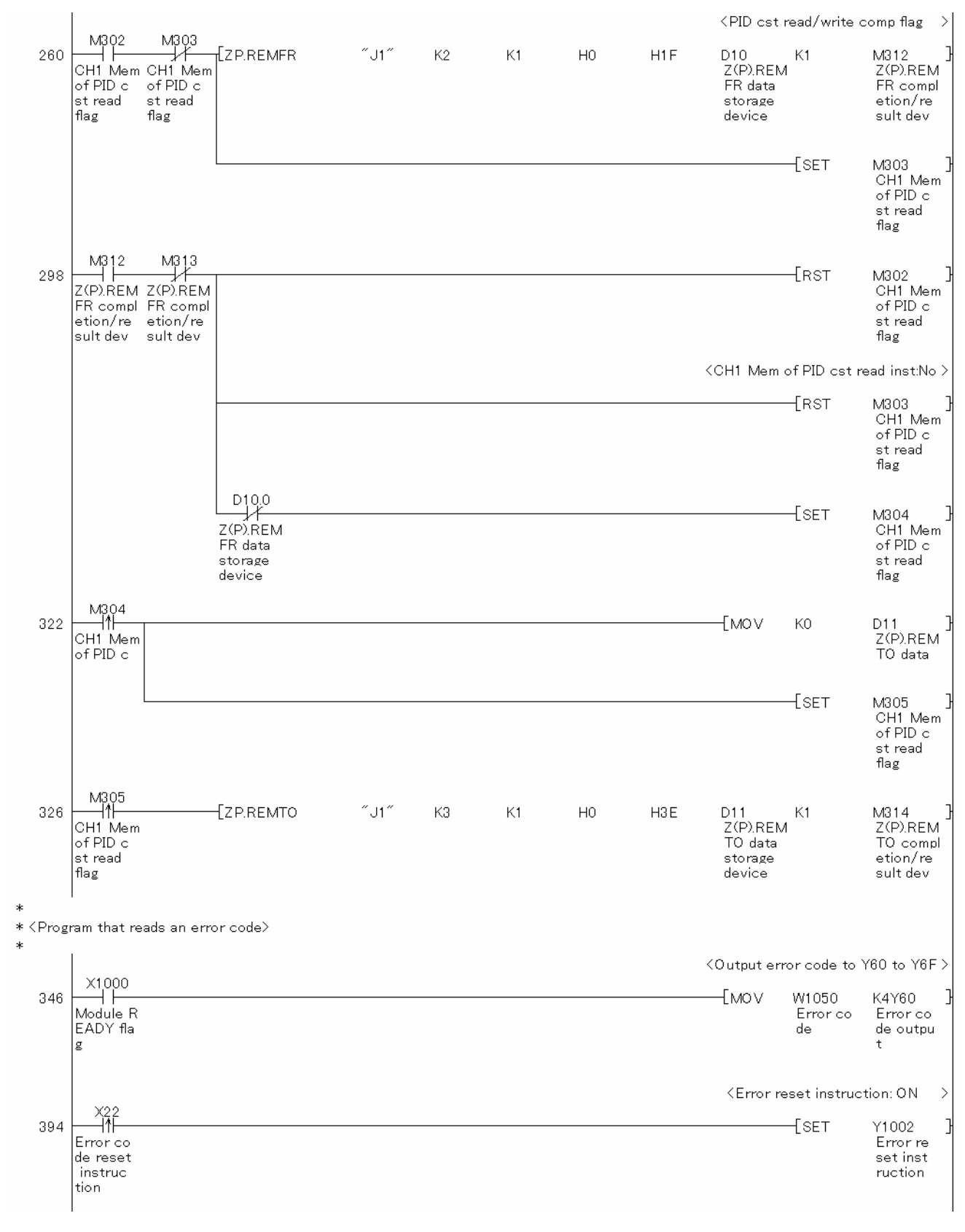

Continues on next page.

MELSEC-L Temperature Control Module Sample Ladder Reference Manual LDM-M024-A

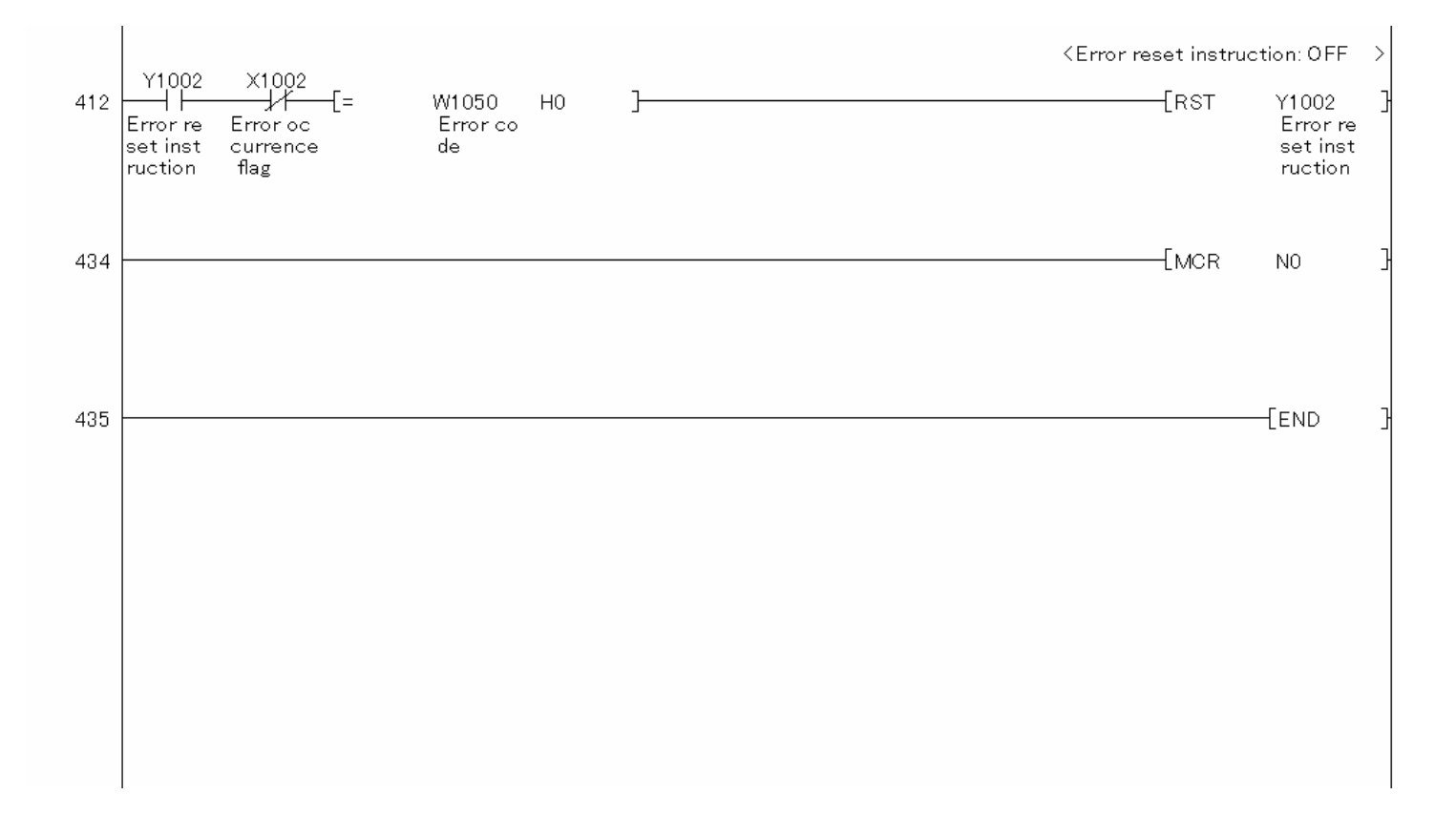